# HUAWEI P20 lite

# Kullanım Kılavuzu

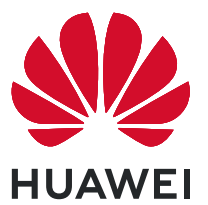

# İçindekiler

| Heyecan V  | 'erici Yeni Özellikler                                     |    |
|------------|------------------------------------------------------------|----|
|            | Öne Çıkan Kullanım İpuçları                                | 1  |
|            | Kamera İpuçları                                            | 2  |
|            | Telefonunu Yönet                                           | 3  |
| Yeni Cihaz |                                                            |    |
|            | Yeni Cihaz Yapılandırma                                    | 7  |
| Hareketler | ve Kullanımlar                                             |    |
|            | Akıllı Tanıma                                              | 9  |
| Başlangıç  | Ekranı                                                     |    |
|            | Gezinti Çubuğu                                             | 11 |
|            | Bildirim Paneli ve Durum Çubuğu                            | 12 |
|            | Başlangıç Ekranı Yönetimi                                  | 14 |
| Kisiler    |                                                            |    |
| 5          | Kartvizit Yönetimi                                         | 17 |
|            | Kişileri Yönetme                                           | 18 |
|            | Kişi Bilgilerini Sosyal Medya Hesapları ile Bağlama        | 19 |
| Arama      |                                                            |    |
|            | Temel Arama İşlevleri                                      | 21 |
|            | HD Aramaların Keyfini Çıkarmak için VoLTE'yi Etkinleştirme | 22 |
| Kamera     |                                                            |    |
|            | Temel Kamera İşlevleri                                     | 23 |
|            | Çektiğiniz Nesneleri Vurgulamak için Geniş Açıklık Modunu  | 24 |
|            | Kullanma                                                   | 24 |
|            | Panoramik Fotoğraflar Çekmek için Panorama Modunu Kullanın | 24 |
|            | lşık Resmi Modu                                            | 25 |
|            | Daha Fazla Çekim Modu                                      | 30 |
| Galeri     |                                                            |    |
|            | Öne Çıkanlar Albümlerini Özelleştirme                      | 32 |
|            | Fotoğraf Yönetimi                                          | 33 |
| E-posta    |                                                            |    |
|            | E-posta Hesaplarını Yönetme                                | 35 |
|            | Akıllı Gruplar Oluşturma                                   | 35 |
|            | Önemli Etkinlikleri Takvime Aktarma                        | 36 |
| Takvim     |                                                            |    |
|            | Takvim'de Gezinme                                          | 37 |
|            |                                                            |    |

İçindekiler

| Yardımcı Uy   | gulamalar                                                      |    |
|---------------|----------------------------------------------------------------|----|
| -             | Sesli Notlar Oluşturmak için Ses Kaydediciyi Kullanma          | 38 |
| Cihaz Bağla   | ntısı                                                          |    |
|               | Cihazınızı Bluetooth Cihazlarına Bağlama                       | 39 |
|               | NFC                                                            | 40 |
|               | Cihazınız ve Bilgisayarınız Arasında Veri Aktarın              | 44 |
|               | Huawei Share                                                   | 45 |
| Güvenlik ve   | Gizlilik                                                       |    |
|               | Yüz Tanıma Kilidi                                              | 47 |
|               | Parmak izi                                                     | 47 |
|               | Konum Servislerini Etkinleştirin veya Devre Dışı Bırakın       | 48 |
|               | PrivateSpace                                                   | 48 |
|               | Uygulama Kilidini Etkinleştirme                                | 52 |
| Yedekleme     | ve Geri Yükleme                                                |    |
|               | Veri Yedekleme: Veri Kaybını Önleme                            | 53 |
|               | Cihazınızı Sıfırlama                                           | 53 |
| Wi-Fi ve Ağ   |                                                                |    |
|               | Wi-Fi                                                          | 55 |
| Uygulama v    | e Bildirimler                                                  |    |
|               | İkiz Uygulama: Aynı Anda İki Sosyal Medya Hesabına Giriş Yapın | 57 |
| Ses ve Ekrar  | า                                                              |    |
|               | Ses Ayarlarınızı Yapılandırma                                  | 58 |
|               | Sık Kullanılan Özelliklere Erişmek için Kısayolları Kullanma   | 58 |
| Depolama      |                                                                |    |
|               | Bellek Temizleme Özelliğini Etkinleştirme                      | 60 |
| Akıllı Yardın | n                                                              |    |
|               | Gezinti düğmesiyle Her Yerden cihaz İşlevlerine Erişim         | 61 |
| Sistem        |                                                                |    |
|               | Giris Yöntemini Değistirme                                     | 62 |
|               | Erisilebilirlik                                                | 62 |
|               | Genel Ayarlar                                                  | 62 |
| Sistem Günd   | celleme                                                        |    |
|               | Cihaz Sistemini Çevrimiçi Güncelleme                           | 65 |
| Yasal Uvarı   |                                                                |    |
|               | Yasal Uvarı                                                    | 66 |
|               | ,<br>Kişisel Bilgi ve Veri Güvenliği                           | 68 |
|               |                                                                |    |

|                       | İçindekiler |
|-----------------------|-------------|
| Yardım alma           | 68          |
| Daha fazla bilgi için | 68          |

# Heyecan Verici Yeni Özellikler

# Öne Çıkan Kullanım İpuçları

#### Yüz Bilgilerini Kaydetme ve Yüz ile Kilit Açmayı Etkinleştirme

Yüz ile kilit açma, şifre girmeniz gerekmeden cihazınızı hızlı ve güvenli şekilde kullanma olanağı sunar.

- Yüz ile kilit açma yalnızca cihaz sahibinin hesabına giriş yapılmışsa kullanılabilir. PrivateSpace'te desteklenmez.
  - Art arda üç gün veya daha uzun süreyle kilit ekranı şifresi girilmemişse ya da cihazınız uzaktan kilitlenmişse veya yeniden başlatılmışsa Yüz ile kilit açma özelliği kullanılamaz.
  - Yüz ile kilit açma özelliğini kullanırken gözlerinizi açık tutun ve cihazınızı 20-50 cm (yaklaşık 8-20 inç) uzaklıktan yüzünüze doğru tutun. Yüzünüzün doğru taranması için karanlık bir ortamdayken ya da doğrudan ışığa bakarken bu özelliği kullanmaktan kaçının.
  - Şu anda yalnızca bir yüz kaydı oluşturulabilmektedir. Yeni bir kayıt oluşturmak için mevcut yüz verisini silmeniz gerekir.
- **1** Ayarlar uygulamasını açın. Güvenlik ve gizlilik > Yüz tanıma menüsüne gidin ve kilit ekranı şifrenizi girin.

Kilit ekranı şifresi ayarlamadıysanız bir şifre oluşturun. 6 haneli PIN kodunun yanı sıra farklı türde şifreler de belirleyebilirsiniz: Desen, 4 haneli PIN, Özel PIN veya Şifre.

- **2** Uyandırmak için kaldır işlevini etkinleştirin seçiminin yapılması cihazı kaldırıp yüzünüze doğru tuttuğunuzda ekranın ve kilidinin açılmasını sağlar. Bu özelliğe ihtiyacınız yoksa bu özelliği aktive etmeyin. Yüz kaydet Öğesine dokunun ve yüzünüzü kaydedin.
- **3** Yüz ile kilit açma modları:
  - Kilit açma yöntemi seçme: Yüz tanıma ekranında Cihazın kilidini aç öğesine dokunun.
    Kilidi doğrudan aç öğesini seçerseniz cihazınız yüz özelliklerinizi tanımlar ve ekran açıkken ekranınızın kilidini açar. Cihazınız yüz özelliklerinizi tanımladıktan sonra Kilidi kaydırarak aç seçimini yaparsanız kilidi açmak için kilit ekranını kaydırabilirsiniz. Kapalı seçimi Yüz ile kilit açmayı devre dışı bırakır.
  - Akıllı kilit ekranı bildirimlerinin görüntülenmesi: Bildirimleri göster seçeneğini etkinleştirin. Kilit ekranındayken cihazınız bildirim ayrıntılarını gizler ve yalnızca cihaz sahibinin yüzünü tanıdıktan sonra görüntüler.
  - **Uygulama kilidi erişimi**: Yüz ile kilit açma özelliğini kullanarak uygulama kilidine ve kilitli uygulamalara erişmek için **Uygulama kilidi erişimi** özelliğini etkinleştirin.

#### Gezinti düğmesiyle Her Yerden cihaz İşlevlerine Erişim

Başlangıç ekranına geri dönmek veya uygulamaları kapatmak için cihazınızın alt kısmındaki gezinti çubuğunu kullanmanız gerekir. Gezinti düğmelerini kullanmak istemiyorsanız ve cihazı tek elinizle rahat bir şekilde kullanmak istiyorsanız Gezinti düğmesi özelliğini etkinleştirebilirsiniz. **Ayarlar** uygulamasını açın. **Sistem > Sistem gezintisi > Gezinti düğmesi** bölümüne gidin ve **Gezinti düğmesi** özelliğini etkinleştirin. Gezinti düğmesi ekranınızda belirecektir. Düğmeyi istediğiniz konuma sürükleyebilirsiniz. Gezinti düğmesi aşağıdaki işlemleri gerçekleştirebilir:

- Geri: Bir adım geri gitmek için Gezinti düğmesine bir kez dokunun, iki adım geri gitmek için iki kez dokunun.
- **Başlangıç ekranı**: Başlangıç ekranına gitmek için Gezinti düğmesini basılı tutun ve daha sonra bırakın.
- Arka plan uygulamalarını görüntüleme: Gezinti düğmesini basılı tutun ve daha sonra arka planda çalışan herhangi bir uygulamayı görüntülemek için sola veya sağa kaydırın.

# Kamera İpuçları

#### Panoramik Fotoğraflar Çekmek için Panorama Modunu Kullanın

Panoramalar, normal fotoğraflardan daha geniş bir görüş açısı sunarak, geniş alanı kapsayan manzara çekimleri yapmanızı sağlar.

Bir panorama çekimi yapmak için kamera görüş alanımızda bulunan nesnelerin birden fazla fotoğrafını çeker ve bunları tek bir fotoğrafta birleştirir.

- *i* Bir panorama çekerken, özneden biraz uzakta bulunan geniş ve açık bir alan bulun ve tamamı tek renk olan arka planlar kullanmaktan kaçının.
- 1 Stamera > Diğer > Panorama menüsüne gidin.
- 2 Çekim yönünü yapılandırmak için ekranın en altında bulunan <sup>←●→</sup> düğmesine dokunun.
- **3** Cihazınızı sabit tutun ve ardından çekime başlamak için O düğmesine dokunun. Cihazı sabit şekilde tutarken, belirtilen yönde yavaşça hareket ettirin ve ok işaretinin merkez çizgi ile aynı hizada olduğundan emin olun.
- **4** Bitirdiğinizde **•** düğmesine dokunun. Kamera, bir panorama oluşturmak için fotoğrafları otomatik olarak birleştirir.

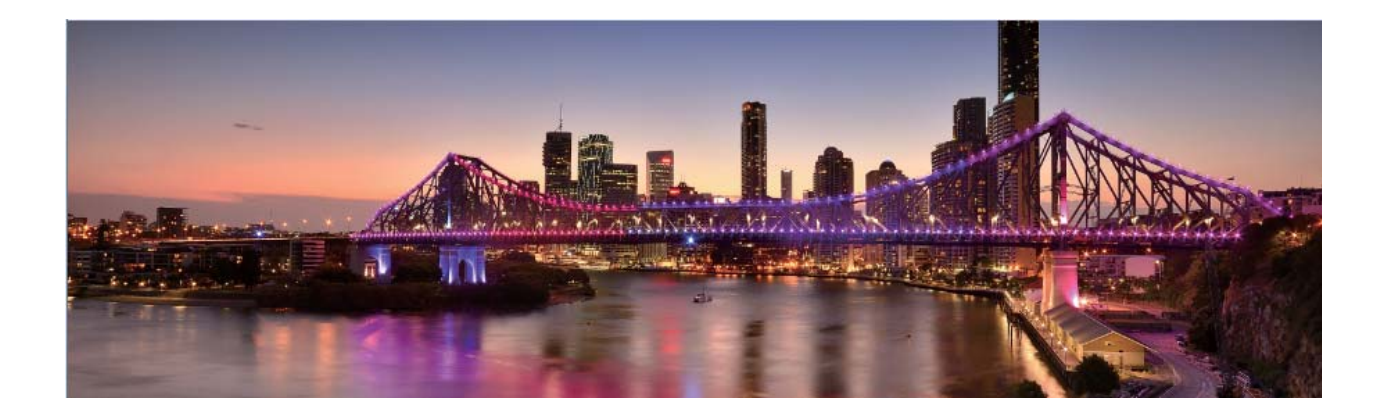

#### Özel Çekim Modları

Kameranızı ön ayarlı işlevler haricinde kullanabileceğiniz yeni yollar keşfetmek ister misiniz? İhtiyaçlarınıza göre çekim modları indirebilir veya silebilirsiniz.

**Daha fazla çekim modu indirme:** S Kamera > Diğer > İndir bölümüne gidin. İndirmek için çekim modlarını seçin ve EKLE düğmesine dokunun.

Çekim modlarını güncelleme: Çekim modlarını güncellemek için Diğer ekranına gidin.

Güncellemeye sahip çekim modlarının yanında kırmızı bir nokta görülecektir. Bunları güncellemek için ekrandaki talimatları takip edebilirsiniz.

Çekim modlarını silme: Diğer > 🖍 menüsüne gidin ve istenmeyen çekim modlarını silmek için

Ў öğesine dokunun.

👔 Kameranın normal çalıştığından emin olmak için ön ayarlı çekim modları silinemez.

### Telefonunu Yönet

#### Şifre Kasasını Kullanma

Şifre kasası, cihazınızdaki uygulamalara daha kolay ve güvenli giriş yapmanızı sağlayacak şekilde şifrelerinizi kaydeder ve şifre alanını doldurur.

**Şifre kasasını etkinleştirme veya devre dışı bırakma**: Şifre kasası varsayılan olarak etkindir. Cihazınızı güncelledikten sonra aşağıdaki işlemleri gerçekleştirerek Şifre kasasını etkinleştirebilirsiniz:

- 1 Şifre kasası ayarlarına erişmek için kilit ekranı şifresini girin. Ayarlar uygulamasını açın ve Güvenlik ve gizlilik > Şifre kasası bölümüne gidin.
- 2 Şifre kasası ekranına erişmek için kilit ekranı şifresini girin.
- **3 Şifre kasası** işlevini etkinleştirin. Bir uygulamaya ilk defa giriş yaptığınızda veya uygulamadan çıkış yaptıktan sonra **KAYDET** öğesini seçerseniz kullanıcı adı ve şifreniz kaydedilir. Uygulamaya daha sonra giriş yapmak istediğinizde seçmiş olduğunuz yöntemi (Yüz ile kilit açma gibi) kullanarak kullanıcı adı ve şifre alanının otomatik olarak doldurulmasını sağlayabilirsiniz.
- **4** Her bir uygulama için **Otomatik doldurma ayarları** özelliğini etkinleştirin veya devre dışı bırakın. Bir uygulama için otomatik doldurma özelliği etkinleştirilmişse giriş yaparken yüzünüzü, parmak izinizi veya kilit ekranı şifresini kullanarak şifre alanını doldurabilirsiniz. Bu özellik devre dışıysa kullanıcı adı ve şifrenizi manuel olarak girmeniz gerekir.

#### Uygulama Kilidini Etkinleştirme

Uygulama kilidi, önemli uygulamalarınız için şifre belirlemenize olanak tanır. Cihazınızı yeniden başlattığınızda veya ekranın kilidini açtığınızda uygulamaları ilk defa açarken Uygulama kilidi şifrenizi girmeniz istenir. Uygulama kilidi, gizli bilgileriniz için ek bir koruma katmanı sağlar ve cihazınızdaki önemli uygulamalara yetkisiz erişimi önler.

Uygulama kilidini etkinleştirme: W Ayarlar uygulamasını açın. Güvenlik ve gizlilik > Uygulama kilidi bölümüne gidin. Uygulama kilidine ilk defa erişim sağladığınızda Kilit ekranı şifresi veya Özel

**PIN kodu** öğesini **Uygulama kilidi** doğrulama şifreniz olarak seçin. İstendiğinde şifrenizi girin ve **Uygulama kilidi** ekranında kilitlemek istediğiniz uygulamaların anahtarını açın.

**Uygulama kilidi şifrenizi belirleme**: **Uygulama kilidi** ekranında <sup>(</sup>) simgesine dokunun, ardından **Şifre türü** öğesine dokunun. **Kilit ekranı şifresi** veya **Özel PIN kodu** seçimini yapın.

#### PrivateSpace'in etkinleştirilmesi

Yakınlarınıza veya iş arkadaşlarınıza cihazınızdan fotoğraflar veya başka içerikler gösterirken onların utanç verici olabilecek olan bilgilerinizi görmesinden mi çekiniyorsunuz? PrivateSpace, özel bilgilerinizi cihazınızda yalnızca parmak iziniz veya şifrenizle erişebileceğiniz bir alanda depolamanıza olanak tanır.

 Cihazınızda Telefon ve PrivateSpace bölümlerine en fazla üç kullanıcı ekleyebilirsiniz. Ayarlar > Kullanıcılar ve hesaplar > Kullanıcılar > Kullanıcı ekle bölümüne zaten üç kullanıcı eklediyseniz, PrivateSpace bölümüne daha fazla kullanıcı ekleyemezsiniz.

**PrivateSpace'in etkinleştirilmesi**: PrivateSpace'i ilk defa kullanıyorsanız **Ayarlar** menüsünü açın, **Güvenlik ve gizlilik > PrivateSpace > Etkinleştir** bölümüne gidin ve PrivateSpace'inizi oluşturmak için ekrandaki talimatları takip edin.

Yalnızca bir adet PrivateSpace oluşturabilirsiniz.

**MainSpace ve PrivateSpace arasında hızlı geçiş**: Kilit ekranından parmak iziniz veya şifrenizi kullanarak alanlar arasında hızlı geçiş yapabilirsiniz. Cihazınızı yeniden başlattıktan sonra ilk olarak şifrenizi kullanarak MainSpace'e giriş yapmanız gerekmektedir. Sonrasında kilit ekranından alanlar arasında geçiş yapabilirsiniz.

PrivateSpace'e gir: PrivateSpace'inize kilit ekranından parmak izinizi veya şifrenizi kullanarak direkt

olarak girebilirsiniz. Alternatif olarak, MainSpace'de Syarlar menüsünü açın ve PrivateSpace'inize girmek için Güvenlik ve gizlilik > PrivateSpace > Giriş yap bölümüne gidin.

**PrivateSpace'den çıkış**: PrivateSpace'inizden çıktığınızda PrivateSpace'in kullandığı tüm bellek boşaltılacaktır. Gerektiği zaman PrivateSpace'inize tekrar geçiş yapabilirsiniz. PrivateSpace'den çıkmak

için 🥘 Ayarlar menüsünü açın ve Güvenlik ve gizlilik > PrivateSpace > Kapat bölümüne gidin.

**PrivateSpace'in silinmesi**: PrivateSpace'inizi silmek, tüm uygulamalarınızı PrivateSpace içinde depolanan tüm verilerinizi kalıcı olarak silecektir ve bu veriler geri yüklenemeyecektir. PrivateSpace'i aşağıdaki şekillerde silebilirsiniz:

- MainSpace'den Ayarlar menüsünü açın, sonrasında Güvenlik ve gizlilik > PrivateSpace
  bölümüne gidin ve : > PrivateSpace'i sil düğmesine dokunun.
- PrivateSpace'den Ayarlar menüsünü açın, sonrasında Güvenlik ve gizlilik > PrivateSpace > Sil bölümüne gidin.

#### Başlangıç Ekranı Duvar Kağıdı Ayarlama

Varsayılan duvar kağıtlarından sıkıldınız mı? Başlangıç ekranınızı kişiselleştirmek istiyorsanız beğendiğiniz bir fotoğrafı, başlangıç ekranı duvar kağıdınız olarak ayarlayın.

Sayarlar uygulamasını açın ve ardından **Başlangıç ekranı ve duvar kağıdı** > **Duvar kağıdı** menüsüne gidin. Burada şunları yapabilirsiniz:

Bir fotoğrafı başlangıç ekranı duvar kağıdı olarak ayarlama: Galeri öğesine dokunun ya da cihazınızdaki hazır bir duvar kağıdını seçin ve Kilit ekranı, Başlangıç ekranı veya İkisi de öğesini seçmek için ekrandaki talimatları uygulayın.

Galeri'deki bir fotoğrafı duvar kağıdı olarak ayarlama: Duvar kağıdınız olarak ayarlamak

istediğiniz harika bir fotoğraf mı var? **Su Galeri** bölümünde beğendiğiniz fotoğrafı açın, **Şu şekilde ayarla:** > **Duvar kağıdı** menüsüne gidin ve fotoğrafı başlangıç ekranı duvar kağıdınız olarak ayarlamak için ekrandaki talimatları uygulayın.

#### Başlangıç Ekranı Araçlarınızı Yönetme

Ekran kilidi, hava durumu, not defteri, saat, kişiler veya takvim gibi araçları hızlıca başlangıç ekranınıza mı eklemek istiyorsunuz? Başlangıç ekranınızı düzenlemek ve daha iyi bir kullanım deneyimi elde etmek için başlangıç ekranına araçlar ekleyebilir, bunları taşıyabilir veya silebilirsiniz.

**Araçlar ekleme**: Başlangıç ekranı düzenleme moduna girmek için başlangıç ekranında parmaklarınızı sıkıştırın. **Araçlar** öğesine dokunun, bir araca basılı tutun ve bunu, başlangıç ekranındaki boş bir alana sürükleyin ya da istediğiniz araca dokunun.

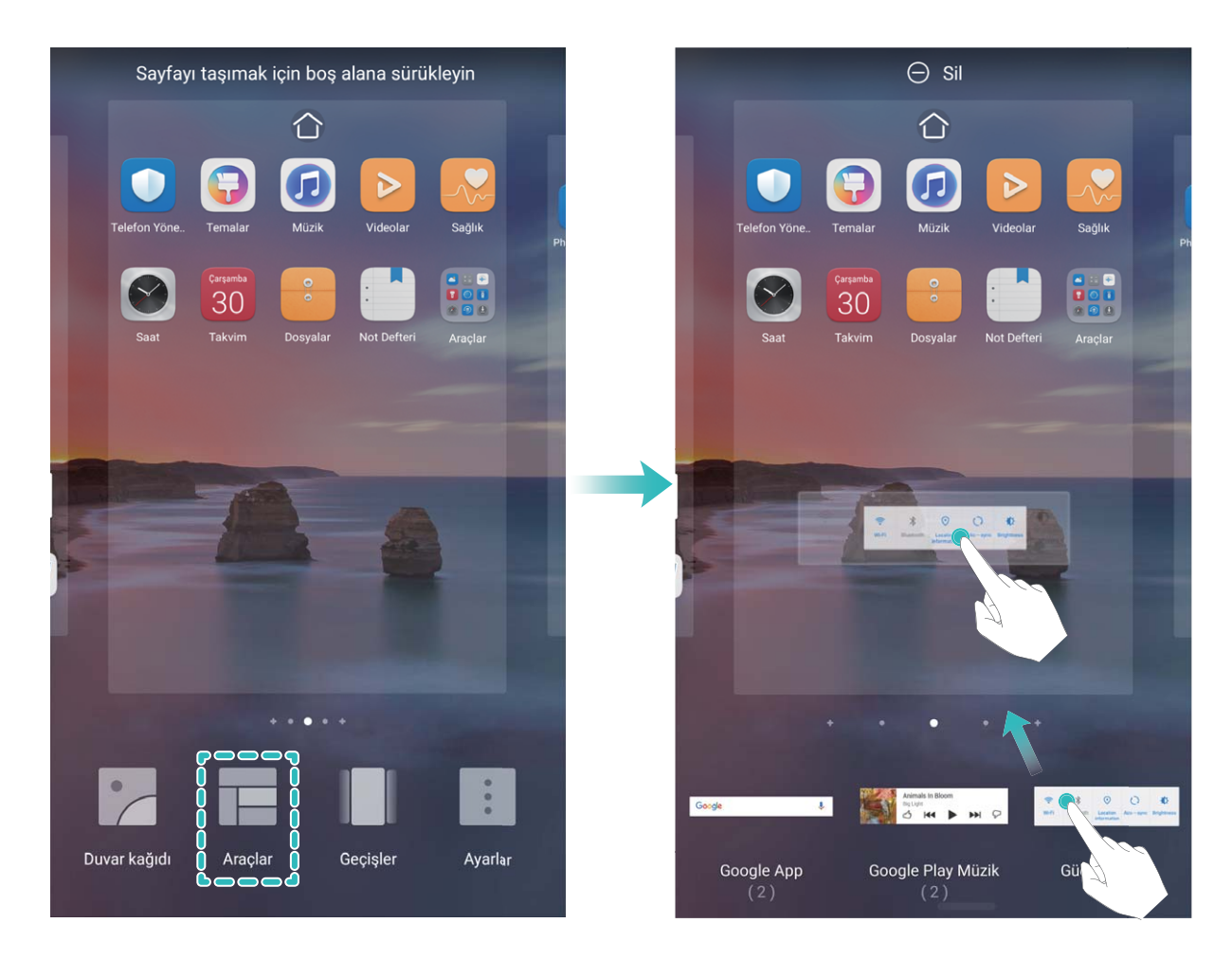

Araç için başlangıç ekranında yeterli boş alan olduğundan emin olun. Yeterli boş alan yoksa boş bir ekran sayfası ekleyin veya mevcut başlangıç ekranı sayfasında yer açın. **Araçları silme**: Cihazınız titreyene kadar başlangıç ekranından silmek istediğiniz araca basılı tutun ve ardından **Sil** öğesini seçin.

**Araçları taşıma**: Cihazınız titreyene kadar başlangıç ekranından silmek istediğiniz araca basılı tutun. Aracı ekranda istediğiniz bir konuma sürükleyin.

#### Uygulamaları Saklamak için Uygulama Çekmecesi Kullanın

Başlangıç ekranınızı daha temiz hale getirmek için uygulamalarınızı başlangıç ekranınızda tek bir yerde saklamak mı istiyorsunuz? Tüm uygulamalarınızı saklamak ve başlangıç ekranınızda yer açmak için başlangıç ekranınızda uygulama çekmecesini etkinleştirebilirsiniz.

**Ayarlar** uygulamasını açın, **Başlangıç ekranı ve duvar kağıdı** > **Başlangıç ekranı stili** bölümüne gidin ve **Çekmece** öğesini seçin. Standart başlangıç ekranına tekrar geçiş yapmak istiyorsanız **Standart** öğesini seçin.

Oygulama çekmecesindeki bir uygulama simgesini başlangıç ekranına ekleme: Uygulama

çekmecesini etkinleştirdikten sonra uygulama listesine girmek için başlangıç ekranında düğmesine dokunun. Uygulama listesinden, eklemek istediğiniz uygulama simgesine cihazınız titreyene kadar basılı tutun ardından bunu başlangıç ekranında istenilen bir konuma sürükleyin.

#### Bellek Temizleme Özelliğini Etkinleştirme

Depolama alanınız azaldıkça cihazınız zamanla yavaşlayabilir. Depolama alanı boşaltmak için bellek temizleme özelliğini kullanabilir ve sistem performansını artırabilirsiniz; böylece cihazınız sorunsuz çalışmayı sürdürecektir.

**Telefon Yöneticisi** uygulamasını açın, ardından performansı optimize etmek amacıyla belleği temizlemek ve önbelleği silmek için **Temizlik** öğesine dokunun. Depolama alanınız yine de yeterli değilse ek depolama alanı boşaltmak için derinlemesine temizlik gerçekleştirin.

# Yeni Cihaz

### Yeni Cihaz Yapılandırma

#### Yüz Bilgilerini Kaydetme ve Yüz ile Kilit Açmayı Etkinleştirme

Yüz ile kilit açma, şifre girmeniz gerekmeden cihazınızı hızlı ve güvenli şekilde kullanma olanağı sunar.

- Yüz ile kilit açma yalnızca cihaz sahibinin hesabına giriş yapılmışsa kullanılabilir. PrivateSpace'te desteklenmez.
  - Art arda üç gün veya daha uzun süreyle kilit ekranı şifresi girilmemişse ya da cihazınız uzaktan kilitlenmişse veya yeniden başlatılmışsa Yüz ile kilit açma özelliği kullanılamaz.
  - Yüz ile kilit açma özelliğini kullanırken gözlerinizi açık tutun ve cihazınızı 20-50 cm (yaklaşık 8-20 inç) uzaklıktan yüzünüze doğru tutun. Yüzünüzün doğru taranması için karanlık bir ortamdayken ya da doğrudan ışığa bakarken bu özelliği kullanmaktan kaçının.
  - Şu anda yalnızca bir yüz kaydı oluşturulabilmektedir. Yeni bir kayıt oluşturmak için mevcut yüz verisini silmeniz gerekir.
- **1** Ayarlar uygulamasını açın. Güvenlik ve gizlilik > Yüz tanıma menüsüne gidin ve kilit ekranı şifrenizi girin.

Kilit ekranı şifresi ayarlamadıysanız bir şifre oluşturun. 6 haneli PIN kodunun yanı sıra farklı türde şifreler de belirleyebilirsiniz: Desen, 4 haneli PIN, Özel PIN veya Şifre.

- **2** Uyandırmak için kaldır işlevini etkinleştirin seçiminin yapılması cihazı kaldırıp yüzünüze doğru tuttuğunuzda ekranın ve kilidinin açılmasını sağlar. Bu özelliğe ihtiyacınız yoksa bu özelliği aktive etmeyin. Yüz kaydet Öğesine dokunun ve yüzünüzü kaydedin.
- **3** Yüz ile kilit açma modları:
  - Kilit açma yöntemi seçme: Yüz tanıma ekranında Cihazın kilidini aç öğesine dokunun.
    Kilidi doğrudan aç öğesini seçerseniz cihazınız yüz özelliklerinizi tanımlar ve ekran açıkken ekranınızın kilidini açar. Cihazınız yüz özelliklerinizi tanımladıktan sonra Kilidi kaydırarak aç seçimini yaparsanız kilidi açmak için kilit ekranını kaydırabilirsiniz. Kapalı seçimi Yüz ile kilit açmayı devre dışı bırakır.
  - Akıllı kilit ekranı bildirimlerinin görüntülenmesi: Bildirimleri göster seçeneğini etkinleştirin. Kilit ekranındayken cihazınız bildirim ayrıntılarını gizler ve yalnızca cihaz sahibinin yüzünü tanıdıktan sonra görüntüler.
  - **Uygulama kilidi erişimi**: Yüz ile kilit açma özelliğini kullanarak uygulama kilidine ve kilitli uygulamalara erişmek için **Uygulama kilidi erişimi** özelliğini etkinleştirin.

#### Wi-Fi'ye Bağlanma

Cihazınızı Wi-Fi ağına bağlayarak etkili bir şekilde mobil veri tasarrufu yapabilirsiniz.

Potansiyel güvenlik risklerinden kaçınmak için (kişisel verileriniz ve finansal bilgilerinize yetkisiz erişim gibi) ortak Wi-Fi ağlarına bağlanırken dikkatli olun.

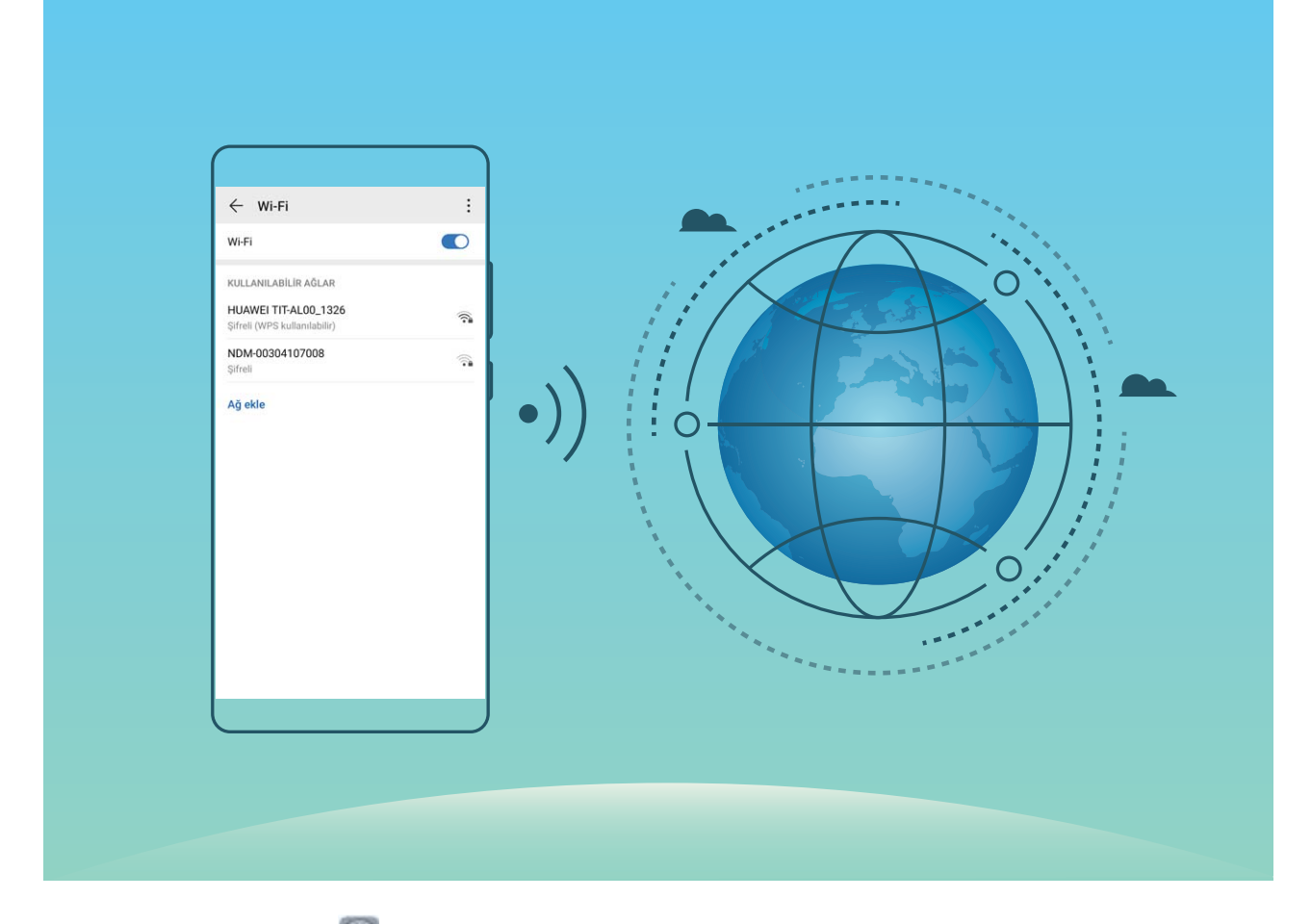

Wi-Fi Ağına bağlanma: Ayarlar uygulamasını açıp Kablosuz bağlantı ve ağlar > Wi-Fi menüsüne gidin ve Wi-Fi öğesini etkinleştirin. Erişmek istediğiniz Wi-Fi ağına dokunun ve ağ şifresini girin veya gerekiyorsa kimlik doğrulama işlemini tamamlayın. Alternatif olarak, menünün en altına gidebilir ve **Ağ ekle** öğesine dokunup adını ve şifresini girerek bir ağ ortak erişim noktası eklemek için ekrandaki talimatları uygulayabilirsiniz.

# Hareketler ve Kullanımlar

## Akıllı Tanıma

#### Kalori Bilgisi Öğrenmek için Gıdaları Tarama

Hiç sağlıklı gıdaları nasıl seçeceğinizi ve formunuzu nasıl koruyacağınızı merak ettiğiniz oldu mu? **HiVision** uygulamasını kullanarak ağırlığını, kalorisini ve besin değeri bilgilerini öğrenmek için gıdaları tarayabilirsiniz.

Bu özellik için internet bağlantısı gerekmektedir. Gereksiz mobil veri ücretlerinin oluşmasını önlemek için bir Wi-Fi ağına bağlanın.

Denemek için aşağıdakileri gerçekleştirin:

- 1 Cihazınızın kilidini açtıktan sonra başlangıç ekranını orta kısmından aşağı kaydırın ve **HiVision** uygulamasını açmak için simgesine dokunun.
- 2 HiVision ekranında simgesine dokunun ve gıdanın çerçevenin ortasında olduğundan emin olun, ardından ağırlık, kalori ve besin değeri bilgileri gösterilecektir.

#### Ürünleri Tarama

Satın almak istediğiniz ancak nereden satın alacağınızı bilmediğiniz bir şeyle mi karşılaştınız? Bu gibi ürünleri tarayarak onlara benzeyen ürünlerle ilgili satın alma önerileri alabilirsiniz, böylece sevdiğiniz ürünlere kolayca sahip olursunuz.

- *i* Bu özellik için internet bağlantısı gerekmektedir. Gereksiz mobil veri ücretlerinin oluşmasını önlemek için bir Wi-Fi ağına bağlanın.
- 1 Cihazınızın kilidini açtıktan sonra başlangıç ekranını ortasından aşağı kaydırın ve **HiVision** uygulamasını açmak için simgesine dokunun.
- 2 HiVision ekranında 🛱 simgesine dokunun, ardından bir ürünü tarayarak veya ekran görüntüsü alarak alışveriş yapabilirsiniz.
  - Satın almak için ekran görüntüsü alma: Ürünü vizörde çerçeveye alın, ardından ekran görüntüsü almak için almak için isimgesine dokunun. Sistem benzer ürünleri otomatik olarak tanıyacak ve size önerecektir.
  - Ürün satın almak için ekran görüntüsü alma: Ürünü vizörde çerçeveye alın, sistem benzer ürünleri otomatik olarak tarayacak ve size önerecektir.

#### Nesneleri Hemen Tanımak için Tarama

Seyahatiniz sırasında karşılaştığınız önemli bir bina ya da sergide beğendiğiniz bir tabloyla ilgili daha fazla bilgi edinin. Hakkında daha fazla bilgi edinmek istediğiniz fotoğrafları taramak için HiVision'ı kullanın.

HiVision, deneyimlerinizi iyileştirmek için size ilgili bilgileri sağlar. Talimatlar:

1 Cihazınızın kilidini açtıktan sonra genel arama kutucuğunu görüntülemek üzere başlangıç ekranını

orta kısmından aşağı kaydırın, ardından **HiVision** özelliğini etkinleştirmek için 📀 simgesine dokunun.

**2 HiVision** ekranında D simgesine dokunun ve sanat eserlerini vizörde çerçeveye alın. HiVision, sanat eserlerini otomatik olarak tanımlayacak ve sanat eserleriyle ilgili ayrıntılı bilgi kartları görüntüleyecektir.

# Başlangıç Ekranı

# Gezinti Çubuğu

#### Gezinti Çubuğu Düzenini Yapılandırma

Gezinti çubuğunu kullanarak kolayca başlangıç ekranına erişebilir, önceki sayfaya dönebilir, bir uygulamadan çıkabilir veya son kullanılan uygulamaları görüntüleyebilirsiniz.

Gezinti çubuğunuzun düzenini yapılandırmak için **Ayarlar**, uygulamasını açın, ardından **Sistem** > **Telefon gezintisi** > **Üç tuşla gezinti** > **Ayarlar** bölümüne gidin ve istediğiniz gezinti tuşu kombinasyonlarını seçin ve kullanım alışkanlıklarınıza bağlı olarak **Gezinti tuşlarını gizle** özelliğini etkinleştirin veya devre dışı bırakın.

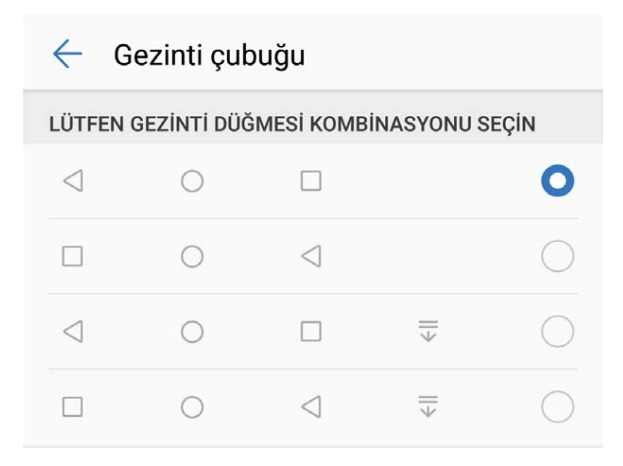

- Geri tuşu: Önceki sayfaya geri dönmek veya bir uygulamadan çıkmak için dokunun. Yazı yazarken ekrandaki klavyeyi kapatmak için dokunun.
- **Başlangıç ekranı tuşu**: Başlangıç ekranına dönmek için dokunun. Google Assistant simgesini görüntülemek için basılı tutun, Google Assistant özelliğini etkinleştirmek isterseniz simgeyi yukarı kaydırın.
- En son tuşu: Son kullanılan uygulamalar listesini açmak için dokunun. Bölünmüş ekran modunu etkinleştirmek için basılı tutun.
- 🐺 Aşağı kaydırarak bildirimlere ulaşma tuşu: Bildirim panelini açmak için dokunun.

#### Arka Plandaki Uygulamaları Yönetmek için Son Kullanılanlar Tuşunu Kullanma

Son kullandığınız uygulamalardan birine geçiş yapmak istiyorsanız Son kullanılanlar tuşunu deneyebilirsiniz. Son kullanılanlar tuşu, yakın zamanda kullandığınız birçok uygulama arasında hızlıca geçiş yapmanıza yardımcı olabilir. Aynı zamanda arka plandaki uygulamaları kapatarak cihazınızın çalışma hızını artırmak için de bu tuşu kullanabilirsiniz.

öğesine dokunun. Son kullanılan arka plandaki uygulamaları görüntüleyebilir, aralarında geçiş yapabilir, bunları kapatabilir veya kilitleyebilirsiniz:

- Son kullanılan uygulamaları görüntüleme: Son kullanılan uygulamalar ekranda gösterilir; sola ve sağa kaydırarak gözden geçirebilirsiniz.
- Son kullanılan bir uygulamaya geçiş yapma: Kullanmak istediğiniz uygulamayı bulmak için ekranı sola veya sağa kaydırın ve uygulama sekmesine dokunun.
- Uygulamaları kapatma: İlgili uygulamayı kapatmak için uygulama sekmesinde yukarı kaydırın.
- Tüm uygulamaları kapatma: Tüm uygulamaları kapatmak için 🛄 düğmesine dokunun.

#### Hareketler ile Gezinti

Hareketler ile gezinti özelliği hızlıca bir önceki ekrana geçmenize, başlangıç ekranına dönmenize veya en son görevleri görüntülemenize olanak sağlar.

**Ayarlar** uygulamasını açın, **Sistem > Sistem gezintisi** bölümüne gidin ve **El hareketleri** öğesini seçin. Buradan şunları yapabilirsiniz:

- Önceki ekrana dönme: Ekranı bir tarafından içe doğru kaydırın.
- Başlangıç ekranına dönme: Ekranı alt kısmından yukarı kaydırın.
- En son görevleri görüntüleme: Ekranı alt kısmından yukarı kaydırın ve basılı tutun. Bir uygulamayı

kapatmak için önizleme ekranını yukarı kaydırın, tüm uygulamaları kapatmak için ise أللاً düğmesine dokunun.

• Google Asistan'ı etkinleştirme: Ayarlar öğesine dokunun ve Google Asistan seçeneğini etkinleştirin. Google Asistan'ı etkinleştirmek için ekranı alt köşelerinden birinden yukarı kaydırın.

### Bildirim Paneli ve Durum Çubuğu

#### Bildirim ve Durum Simgeleri ile Açıklamaları

Durum çubuğundaki simgeler ağ bağlantısı, pil seviyesi ve cihazınız Sessiz moddayken alınan yeni mesajlar dahil cihazınızın genel durumuna yönelik hızlı bir görünüm sağlar.

**Durum simgeleri**: Durum simgelerine göz gezdirerek cihazınızın saati, ağ bağlantısı, sinyal gücü, pil seviyesi ve daha birçok durum hakkında hızlıca bilgi sahibi olabilirsiniz.

(j) Ağ durumu simgeleri bölgeye ve servis sağlayıcıya göre değişebilir.

|                 | Sinyal gücü     | All | Sinyal yok       |
|-----------------|-----------------|-----|------------------|
| 4G <sup>+</sup> | 4G+ ağına bağlı | 3G  | 3G ağına bağlı   |
| 4 <b>G</b>      | 4G ağına bağlı  | Н   | HSPA ağına bağlı |
| 2G              | 2G ağına bağlı  | LTE | LTE ağına bağlı  |

| LTE <sup>+</sup> | LTE+ ağına bağlı                                | ß                       | NFC etkin                                 |
|------------------|-------------------------------------------------|-------------------------|-------------------------------------------|
| H⁺               | HSPA+ ağına bağlı                               | ¥                       | Uçak modu etkin                           |
| HD               | VoLTE mevcut                                    | (((-                    | Wi-Fi ağına bağlı                         |
| R                | Dolaşım                                         | <b>Q</b>                | GPS'den konum verileri alınıyor           |
| *                | Bluetooth etkin                                 | ×                       | Sessiz mod etkin                          |
| (fre-            | Wi-Fi ağı mevcut                                |                         | Şarj oluyor                               |
| 3                | Titreşim modu etkin                             | I                       | Pil seviyesi düşük                        |
| Ó                | Alarmlar etkin                                  | !                       | SIM kart tespit edilemedi                 |
| *                | Pil tamamen doldu                               | $\overline{\mathbf{G}}$ | Mikrofonlu kulaklık takılı                |
|                  | Güç tasarrufu modu etkin                        | $\langle \cdot \rangle$ | Performans modu etkin                     |
| <b>S</b>         | Kablolu veya kablosuz projeksiyon<br>kullanımda |                         | Süper hızlı şarj                          |
|                  | Hızlı şarj                                      | 8                       | Göz konforu modu etkin                    |
| G                | Rahatsız etmeyin modu etkin                     | Ŷ                       | USB kablosu bağlı                         |
| •                | Veri tasarrufu modu etkin                       | ×                       | Bluetooth gücü                            |
| (6)              | Ortak erişim noktası etkin                      | )<br>J                  | Telefon Yöneticisi hatırlatıcısı          |
|                  | Kararsız sinyal                                 | 8                       | Mevcut ağda bir aramaya<br>bağlanılamıyor |
| Ť                | Metinden konuşmaya etkin                        | X                       | Ekran süresi yönetimi etkin               |

**Bildirim simgeleri**: Cihazınızda yeni bir mesaj, bildirim veya hatırlatıcı olduğunda ilgili simge durum çubuğunda görüntülenir.

| ň | Cevapsız aramalar           | $\sim$   | Yeni e-posta               |
|---|-----------------------------|----------|----------------------------|
| Ŧ | Veri indiriliyor            | 00       | Yeni sesli mesajlar        |
|   | Etkinlik hatırlatıcı        | <u>1</u> | Veriler karşıya yükleniyor |
| 0 | Veriler senkronize ediliyor | <b>.</b> | Bellek dolu                |

| A | Giriş yapma ya da eşitleme sorunu | (I) | Senkronize edilemedi |
|---|-----------------------------------|-----|----------------------|
| 0 | VPN bağlı                         | ••• | Diğer bildirimler    |

#### Uygulama Bildirimlerini Devre Dışı Bırakma

Çok sayıda uygulamadan push bildirimi almaktan sıkıldınız mı? Belirli bildirimleri ayarlayabilir ve devre dışı bırakabilirsiniz.

**Ayarlar** uygulamasını açın ve bölümüne gidin, **Bildirimler** öğesine dokunun. Buradan şunları yapabilirsiniz:

- Uygulamalardan gelen bildirimleri engelleme: Uygulamayı seçin, ardından Bildirimlere izin ver seçeneğini devre dışı bırakın.
- Tüm uygulamalardan gelen bildirimleri engelleme: Toplu yönetim öğesini seçin, ardından Tümü seçeneğini devre dışı bırakın.

### Başlangıç Ekranı Yönetimi

#### Başlangıç Ekranı Simgelerini Yönetme

**Uygulama simgelerini veya klasörlerini taşıma**: Başlangıç ekranındayken bir uygulama veya klasör simgesini cihazınız titreyene kadar basılı tutun, ardından başlangıç ekranında herhangi bir konuma sürükleyin.

**Uygulama simgelerini silme**: Başlangıç ekranındayken cihazınız titreyene kadar kaldırmak istediğiniz uygulamanın simgesine basılı tutun, ardından **Kaldır** öğesine dokunun.

👔 Sistemin normal çalışmayı sürdürmesi için ön yüklü bazı sistem uygulamaları kaldırılamaz.

Başlangıç ekranı düzenini kilitleme: Sayarlar uygulamasını açın, Başlangıç ekranı ve duvar kağıdı > Başlangıç ekranı ayarları bölümüne gidin ve Düzeni kilitle öğesini etkinleştirin.

**Klasörler oluşturma**: Başlangıç ekranındayken bir uygulamanın simgesini cihazınız titreyene kadar basılı tutun, ardından simgeyi bir başka uygulama simgesinin üzerine sürükleyin. Bu durumda iki simge yeni bir klasöre yerleştirilecektir.

**Klasörleri silme**: Bir klasör açın, + simgesine dokunun, tüm uygulamaların seçimini kaldırın, ardından **Tamam** öğesine dokunun. Klasör silinecek ve klasördeki tüm uygulama simgeleri başlangıç ekranınıza taşınacaktır.

Klasörleri yeniden adlandırma: Bir klasör açın ve klasörün adına dokunarak yeni bir ad girin.

Klasörlere uygulama simgeleri ekleme veya simgeleri klasörlerden kaldırma: Bir klasör açın ve

+ öğesine dokunun. Klasöre eklemek istediğiniz uygulamaları seçin, kaldırmak istediklerinizin seçimini kaldırın, ardından **Tamam** öğesine dokunun.

Uygulama simgelerini klasörden kaldırmanın bir başka yolu da klasördeki simgeye cihazınız titreyene kadar basılı tutmak ve ardından simgeyi başlangıç ekranında boş bir alana sürüklemektir.

#### Başlangıç Ekranınızı Yönetme

Başlangıç ekranınızda çok fazla simge mi var? Başlangıç ekranınıza yeni sayfalar ekleyebilir ve ekranı zevkinize göre özelleştirebilirsiniz.

Başlangıç ekranı düzenleme moduna girmek için başlangıç ekranında parmaklarınızı sıkıştırın. Aşağıdakileri yapabilirsiniz:

- Yeni ekran sayfası ekleme: Yeni ekran sayfası eklemek için ekranın sol veya sağ tarafındaki + simgesine dokunun.
- Boş ekran sayfasını silme: Grubu silmek için × simgesine dokunun.
  Üzerinde uygulama simgesi veya araç bulunan ekran sayfaları silinemez.
- Ekran sayfalarının sırasını değiştirme: Taşımak istediğiniz ekrana basılı tutun ve istediğiniz konuma sürükleyin.
- Varsayılan başlangıç ekranı sayfası ayarlama: Seçilen ekran sayfasını varsayılan başlangıç ekranı

sayfası olarak ayarlamak için başlangıç ekranının üst kısmındaki 🏠 simgesine dokunun.

#### Başlangıç Ekranı Duvar Kağıdı Ayarlama

Varsayılan duvar kağıtlarından sıkıldınız mı? Başlangıç ekranınızı kişiselleştirmek istiyorsanız beğendiğiniz bir fotoğrafı, başlangıç ekranı duvar kağıdınız olarak ayarlayın.

**Ayarlar** uygulamasını açın ve ardından **Başlangıç ekranı ve duvar kağıdı** > **Duvar kağıdı** menüsüne gidin. Burada şunları yapabilirsiniz:

Bir fotoğrafı başlangıç ekranı duvar kağıdı olarak ayarlama: Galeri öğesine dokunun ya da cihazınızdaki hazır bir duvar kağıdını seçin ve Kilit ekranı, Başlangıç ekranı veya İkisi de öğesini seçmek için ekrandaki talimatları uygulayın.

Galeri'deki bir fotoğrafı duvar kağıdı olarak ayarlama: Duvar kağıdınız olarak ayarlamak

istediğiniz harika bir fotoğraf mı var? **Saleri** bölümünde beğendiğiniz fotoğrafı açın, **Sal şekilde ayarla:** > **Duvar kağıdı** menüsüne gidin ve fotoğrafı başlangıç ekranı duvar kağıdınız olarak ayarlamak için ekrandaki talimatları uygulayın.

#### Başlangıç Ekranı Araçlarınızı Yönetme

Ekran kilidi, hava durumu, not defteri, saat, kişiler veya takvim gibi araçları hızlıca başlangıç ekranınıza mı eklemek istiyorsunuz? Başlangıç ekranınızı düzenlemek ve daha iyi bir kullanım deneyimi elde etmek için başlangıç ekranına araçlar ekleyebilir, bunları taşıyabilir veya silebilirsiniz.

**Araçlar ekleme**: Başlangıç ekranı düzenleme moduna girmek için başlangıç ekranında parmaklarınızı sıkıştırın. **Araçlar** öğesine dokunun, bir araca basılı tutun ve bunu, başlangıç ekranındaki boş bir alana sürükleyin ya da istediğiniz araca dokunun.

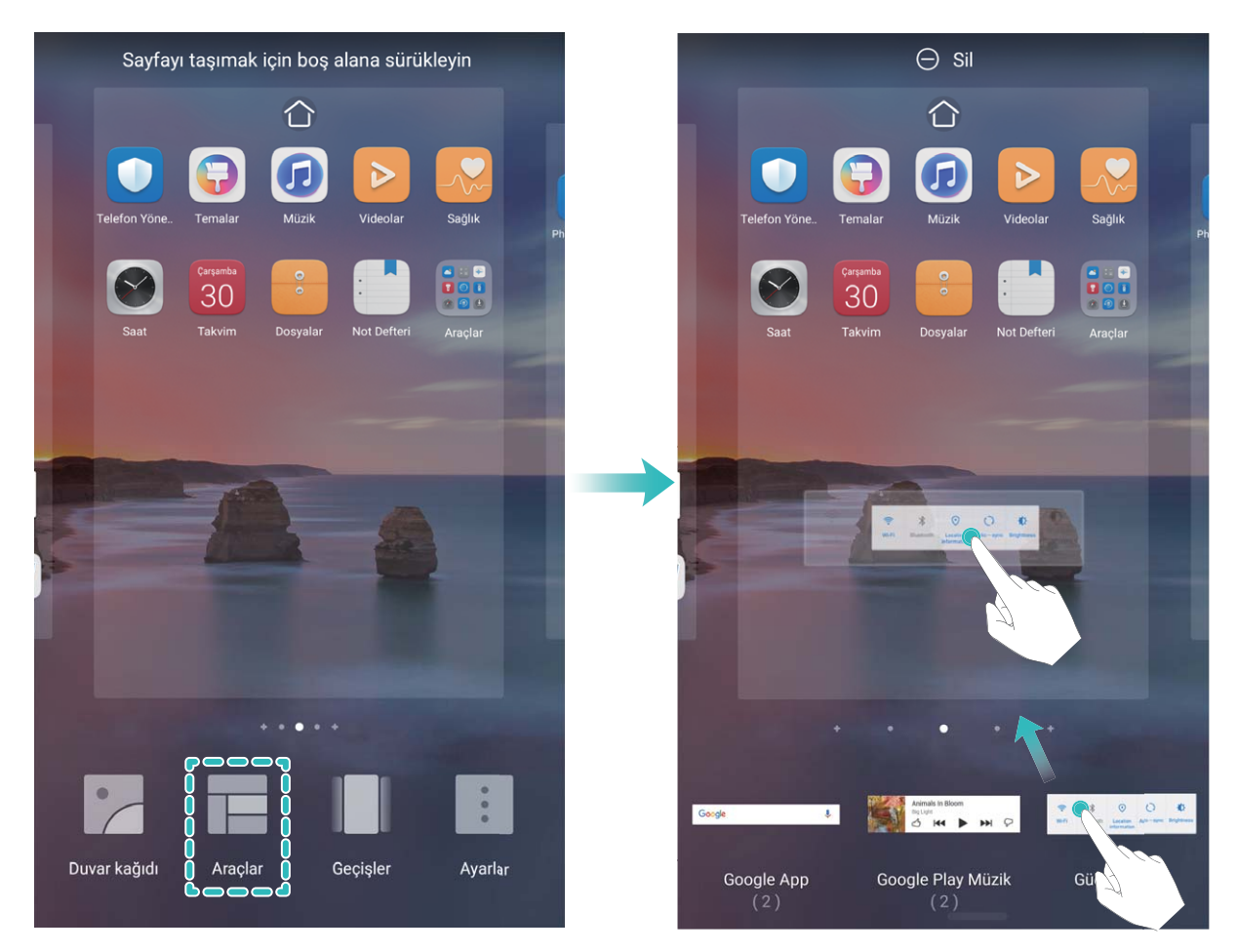

Araç için başlangıç ekranında yeterli boş alan olduğundan emin olun. Yeterli boş alan yoksa boş bir ekran sayfası ekleyin veya mevcut başlangıç ekranı sayfasında yer açın.

**Araçları silme**: Cihazınız titreyene kadar başlangıç ekranından silmek istediğiniz araca basılı tutun ve ardından **Sil** öğesini seçin.

**Araçları taşıma**: Cihazınız titreyene kadar başlangıç ekranından silmek istediğiniz araca basılı tutun. Aracı ekranda istediğiniz bir konuma sürükleyin.

#### Uygulamaları Saklamak için Uygulama Çekmecesi Kullanın

Başlangıç ekranınızı daha temiz hale getirmek için uygulamalarınızı başlangıç ekranınızda tek bir yerde saklamak mı istiyorsunuz? Tüm uygulamalarınızı saklamak ve başlangıç ekranınızda yer açmak için başlangıç ekranınızda uygulama çekmecesini etkinleştirebilirsiniz.

Solution seçin, Başlangıç ekranı ve duvar kağıdı > Başlangıç ekranı stili bölümüne gidin ve Çekmece öğesini seçin. Standart başlangıç ekranına tekrar geçiş yapmak istiyorsanız Standart öğesini seçin.

Oygulama çekmecesindeki bir uygulama simgesini başlangıç ekranına ekleme: Uygulama

çekmecesini etkinleştirdikten sonra uygulama listesine girmek için başlangıç ekranında () düğmesine dokunun. Uygulama listesinden, eklemek istediğiniz uygulama simgesine cihazınız titreyene kadar basılı tutun ardından bunu başlangıç ekranında istenilen bir konuma sürükleyin.

# Kişiler

# Kartvizit Yönetimi

#### Kartvizitleri Tarayarak Doğrudan Kişilerinize Ekleme

- 🔼 Kişiler uygulamasını açıp Kartvizitler > Tara menüsüne giderek şunları yapabilirsiniz:
- Tek bir kartviziti tarama: Kartviziti düz bir yüzeye yerleştirin, kameranın odağını kart vizörde net

şekilde görünecek biçimde ayarlayın ve  $\bigcirc$  düğmesine dokunun.

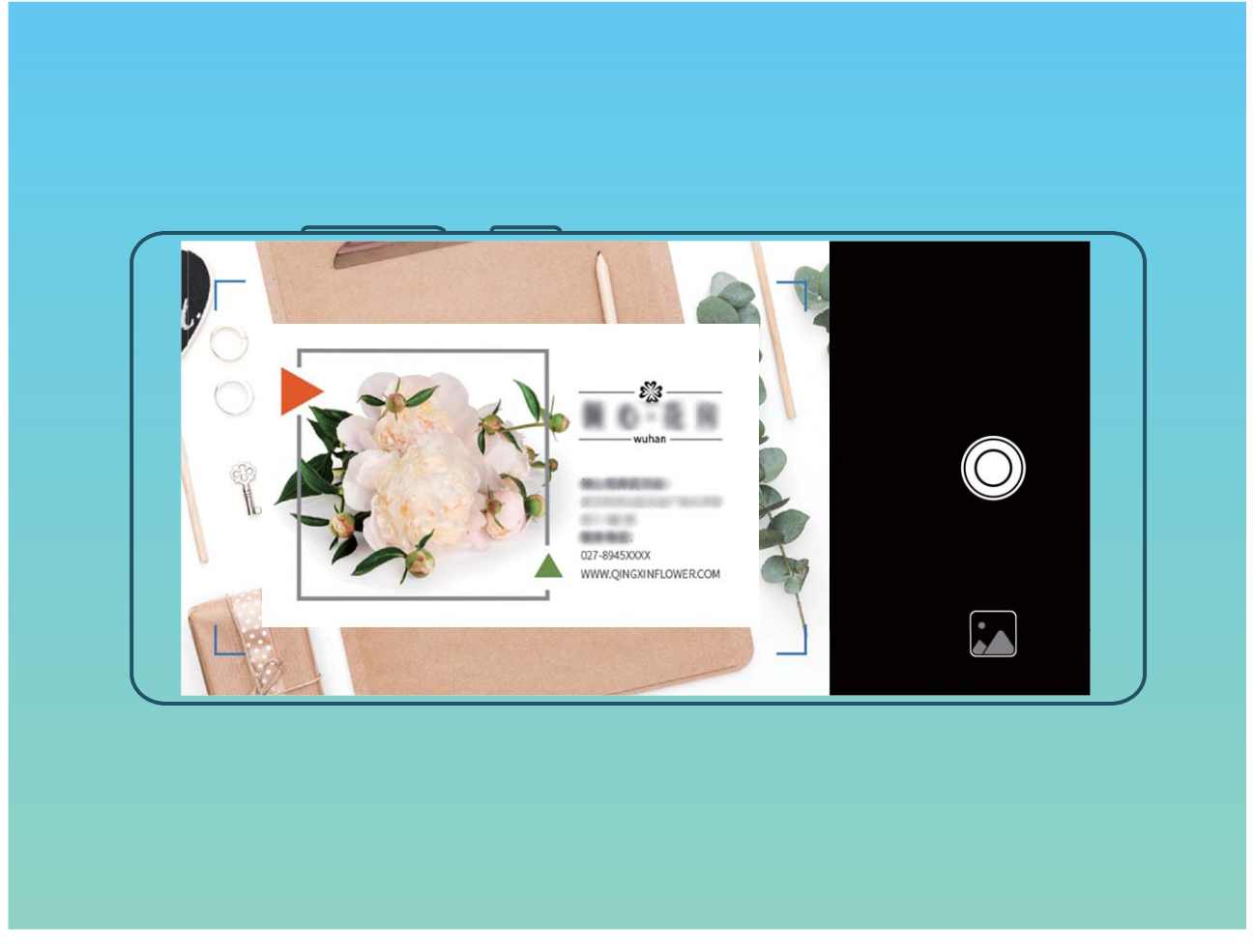

• Çok sayıda kartviziti tarama: Çok sayıda kartın fotoğrafını çekmek için Çoklu moduna geçin ve ekrandaki talimatları takip edin.

Kartvizitteki bilgiler otomatik olarak kişi bilgilerine dönüştürülür ve cihazınızda **Kartvizitler** bölümüne kaydedilir.

Kaydettiğiniz bir kartviziti görüntülemek için Sişiler uygulamasına gidin, taranan kişileri seçip Ayrıntılar > Kartviziti görüntüle menüsüne gidin.

Elektronik Kartvizit Kullanarak Kişi Paylaşın

Kartvizitinizi paylaşmak: E Kişiler uygulamasını açın ve profil resminizi ayarlamak ve adınızı, iş adresinizi, telefon numaranızı ve diğer bilgileri girmek için Kartım düğmesine dokunun. Daha sonra düğmesine dokunun. Cihazınız otomatik olarak kare kodu kartvizitinizi oluşturacaktır. Doğrudan kare kodu kullanarak kartvizitinizi paylaşabilirsiniz. Aynı zamanda baylaşma yöntemi seçebilir ve paylaşmak için ekrandaki talimatları takip edebilirsiniz.

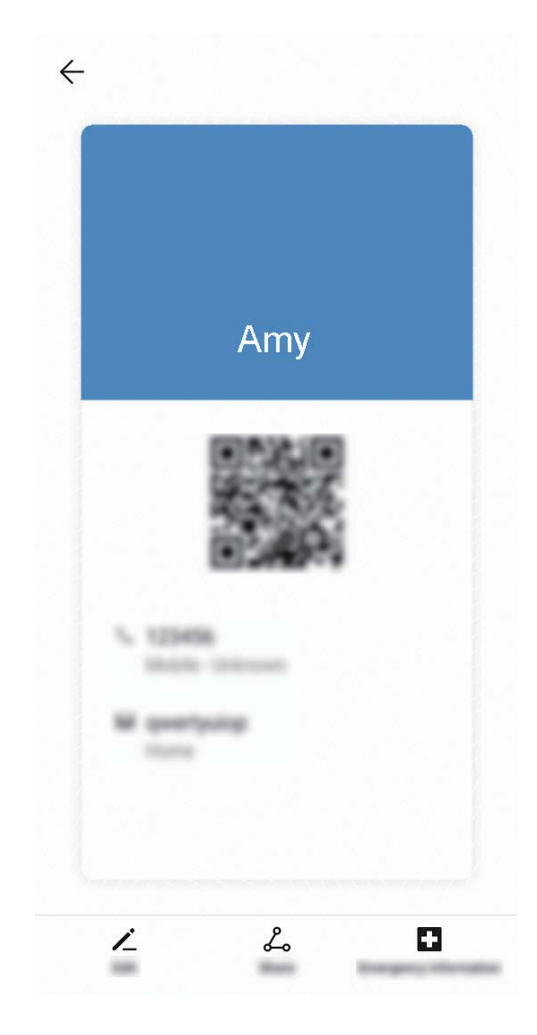

**Kişileri paylaşma**: **La Kişiler** bölümünü açın, paylaşmak istediğiniz kişiyi seçin, sonrasında bu kişiyi kare kod kullanarak paylaşmak için sağ üst köşedeki kare kod simgesine dokunun. Aynı zamanda **Paylaş** düğmesine dokunabilir, paylaşma yöntemi seçebilir ve paylaşmak için ekrandaki talimatları takip edebilirsiniz.

Diğer kişinin cihazı kare kod analizini destekliyorsa kişileri eklemek için direkt olarak fotoğraf çekebilir veya kare kodları taratabilirler.

### Kişileri Yönetme

#### Kişileri İçe ve Dışa Aktarma

Yeni bir cihaz kullanmaya başladığınızda mevcut kişilerinizi aktarmanız gerekecektir.

E Kişiler uygulamasını açın, · > Ayarlar > İçe/Dışa Aktar bölümüne gidin ve ardından aşağıdakilerden birini seçin:

- Kişileri içe aktarma: Depolama biriminden içe aktar, Bluetooth ile içe aktar veya SIM öğesinden içe aktar öğesini seçin ve ekrandaki talimatları uygulayın.
- Kişileri dışa aktarma: Depolama birimine aktar, Kişileri paylaş veya SIM karta aktar öğesini seçin ve ekrandaki talimatları uygulayın. Varsayılan olarak, Depolama birimine aktar üzerinden dışa aktarılan .vcf dosyaları cihazınızın depolama alanındaki root dizinine kaydedilir. Dışa aktarılan dosyaları görüntülemek için Dosyalar uygulamasını açın.

#### Kişilerinizi Yönetme

Kişiler uygulamasında kişileri yönetmek için çok sayıda özellik vardır. Yalnızca cihazınızdaki veya SIM kartınızdaki kişileri görüntülemek için kişiler listenizi basitleştirin. Kolayca bulmak istediğiniz kişileri favorilere ekleyin.

Zaten mevcut olan kişileri birleştirme: Zaten mevcut olan kişileri birleştirmek için Birden fazla

**kaydı olan kişileri birleştir** işlevini kullanın. Kişiler listesi ekranından **> Ayarlar > Kişileri düzenle > Birden fazla kaydı olan kişileri birleştir** bölümüne gidin. Birleştirmek istediğiniz kişileri seçin ve **Birleştir** öğesine dokunun.

**Farklı hesaplardaki kişileri görüntüleme**: Kişiler listesi ekranından **> Ayarlar > Görüntüleme tercihleri** bölümüne gidin ve kişileri görüntülemek istediğiniz hesapları seçin. Ayrıca aşağıdakileri de yapabilirsiniz:

- Basit görünümü etkinleştirme: > Ayarlar > Görüntüleme tercihleri bölümüne gidin ve Basit görünüm seçeneğini etkinleştirin.
- Kişi depolama alanını görüntüleme: > Ayarlar > Görüntüleme tercihleri bölümüne gidin. Hesaplar alanı, SIM kartınızdaki toplam ve kullanılabilir depolama alanını görüntüler.

**Kişileri silme**: Kişiler listesi ekranından silmek istediğiniz girişe basılı tutun, ardından **Sil** öğesine dokunun. Kişileri toplu olarak silmek için  $\therefore$  **Ayarlar** > **Kişileri düzenle** > **Birden fazla kişiyi sil** bölümüne gidin, silmek istediğiniz girişleri seçin, ardından  $\square$  simgesine dokunun.

### Kişi Bilgilerini Sosyal Medya Hesapları ile Bağlama

Kişileriniz hakkında daha fazla bilgi edinmek için üçüncü kişi sosyal medya uygulamalarını (LinkedIn gibi) kullanın.

LinkedIn hesapları ile bağlama: Sişiler uygulamasını açın, Soyarlar > LinkedIn hesabı bağla bölümüne gidin ve LinkedIn hesabınıza giriş yapmak için ekrandaki talimatları uygulayın. Giriş yapmanızın ardından cihazınızdaki kişi bilgileri güncellenecektir. Tüm LinkedIn kişi bilgilerini senkronize etmek için Kişiler bölümündeki LinkedIn ayarları ekranında Kişileri senkronize et > Tüm LinkedIn kişileri bölümüne gidin ve Senkronizasyon veya LinkedIn\'i otomatik güncelle öğesini seçin. LinkedIn tarafından sağlanan kişi bilgilerini görüntüleme: Bir LinkedIn kişisini açın ve LinkedIn profilini çevrimiçi görüntüle öğesine dokunun. LinkedIn kişilerinin bağlantısını kaldırma: 🔼 Kişiler uygulamasını açın, 🗼 > Ayarlar > LinkedIn bölümüne gidin ve İlişkiyi kes öğesini seçin.

# Arama

# Temel Arama İşlevleri

#### Acil Durum Aramaları Yapma

Acil bir durum söz konusu olduğunda cihazınız açıksa ve çalışır durumdaysa ekran kilitliyken veya sinyal yokken acil durum araması yapılabilir.

Acil durum araması özelliği, yerel düzenlemelere ve internet servis sağlayıcınıza bağlıdır. Ağ ve çevresel faktörler acil durum aramalarının performansını etkileyebilir. Acil durumlarda tek iletişim yönteminiz olarak cihazınıza güvenmeyin.

**Selefon** uygulamasını açın veya kilit ekranında **Acil durum** öğesine dokunun, acil durum araması

numarası girin ve 🕓 simgesine dokunun. Güçlü cep telefonu sinyalinin yanı sıra konum servislerinin etkin olduğu internet bağlantısı konumunuzun başvuru amacıyla cihazınızdan görüntülenmesine olanak tanır.

#### Önemli Üçüncü Kişi Aramalarını Asla Cevapsız Bırakmamak için Arama Bekletmeyi Etkinleştirin

Bir görüşme yaptığınız sırada gelen aramalar mı oluyor? Arama bekletme yeni aramayı cevaplamanızı ve ardından iki arama arasında geçiş yapmanızı sağlar.

👔 Bazı operatörler bu özelliği desteklemiyor olabilir.

**Selliğini etkinleştirin. Başka bir arama aldığınızda, aramayı cevaplamak ve ilk aramanızı beklemeye** 

almak için 🕒 düğmesine dokunun. Aramalar arasında geçiş yapmak için 📛 düğmesine veya arama listesinde bekleyen aramaya dokunun.

#### Arama Yönlendirmeyi Etkinleştirin ve Bir Aramayı Asla Cevapsız Bırakmayın

Aramaları cevaplayamıyorsanız, cihazınızı aramaları başka bir numaraya yönlendirecek şekilde ayarlayabilirsiniz.

👔 Bazı operatörler bu özelliği desteklemiyor olabilir.

**Telefon** menüsünü açın ve **> Ayarlar > Arama yönlendirme** bölümüne gidin. Çift SIM kartlı bir cihazınız varsa, **SIM 1** veya **SIM 2** bölümünde **Arama yönlendirme** öğesine dokunun ve bir yönlendirme yöntemi seçin. Aramalarınızı yönlendirmek istediğiniz numarayı girin ardından onaylayın. Arama yönlendirme etkinleştirildiğinde cihazınız uygun aramaları otomatik olarak önceden belirlenmiş olan numaraya yönlendirecektir.

#### Sınırsız İletişim için Uluslararası Dolaşımı Aktive Etme

İş ya da tatil amacıyla yurt dışına seyahat ettiğinizde, cihazınız dolaşımda iken ülke kodunu çevirmeye gerek kalmadan arama yapabilirsiniz.

- **1** Uluslararası aramalar yapmak veya dolaşım servisini aktive etmek için operatörünüzle iletişime geçin.
- 2 STelefon veya Stişiler uygulamasını açın ve bir arama yapın.

# HD Aramaların Keyfini Çıkarmak için VoLTE'yi Etkinleştirme

- Bazı operatörler bu özelliği desteklemiyor olabilir.
  - Yalnızca çift SIM'e sahip telefonlar, her iki SIM kart için 4G, VoLTE ve VoWiFi etkinleştirilmesini destekler.

**Ayarlar** uygulamasını açın ve **Kablosuz bağlantı ve ağlar** > **Mobil ağ** bölümüne gidin. SIM 1 veya 2 ayarlar bölümünden (operatörünüzün ağı tarafından destekleniyorsa) şunları gerçekleştirebilirsiniz:

- **4G'yi etkinleştirme**: **4G** öğesini açın. Operatörünüzün ayarları nedeniyle **4G** düğmesi cihazınızda kullanılamıyor olabilir. Bu durum 4G ağının varsayılan olarak etkin olduğunu gösterir.
- VoLTE aramasını etkinleştirme: VoLTE aramaları öğesini açın.
- Wi-Fi aramasını etkinleştirme: Wi-Fi araması öğesini açın.

Ayar tamamlandıktan sonra aramak istediğiniz kişiyi seçin ve görüntülü arama yapmak için düğmesine dokunun. Ayrıca bir sesli arama sırasında görüntülü aramaya geçiş yapmak için ekrandaki

düğmesine de dokunabilirsiniz.

# Kamera

# Temel Kamera İşlevleri

#### Kamera Ayarlarını Yapma

**Kamera** uygulamasını açın ve **Ayarlar** ekranına erişmek için 3 simgesine dokunun. Buradan şunları yapabilirsiniz:

 Kamera çözünürlüğünü ayarlama: Çözünürlük öğesine dokunun ve istediğiniz çözünürlüğü seçin.

👔 Bu özellik bazı modlarda kullanılamaz.

- Konum etiketini etkinleştirme: Fotoğraflara konumunuzu etiketlemek için GPS etiketi özelliğini etkinleştirin.
- Filigran ekleme: Cihazınızın otomatik olarak fotoğraf ve videolara filigran eklemesine izin vermek için Filigran ekle özelliğini etkinleştirin.
- Deklanşör sesini devre dışı bırakma: Deklanşör sesini kapat işlevini etkinleştirin.
- Gülümseme yakalama: Gülümsemeleri çek işlevini etkinleştirin. Kamera vizörde bir gülümseme algıladığında fotoğraf otomatik olarak çekilir.
- Fotoğrafları RAW formatta kaydetme: RAW formatı daha fazla ayrıntı kaydeder ve rötuş

yapmanıza olanak tanır. Pro modda 🥸 > **Çözünürlük** menüsüne giderek **RAW formatı** öğesini etkinleştirin. Artık resim çektiğinizde resimleriniz RAW ve standart formatta kaydedilecek ve **Galeri** bölümündeki özel bir klasörde depolanacaktır.

RAW formattaki fotoğraflar standart formattaki fotoğraflardan daha fazla depolama alanı kullanır.

#### Fotoğraflarınızı Birleştirmek için Yardımcı İzgarayı Kullanma

Fotoğraflarınız eğik veya hizasız olmasın. Kareleri kusursuz bir şekilde düzenleyebilmek için kameranızın yardımcı ızgara özelliğini kullanın.

**Kamera** uygulamasını açın, **Ayarlar** ekranına girmek için 🔅 simgesine dokunun ve **Kamera Izgarası** seçeneğini etkinleştirin. Fotoğraf çekerken artık ızgara çizgileri görünecektir. Izgarada kesişen dört nokta fotoğrafın odak bölgelerini gösterir. İyi bir kompozisyon oluşturabilmek için fotoğrafınızın konusunu kesişim noktalarından birine yerleştirin.

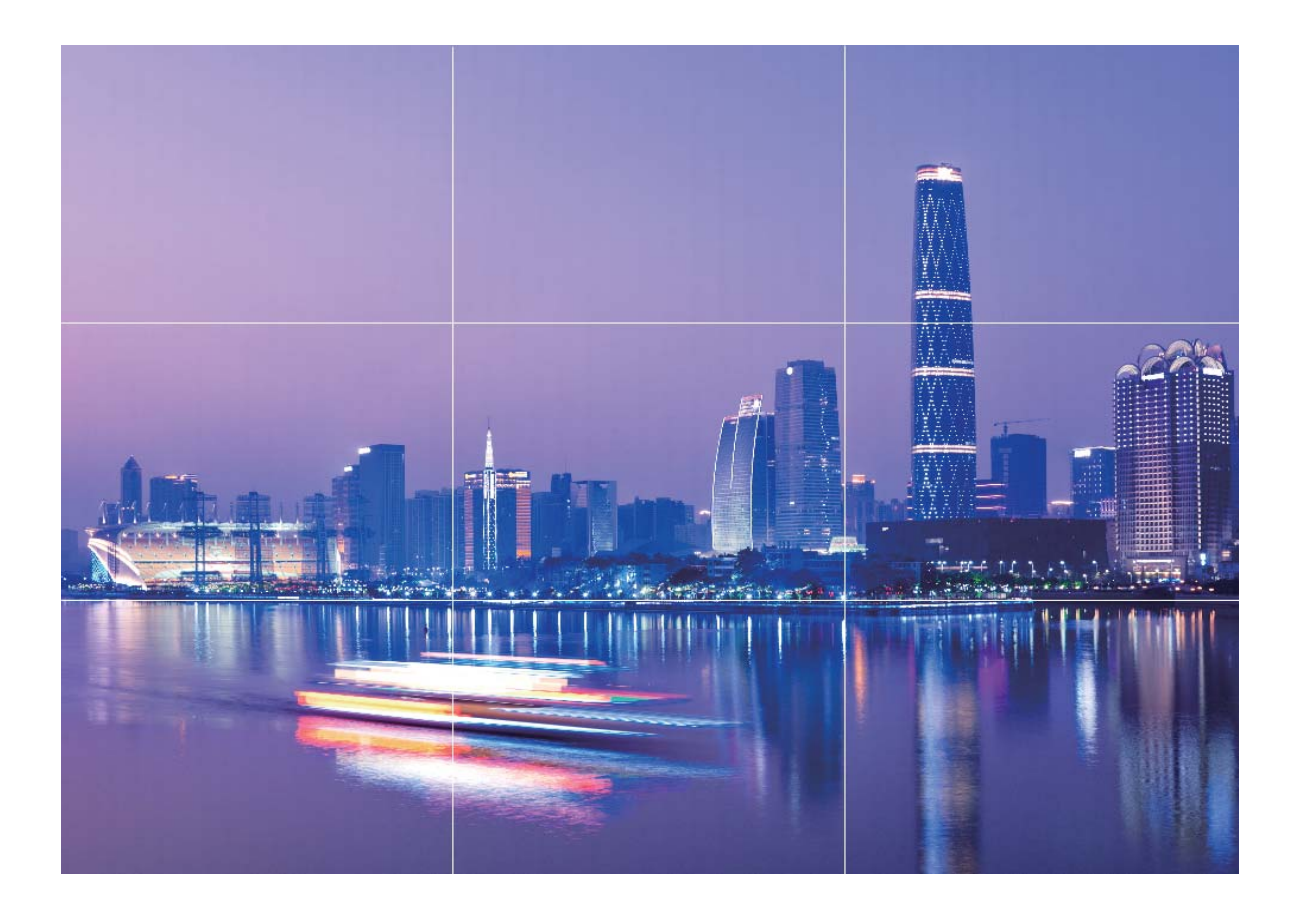

# Çektiğiniz Nesneleri Vurgulamak için Geniş Açıklık Modunu Kullanma

Geniş açıklık modu sığ alan derinliğine sahip fotoğraflar üretir. Bu, fotoğraf nesnesinin daha fazla vurgulanmasını sağlayan flu bir arka plan oluşturmaktadır.

Geniş açıklıklı fotoğraf çekme: Samera > Açıklık bölümüne gidin. Çekim yaparken odak

noktası belirlemek için ekrana dokunun ve ardından fotoğrafı çekmek için 🔘 düğmesine dokunun.

- 🕡 En iyi sonuçlar için nesnenin kameradan en fazla 2 m. uzakta konumlandığından emin olun.
  - Açıklık seviyesini ayarlamak için S düğmesine dokunun ve kaydırıcıda sola veya sağa kaydırın.
    Açıklık değeri düştükçe arka plan daha flu görünecektir.

# Panoramik Fotoğraflar Çekmek için Panorama Modunu Kullanın

Panoramalar, normal fotoğraflardan daha geniş bir görüş açısı sunarak, geniş alanı kapsayan manzara çekimleri yapmanızı sağlar.

Bir panorama çekimi yapmak için kamera görüş alanımızda bulunan nesnelerin birden fazla fotoğrafını çeker ve bunları tek bir fotoğrafta birleştirir.

- Bir panorama çekerken, özneden biraz uzakta bulunan geniş ve açık bir alan bulun ve tamamı tek renk olan arka planlar kullanmaktan kaçının.
- 1 Samera > Diğer > Panorama menüsüne gidin.
- 2 Çekim yönünü yapılandırmak için ekranın en altında bulunan <sup>←●→</sup> düğmesine dokunun.
- **3** Cihazınızı sabit tutun ve ardından çekime başlamak için  $\bigcirc$  düğmesine dokunun. Cihazı sabit şekilde tutarken, belirtilen yönde yavaşça hareket ettirin ve ok işaretinin merkez çizgi ile aynı hizada olduğundan emin olun.
- **4** Bitirdiğinizde I düğmesine dokunun. Kamera, bir panorama oluşturmak için fotoğrafları otomatik olarak birleştirir.

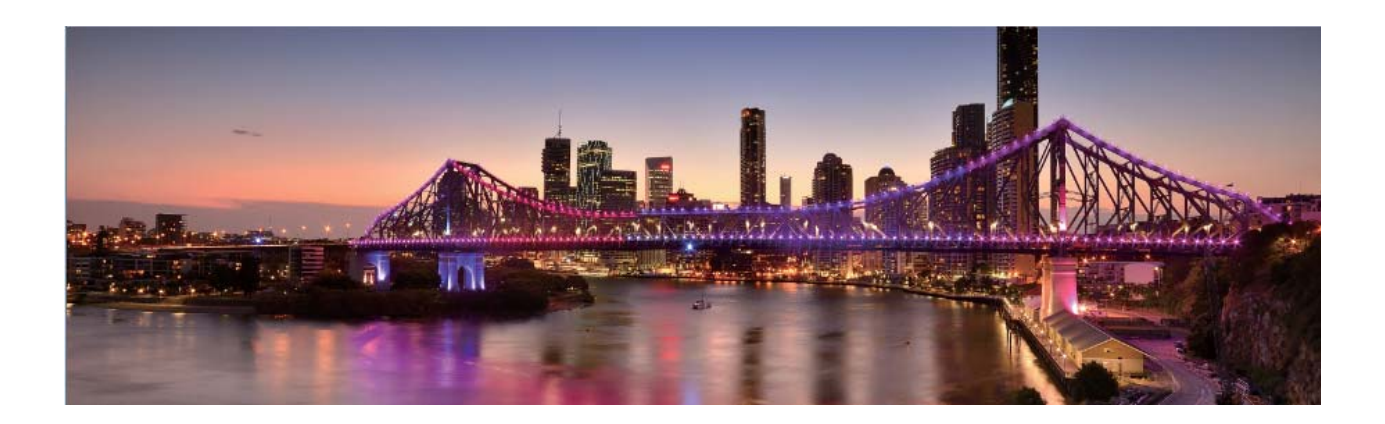

### lşık Resmi Modu

#### Işık Resmi: Işık İzlerini Çekin

Işık resmi modu, ışık izlerinin uzun pozlamalı çekimini yapmak için otomatik olarak yavaş poz süresine ayarlanır. Bu mod kelimelerle ifade edilemeyecek kalitede nefes kesici fotoğraflar üretir.

Işık resmi modu, farklı nesneler ve ışık koşulları için dört yaratıcı çekim modu sunmaktadır:

- Trafik izleri: Gece arabaların oluşturduğu ışık izlerini yakalar.
- Işık graffiti: Zayıf ışık koşullarında hareketli bir ışık kaynağının oluşturduğu izleri yakalar.
- İpeksi su: Şelaleler ve akan suyun ipeksi yumuşaklıktaki fotoğraflarını çeker.
- Yıldız izleri: Gece gökyüzündeki yıldız izlerinin büyüleyici fotoğraflarını çeker.

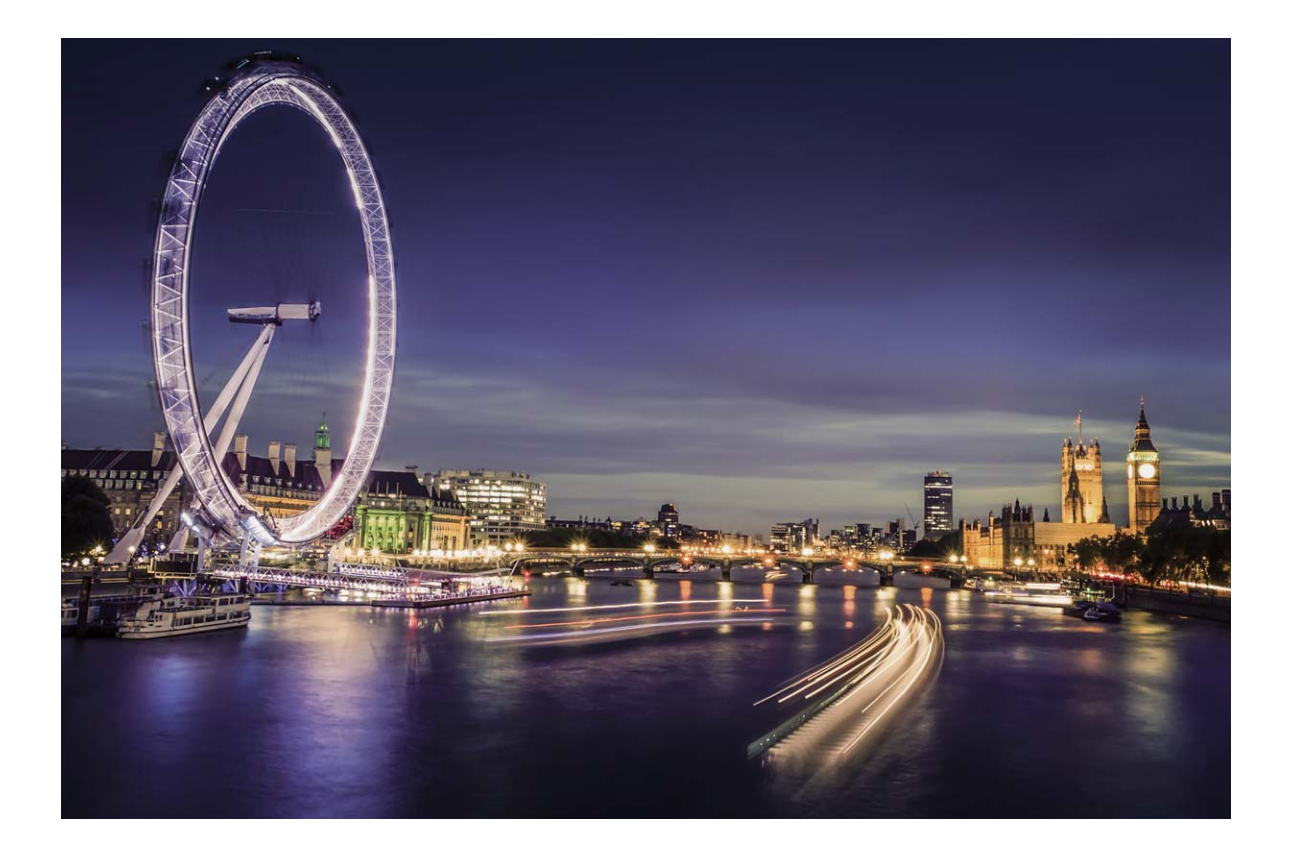

#### Şehrin Işıklarını Yakalamak için Arka Lamba İzleri'ni Kullanın

Arka lamba izleri, geceleri arabaların stop lambalarının sanatsal fotoğraflarını çekmenizi sağlar.

- En iyi sonuçları almak için belli bir mesafeden ve öznenizin biraz üzerinden çekim yapın. Araba farlarının doğrudan kameraya bakmadığından emin olun çünkü bu görselde aşırı pozlamaya neden olabilir.
  - Pozlama sırasında hareket etmemesi için cihazınızı bir tripod veya sağlam bir zemin üzerine yerleştirin.

Kamera > Diğer > lşık resmi > Trafik izleri menüsünü açın bölümüne gidin. Cihazınızı sabit tutun ve ardından çekime başlamak için düğmesine dokunun. Vizörde resmin bir önizlemesi görüntülenir. Bitirdiğinizde düğmesine dokunun.

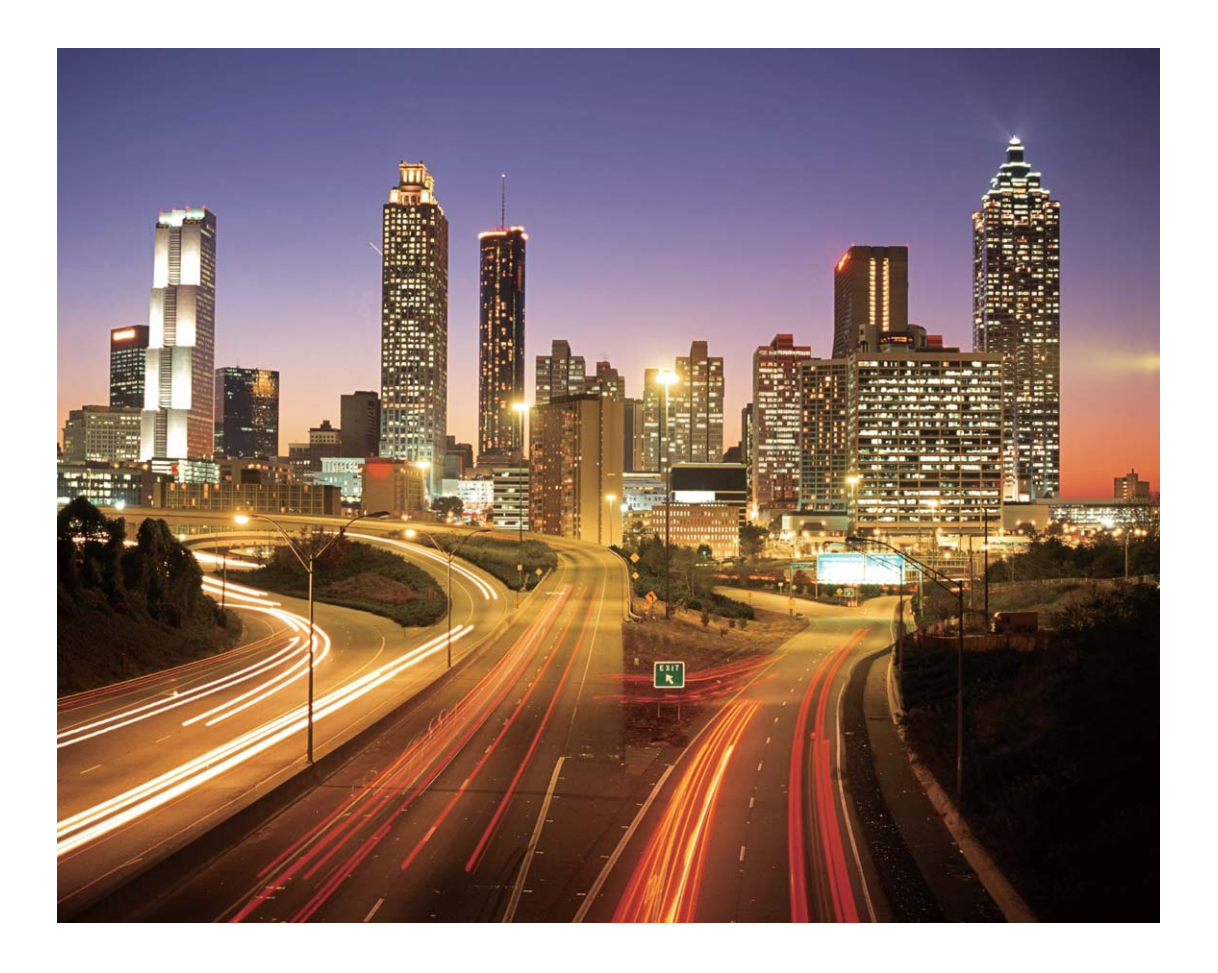

#### Işık Desenleri Oluşturmak için Işık Graffitisi Kullanın

Işık graffitisi, kameranın önündeki bir ışık kaynağını hareket ettirerek desenler oluşturmanıza veya kelimeler yazmanıza olanak tanır.

- Diğer ışık kaynaklarından uzak karanlık bir yer bulun ve öznenizin siluetinin görülmediğinden emin olun. Küçük bir meşale veya lazer çubuğu gibi uygun renkte, yeterince parlak bir ışık kaynağı seçin.
  - Pozlama sırasında hareket etmemesi için cihazınızı bir tripod veya sağlam bir zemin üzerine yerleştirin.

Kamera > Diğer > Işık resmi > Işık graffiti menüsünü açın bölümüne gidin. Cihazınızı sabit tutun ve ardından çekime başlamak için düğmesine dokunun. Vizörde resmin bir önizlemesi görüntülenir. Bitirdiğinizde düğmesine dokunun.

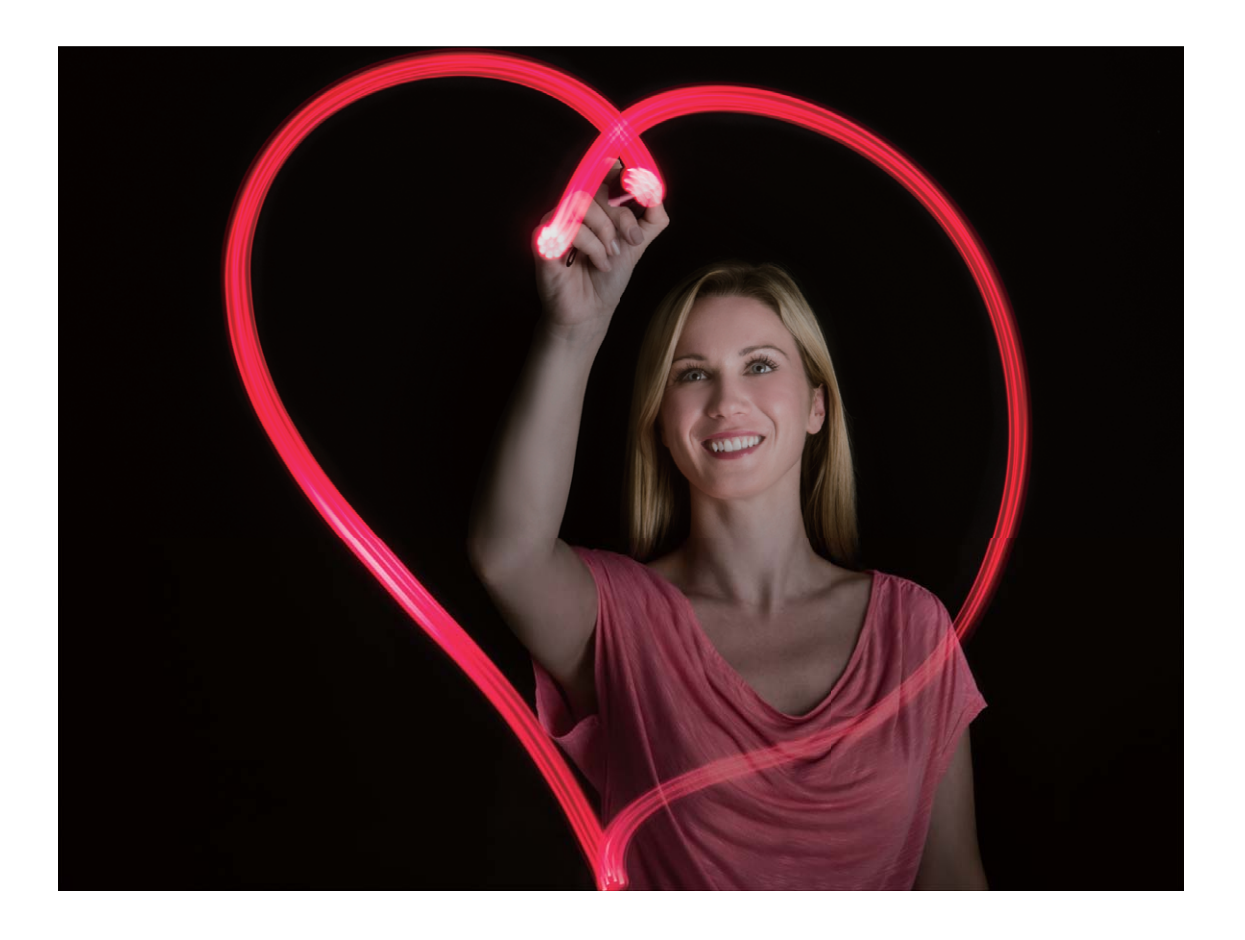

#### Silky Water ile Nehir ve Şelalelerin Fotoğrafını Çekme

Silky water özelliği sayesinde şelale ve ırmakların ipeksi fotoğraflarını çekebilirsiniz.

- 🕖 Bu özellik en iyi sonuçları bolca su akışı olan akarsu veya şelale çekimlerinde verir.
  - Pozlama sırasında hareket etmemesi için cihazınızı bir tripod veya sağlam bir zemin üzerine yerleştirin.

Kamera > Diğer > Işık resmi > İpeksi su bölümüne gidin. Cihazınızı sabit tutun ve ardından çekime başlamak için simgesine dokunun. Fotoğrafın bir önizlemesi vizörde görüntülenir. Çekimi bitirdiğinizde simgesine dokunun.

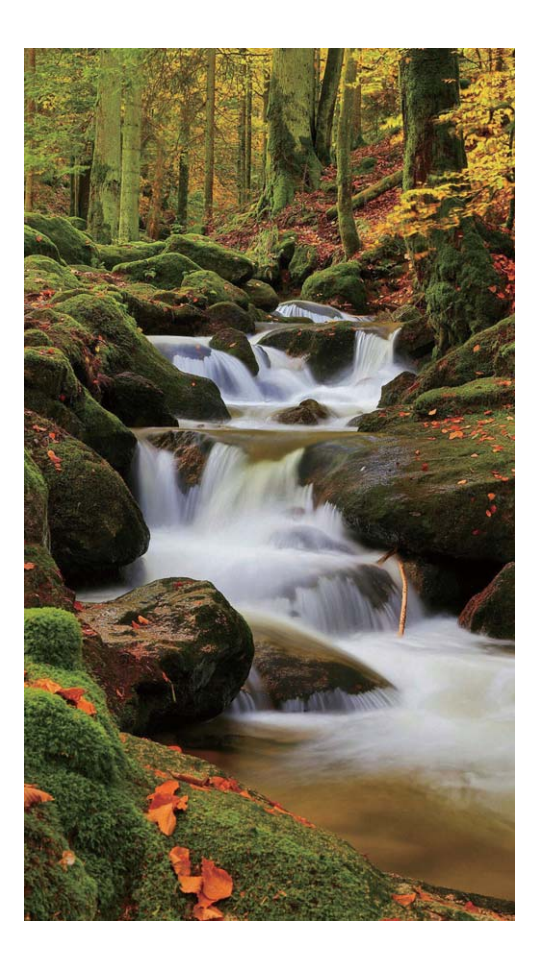

#### Yıldızların Güzelliğini Yakalamak için Star Track'i Kullanma

Star Track özelliği sayesinde yıldızların karanlık gökyüzündeki hareketlerini kameranızla yakalayabilirsiniz.

- En iyi sonuçları almak için gökyüzünün net görülebildiği, ışık kirliliği olmayan bir konumda havanın açık olduğu bir geceyi seçin.
  - Pozlama sırasında hareket etmemesi için cihazınızı bir tripod veya sağlam bir zemin üzerine yerleştirin.

Kamera > Diğer > Işık resmi > Yıldız izleri bölümüne gidin. Cihazınızı sabit tutun ve ardından çekime başlamak için simgesine dokunun. Fotoğrafın bir önizlemesi vizörde görüntülenir. Çekimi bitirdiğinizde simgesine dokunun.

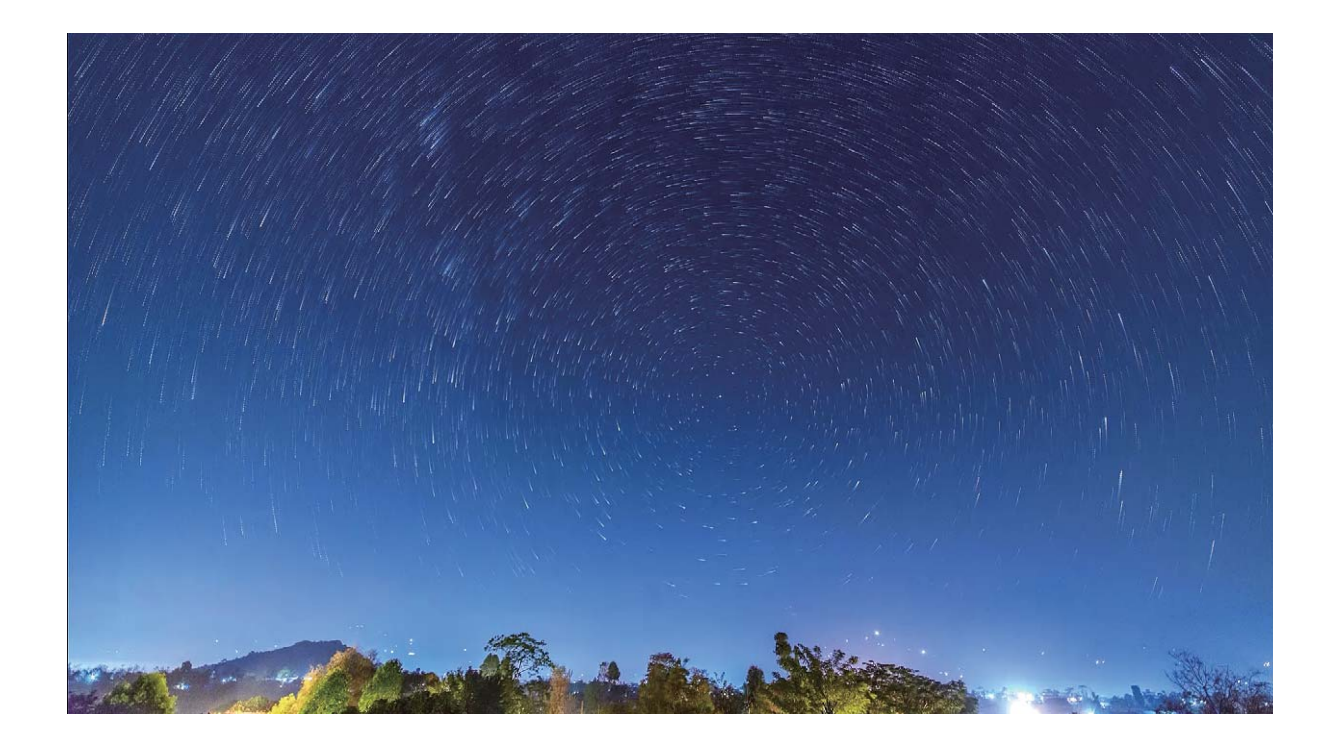

## Daha Fazla Çekim Modu

#### Özel Çekim Modları

Kameranızı ön ayarlı işlevler haricinde kullanabileceğiniz yeni yollar keşfetmek ister misiniz? İhtiyaçlarınıza göre çekim modları indirebilir veya silebilirsiniz.

**Daha fazla çekim modu indirme: Solution Kamera > Diğer > İndir** bölümüne gidin. İndirmek için çekim modlarını seçin ve EKLE düğmesine dokunun.

**Çekim modlarını güncelleme:** Çekim modlarını güncellemek için **Diğer** ekranına gidin. Güncellemeye sahip çekim modlarının yanında kırmızı bir nokta görülecektir. Bunları güncellemek için ekrandaki talimatları takip edebilirsiniz.

Çekim modlarını silme: Diğer > 🖍 menüsüne gidin ve istenmeyen çekim modlarını silmek için

Ў öğesine dokunun.

Kameranın normal çalıştığından emin olmak için ön ayarlı çekim modları silinemez.

#### Hareketli Fotoğraflar Çekme

Hayattaki güzel anların keyfini uzatmak için hareketli fotoğraflar çekin, fotoğraflarınıza canlılık ve eğlence katın.

Hareketli fotoğraflarda deklanşör düğmesine basıldıktan yaklaşık 1 saniye öncesi ve sonrası kaydedilir. Fotoğraflara Galeri'de göz atarken isterseniz sabit fotoğrafı görüntüleyebilir isterseniz de dinamik hareketli fotoğrafı efekt ve seslerle oynatabilirsiniz.

#### Hareketli fotoğraflar çekme: 🙆 Kamera uygulamasını açın, Diğer > Hareketli fotoğraf

bölümüne gidin, ardından hareketli fotoğraf çekmek için 🔘 simgesine dokunun.

Hareketli fotoğrafları görüntüleme: Hareketli fotoğraflar JPG formatında Galeri içine kaydedilir.

**Galeri** > **Albümler** > **Kamera** bölümüne gidin, <sup>O</sup> simgesiyle gösterilen fotoğraflara dokunun

ve dinamik efektleri görüntülemek için fotoğrafın üst kısmındaki <sup>O</sup> simgesine dokunun. Tam bir oynatmadan sonra hareketli fotoğraf kendiliğinden duracaktır. Oynatmayı ekrana dokunarak da durdurabilirsiniz.

Hareketli fotoğrafları paylaşma: 🧧 Galeri > Albümler > Kamera bölümüne gidin, paylaşmak

istediğiniz hareketli fotoğrafa dokunun, ardından bir paylaşım yöntemi seçmek için 🦾 simgesine dokunun.

Hareketli fotoğraflar Wi-Fi, Bluetooth, Huawei Share üzerinden ve diğer yollarla paylaşılabilir. Hareketli fotoğraf efektlerinin oynatılabilmesi için paylaşılan cihazın hareketli fotoğrafları destekleyen bir Huawei cihazı olması gerekmektedir. Hareketli fotoğrafları üçüncü kişi uygulamalarıyla veya uyumsuz cihazlarla paylaştığınızda hareketli fotoğraflar sabit görüntülenecektir.

# Galeri

# Öne Çıkanlar Albümlerini Özelleştirme

Öne Çıkanlar, zaman ve konum bilgisi temelinde albümler ve kısa bir video klip oluşturur. Böylece güzel anılarınızı canlandırabilirsiniz. Favori fotoğraflarınızı ve videolarınızı seçip ardından bir video şablonu ve arka plan müziği seçerek özel bir Öne Çıkanlar albümü oluşturabilirsiniz.

- Öne Çıkanlar'ı kullanmaya başlamak için Kamera uygulamasını açın, S simgesine dokunun ve GPS etiketi özelliğini etkinleştirin.
  - Cihazınızın internete bağlı olduğundan emin olun.
  - Öne Çıkanlar albümleri cihazınız şarj olurken, ekran kapalıyken ve pil en az %50 doluyken otomatik olarak oluşturulur. Bu işlem biraz zaman alabilir. Galeri'de 7 fotoğraf veya videodan az sayıda öğe varsa Öne Çıkanlar albümleri oluşturulmaz.

**Galeri** uygulamasını açın. **Öne Çıkanlar** sekmesinde görüntülemek veya düzenlemek istediğiniz Öne Çıkanlar albümüne dokunun. Ardından aşağıdakilerden birini yapabilirsiniz:

• Öne Çıkanları oynatma veya düzenleme: Videoyu oynatmak için 🕑 simgesine dokunun. Ekranın alt kısmında hazır bir şablon seçmek için oynatma sırasında videoya dokunun. Arka plan müziğini veya filtreleri değiştirmek gibi daha da fazla özelleştirme yapmak istiyorsanız ekranın alt

kısmında 🖾 simgesine dokunun. Kaydetmek için 🖾 simgesine, dışa aktarmak için 🗅 simgesine dokunun. Oluşturduğunuz albümleri arkadaşlarınızla paylaşın.

Dışa aktarılan Öne Çıkanlar klipleri **Galeri > Albümler > Videolar** altında kaydedilir.

- Öne Çıkanlar'da fotoğraf ve video ekleme veya silme: Fotoğraf veya video eklemek için + simgesine dokunun, fotoğraf veya video seçin, ardından Silmek istediğiniz fotoğraf ve videolara basılı tutun, 1 simgesine dokunun, ardından Taşı öğesine dokunun.
  Yalnızca MP4 formatındaki videolar Öne Çıkanlar'a eklenebilir.
- Öne Çıkanlar'daki fotoğraf ve videoları paylaşma: Albümdeki bir fotoğraf veya videoya basılı tutun, simgesine dokunun, paylaşım yöntemi seçin ve işlemi tamamlamak için adımları uygulayın.
- Albümü yeniden adlandırma: Yeni bir ad girmek için · > Yeniden adlandır bölümüne gidin.
- Albümü silme: > Sil bölümüne gidin, ardından Sil öğesine dokunun.
## Fotoğraf Yönetimi

### Fotoğraf Tanıma Fotoğraflarınızı Akıllıca Sıralamanıza Yardımcı Olur

Fotoğraflarınızı sıralamak çok uzun mu sürüyor? Aradığınız fotoğrafı bulmada sıkıntı mı yaşıyorsunuz? Fotoğraf tanıma, fotoğraflarınızı Galeri'de otomatik olarak portreler, konumlar, manzara ve yemek gibi kategorilere göre sıralayabilir. Böylece aradığınızı hızlıca bulabilirsiniz.

Fotoğrafları akıllıca sıralayın: Galeri fotoğraflarınızı otomatik olarak portreler, konumlar, manzara ve yemek gibi kategorilere göre sıralayacaktır. Böylece aradığınızı hızlıca bulabilirsiniz.

Fotoğrafları bir araya getirmeyi özelleştirin: Galeri sizin için farklı portreleri bir araya getirdikten sonra, portrelerin albüm adlarını manuel olarak değiştirebilir ve ilişkileri ayarlayabilirsiniz (örneğin; "Bebek" veya "Anne"). Ayar tamamlandıktan sonra, farklı fotoğraf albümlerini ada göre görüntüleyebilirsiniz. Bir fotoğrafı Galeri'deki arama çubuğunda adına ve ilişkisine göre arayabilirsiniz.

Grup fotoğraflarını albümlerde bir araya getirin: Galeri akıllıca kategorileri tespit ettikten sonra, oluşturulan albümleri adlandırabilirsiniz. 10'dan fazla grup fotoğrafı varsa, Galeri bunları toplu hale getirecek ve bir grup fotoğrafı albümü oluşturacaktır.

### Albümleri Organize Etme

Albüm ekleme: Albümler sekmesinde Albüm ekle simgesine dokunun, albümü adlandırın, ardından Tamam öğesine dokunun. Eklemek istediğiniz fotoğraf veya videoları seçin.

Fotoğraf ve videoları taşıma: Kolayca yönetebilmek ve göz atabilmek için çeşitli albümlerdeki

fotoğraf ve videoları aynı albüme taşıyabilirsiniz. Taşımak istediğiniz fotoğraf ve videoyu S görüntülenene kadar basılı tutun, ardından taşımak istediğiniz tüm fotoğraf ve videoları seçin.

İstediğiniz albümü seçmek için <sup>()</sup> simgesine dokunun. Öğeler taşındıktan sonra orijinal albümlerinden kaldırılacaktır.

**Favorilere fotoğraf ve video ekleme**: Kolayca görüntülemek istediğiniz fotoğraf ve videoları favorilere ekleyin. **Favorilerim** albümüne eklemek istediğiniz fotoğraf veya videoyu açın, ardından

 $\stackrel{ ext{transf}}{=}$  simgesine dokunun. Favorilere eklenen fotoğraf ve videolar orijinal albümlerinde kalır ve küçük resimlerinin üzerinde  $\stackrel{ ext{transf}}{=}$  simgesi görünür.

**Fotoğraf ve videoları silme**: Simgesi görünene kadar fotoğraf veya albümü basılı tutun. Silmek istediğiniz öğeyi seçin, ardından  $\square$  > **Sil** bölümüne gidin. Silinen fotoğraf ve videolar kalıcı olarak silinmeden önce bir süre **Yakın zamanda silinenler** albümünde saklanacaktır. Silinmesi için kalan gün sayısı fotoğrafların üzerinde gösterilir. Fotoğraf veya videoları manuel olarak kalıcı şekilde silmek için küçük resimlerini basılı tutun, ardından  $\square$  > **Sil** bölümüne gidin.

Silinen fotoğraf ve videoları geri alma: Yakın zamanda silinenler albümünde 🗹 simgesi görünene kadar bir fotoğraf veya videoyu basılı tutun. Geri almak istediğiniz öğeleri seçin ve orijinal

albümlerine geri yüklemek için  ${\mathcal O}$  simgesine dokunun. Orijinal albüm silinmişse yeni bir albüm oluşturulur.

# E-posta

### E-posta Hesaplarını Yönetme

Huawei cihazınızda aynı anda birden çok e-posta hesabını yönetebilirsiniz.

E-posta uygulamasını açın. Burada şunları yapabilirsiniz:

ekranına gitmek için bir e-postaya basılı tutun, e-postaları seçin ve 🛄 düğmesine dokunun.

• E-postaları senkronize etme: E-posta listesini yenilemek için Gelen Kutusu ekranını aşağı

kaydırın.  $\equiv$  > Ayarlar menüsüne gidip bir hesaba dokunun ve E-posta senkronizasyonu öğesini etkinleştirin. Otomatik olarak senkronize etmek için Senkronizasyon sıklığı öğesine dokunup bir senkronizasyon aralığı seçerek yapılandırmayı tamamlayın.

- E-posta arama: E-posta listesi ekranında arama çubuğuna dokunup e-posta konusu ve içeriği gibi bir anahtar kelime girin.
- Birden fazla e-posta hesabı ekleme: => Ayarlar > Hesap ekle menüsüne gidip e-posta servis sağlayıcınızı seçin ve bilgilerinizi girin.
- E-posta hesapları arasında geçiş yapma: Hesaplar ekranında = düğmesine dokunup geçiş yapmak istediğiniz hesabın adına dokunun.
- E-posta hesaplarını yapılandırma: Hesap ekranında = > Ayarlar menüsüne gidin ve Hesap adı, Varsayılan hesap ve Hesabı sil ayarını yapmak için bir hesap seçin.

## Akıllı Gruplar Oluşturma

E-posta gönderirken tüm alıcıları tek tek girmekten yoruldunuz mu? Sabit bir alıcı grubuna mı e-posta göndereceksiniz? Farklı e-posta grupları oluşturmak için Akıllı grupları kullanın.

**E-posta** uygulamasını açın ve bir e-posta oluşturun. Gönderici veya alıcı alanında **Gruba ekle** öğesine dokunun. Gruba eklemek istediğiniz göndericiyi veya alıcıyı seçin ve **Tamam** öğesine dokunun. Grup seçim ekranında **Yeni grup oluştur** öğesine dokunun. Bir grup adı girin ve ardından **Kaydet** menüsüne gidin.

Grubu oluşturduktan sonra kişi grupları listesinden düzenlemek istediğiniz grubu seçin. Sonrasında şunları yapabilirsiniz:

• Üye ekleme: Gruba yeni üyeler eklemek için 🕂 öğesine dokunun.

• Mesaj gönderme: Mesaj göndermek için 🖓 öğesine, e-posta göndermek için 🖄 öğesine dokunun.

## Önemli Etkinlikleri Takvime Aktarma

E-posta yoğunluğunda önemli bir etkinliği kaçırmaktan mı endişeleniyorsunuz? Etkinlikleri Takvime aktarabilir ve istediğiniz zaman ve yerde görüntüleyebilirsiniz.

E-posta uygulamasını açıp e-postadaki etkinliği seçin ve 🕴 > Takvime ekle öğesini seçin.

# Takvim

## Takvim'de Gezinme

Yoğun hayatınıza bir düzen mi getirmek istiyorsunuz? Günlük programınızı yönetmek için Huawei cihazınızda **Takvim** uygulamasını kullanmayı deneyin.

**Etkinlik oluşturma**: **Takvim** uygulamasını açıp + düğmesine dokunun ve başlık, konum ve başlangıç ile bitiş zamanları dahil olmak üzere etkinlik bilgilerini girin. Etkinliğinize hatırlatıcı eklemek

için **Hatırlatıcı ekle** menüsüne gidip  $\checkmark$  düğmesine dokunun.

**Etkinlik arama**: **Takvim** sayfasında anahtar kelimelerini girin.

Takvimi yapılandırma: Takvim sayfasında takvim ekranını ve hatırlatıcı ayarlarını özelleştirmek için

= > Ayarlar menüsüne gidin.

**Tam konum hakkında bilgi alma**: **Takvim** uygulamasını açın. Bir görünümde veya programda etkinlikle ilgili tam konum bilgisini görmek istediğiniz yerin ayarlandığı etkinliğe dokunun.

Hava durumu sorgulama: Takvim uygulamasını açın ve etkinlik günü için hava durumunu görmek istediğiniz görünüm veya programda bir etkinliğe dokunun.

Konferans katılımcıları hakkında bilgi alma: <sup>31</sup> Takvim uygulamasını açın ve katılımcıları görmek için konferans hatırlatıcısına dokunun.

# Yardımcı Uygulamalar

## Sesli Notlar Oluşturmak için Ses Kaydediciyi Kullanma

Hiç bir toplantı sırasında önemli notlar almak için yeterli zamanınız olmadığı hissine kapıldınız mı? Bir röportaj veya ders sonrasında elinizdeki not yığınını düzenlemeniz mi gerekiyor? Ses Kaydedici daha sonra kolayca tekrar dinleyebileceğiniz ses kayıtları almanızı sağlar.

🥯 Kayıt Cihazı uygulamasını açın ve kayda başlamak için 🕐 düğmesine dokunun. Kayıt sırasında

önemli noktalara etiket ekleyebilirsiniz. Kaydı sonlandırmak ve ses dosyasını kaydetmek için 🕒 düğmesine dokunun.

Kayıt tamamlandıktan sonra şunları yapabilirsiniz:

- Etiketten kayıt oynatma: Kayıt dosyası listesinde ve ardından oynatma ekranına gitmek için bir kayda dokunun. Oynatma ekranında, eklediğiniz bir etikete dokunabilir ve kaydı bu noktadan itibaren oynatabilirsiniz.
- Kayıtları yönetme: Kaydı paylaşma ve silme gibi seçenekler için bir kayda basılı tutun.
- (i) Kayıt dosyası listesinde bir kayıt dosyasına basılı tutun ve ardından depolama konumunu

görüntülemek için : > Ayrıntılar öğesine dokunun.

# Cihaz Bağlantısı

## Cihazınızı Bluetooth Cihazlarına Bağlama

Cihazınızı araç kullanırken gezinmek ya da müzik dinlemek üzere Bluetooth mikrofonlu kulaklıklara ve araç içi Bluetooth'a bağlamak için Bluetooth'u kullanın. Ayrıca cihazınızı fitness verilerini kaydetmek ve yönetmek üzere giyilebilir Bluetooth cihazlara da bağlayabilirsiniz. Bluetooth cihazlarının cihazınıza bağlanması güç tüketimini önemli ölçüde arttırmaz.

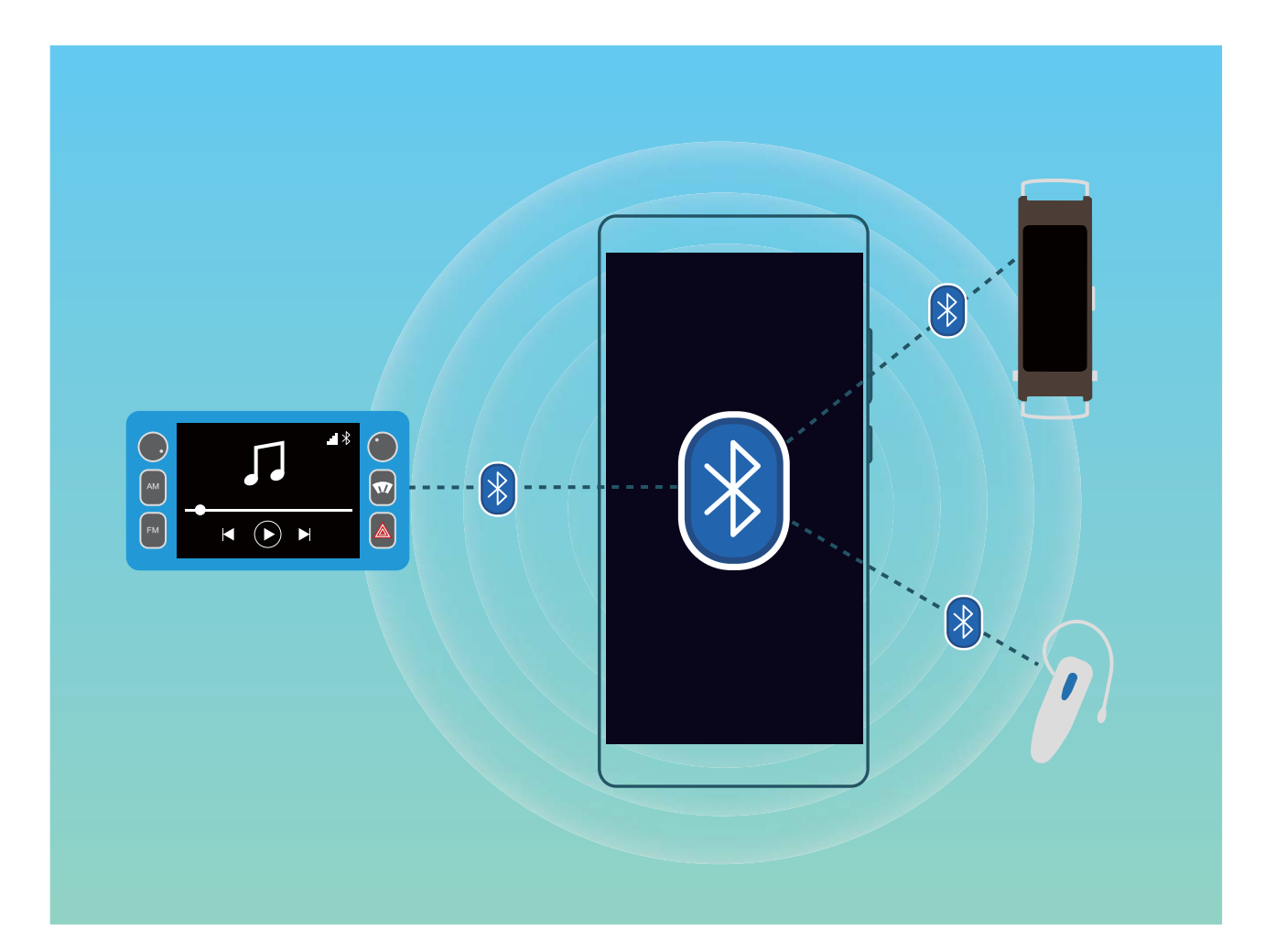

#### Huawei cihazları tarafından kullanılan Bluetooth protokolleri ve işlevleri:

| HFP, HSP | Arama yapma                                 |
|----------|---------------------------------------------|
| A2DP     | Müzik çalma                                 |
| AVRCP    | Müzik çalmayı kontrol etme                  |
| OPP      | Dosya aktarma                               |
| РВАР     | Kişileri senkronize etme                    |
| MAP      | Metin mesajlarını senkronize etme           |
| HID      | Bluetooth klavyeleri ve fareleri çalıştırma |

| PAN | Bağlantı paylaşımı                                |
|-----|---------------------------------------------------|
| BLE | Bluetooth Düşük Enerji (BLE) cihazlarına bağlanma |

**Bluetooth'u etkinleştirme veya devre dışı bırakma**: Başlangıç ekranında durum çubuğunu aşağı kaydırın, kısayollar panelini açın ve ardından Bluetooth'u etkinleştirmek veya devre dışı bırakmak için

🕴 düğmesine dokunun. Bluetooth ayarları ekranını açmak için 🏄 öğesine basılı tutun.

**Bir Bluetooth cihazını eşleştirme**: Bluetooth cihazının ayarlar ekranında **Bluetooth** özelliğini etkinleştirin. Bluetooth cihazının görülebilir olarak ayarlandığından emin olun. **Kullanılabilir Cihazlar** bölümünden eşleştirmek istediğiniz cihaza dokunun ve ardından eşleştirmeyi tamamlamak için ekrandaki talimatları uygulayın.

Bir Bluetooth cihazının eşleştirmesini kaldırma: Bluetooth cihazının ayarlar ekranında Bluetooth

özelliğini etkinleştirin. Eşleştirilen cihazın adının yanındaki 😚 simgesine dokunun ve ardından **Eşleşmeyi bitir** öğesine dokunun.

**Bir Bluetooth cihazının adını değiştirme**: Bluetooth ayarları ekranında **Bluetooth** işlevini etkinleştirin. **Cihaz adı** öğesine dokunun, cihaz için yeni bir ad girin ve ardından **Kaydet** öğesine dokunun.

**Bluetooth yardımını görüntüleme**: Bluetooth ayarları ekranında araç içi sistemler, mikrofonlu kulaklıklar, hoparlörler, giyilebilir cihazlar, telefonlar, tabletler ve bilgisayarlarla Bluetooth

bağlantılarının nasıl kurulacağına ilişkin bilgileri görüntülemek için 🕐 düğmesine dokunun.

## NFC

### NFC ile tanışın

Yakın Alan İletişimi (NFC), kısa mesafede kablosuz iletişim sağlayan bir teknolojidir. NFC'nin temassız iletişimi sayesinde iki cihaz arasında 10 cm (4 inç) mesafe varken gerçek zamanlı olarak veri aktarımı yapılabilir. Veri aktarımına ek olarak NFC ayrıca uygulamaları paylaşmanıza, ulaşım kartlarınızı doldurmanıza, bakiye kontrol etmenize ve ödeme yapmanıza olanak tanır.

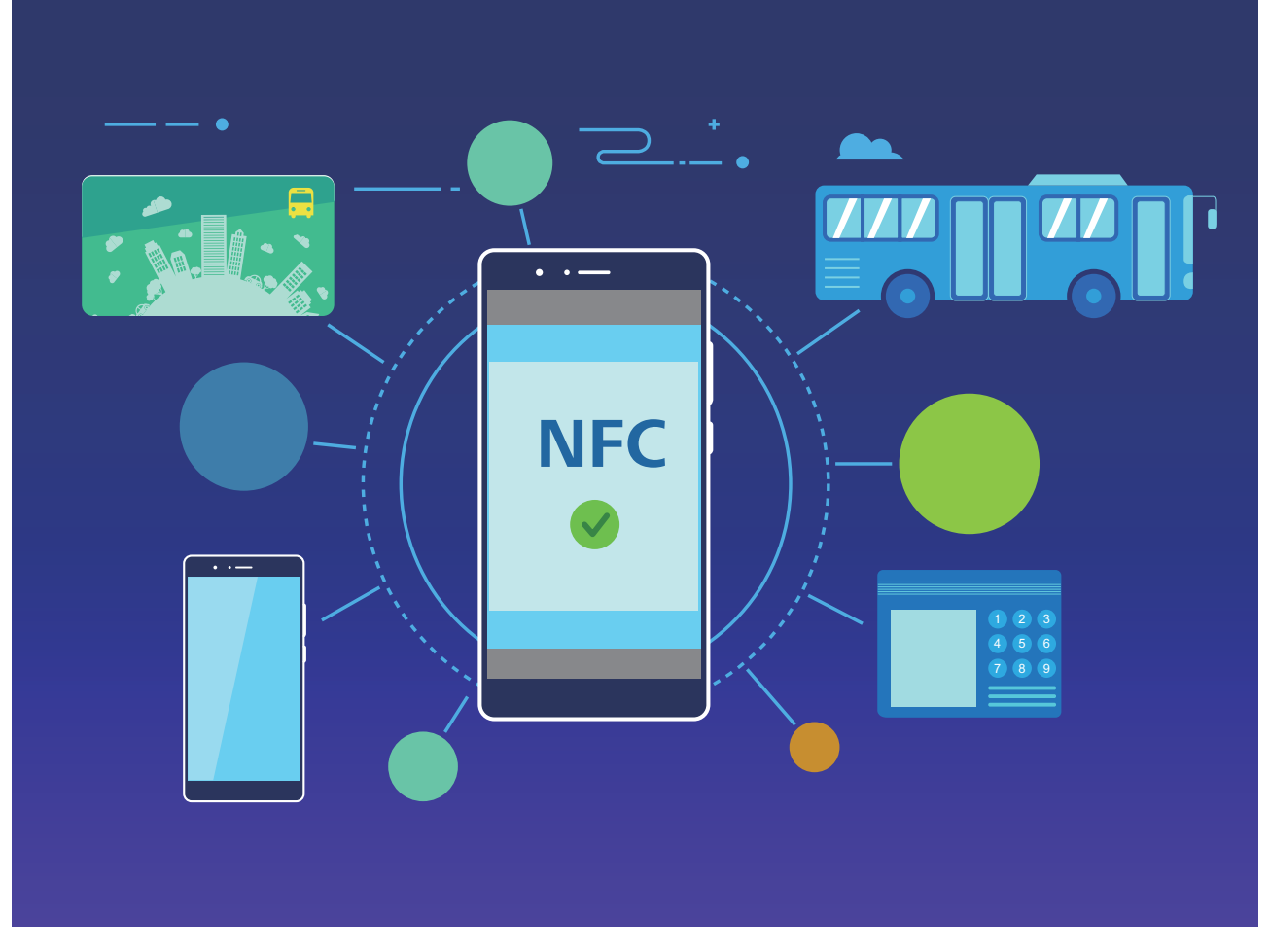

NFC, farklı gereksinimler ve yöntemler içeren birden çok senaryoda kullanılabilir.

Noktadan noktaya modu: Kısa mesafelerde iki NFC etkin cihaz arasında veri aktarır. Eşleştirme gerekmez ve daha güvenli bir bağlantı kurulur.

- Her iki cihazda da NFC desteği olmalıdır.
  - Veri aktarımı sırasında cihazlar arasındaki mesafe en az 10 cm (4 inç) olmalıdır.
  - NFC kullanılırken ekran ve ekran kilidi açık olmalıdır.

#### Senaryolar

- Dosya (görüntü, uygulama ve kişi) aktarın.
- Cihazlar arasında hızlıca bağlantı kurun (Bluetooth eşleştirme veya ortak erişim noktası paylaşımı gibi).

Okuma/Yazma modu: NFC etiketlerini okumayı ve yazmayı destekler.

- 🕖 Kartlar ve ürünler NFC etiketlerini okumayı ve yazmayı desteklemelidir
  - **Oku ve yaz/P2P** seçeneği (varsa) NFC ayarları ekranında etkinleştirilmiş olmalıdır. Bu özellik operatörünüze bağlı olarak farklılık gösterebilir.

#### Senaryolar

- Hem fiziksel hem de benzetilmiş ulaşım kartlarınıza kontör doldurmak ve bakiye kontrolü yapmak için dolum yapma uygulamalarını kullanın.
- NFC etiketleriyle ürün bilgilerini kontrol edin.

**Kart benzetim modu**: Cihazınızın akıllı kart işlevi görmesini sağlar ve böylece cihazınızla toplu taşıma için mobil biletlere erişebilir, mobil ödeme yapabilir ve cihazınızı kapı geçişlerinde kullanabilirsiniz.

- SIM kart benzetimi: Öncelikle NFC desteği olan bir SIM kart almak için operatörünüzle iletişime geçin.
  - eSE benzetimi:
    - Huawei Pay etkin banka kartları: QuickPass etkin POS cihazlarında QuickPass ödemeleri yapmak için bir banka kartını QuickPass desteği olan Huawei Pay'e ekleyin.
    - Huawei Pay destekli ulaşım kartları: Sanal bir ulaşım kartı Huawei Pay'e eklenmelidir.
  - HCE benzetimi: Örneğin, UnionPay Cloud QuickPass. Öncelikle banka kartınızın uygulamasını indirin ve kartınızı uygulamayla ilişkilendirin. Ayrıntılar için bankanızın müşteri hizmetleri merkezine başvurun. Ardından NFC'yi etkinleştirin, ekran ve ekran kilidi açıkken NFC'de belirli bir banka uygulamasını varsayılan ödeme uygulamanız olarak ayarlayın. Cloud QuickPass ödemeleri yapmak için kartınızda ve POS cihazınızda QuickPass desteği olmalıdır.

#### Senaryolar

- SIM kart benzetimi: Operatörünüz tarafından sağlanan SIM kartın ulaşım kartı olarak kullanılmasını sağlar.
- eSE benzetimi: Ödemeleri kolaylaştırmak için NFC'nin yerleştirilmiş güvenlik öğesinin kullanılmasını (Huawei Pay'de olduğu gibi) sağlar.
- **HCE benzetimi**: Cihazınızı banka uygulamasındaki fiziksel bir banka kartıyla ilişkilendirerek QuickPass etkin bir banka kartı olarak kullanılmasını sağlar.

### Hızlı Şekilde Veri Paylaşmak için NFC Kullanın

NFC; sizi eşleştirme derdinden kurtararak iki cihaz arasında hızlı şekilde veri paylaşmanızı sağlar. Her iki cihazınızın da NFC algılama alanlarını birbirine yakın mesafede yerleştirin, daha sonra dosyaları ve diğer verileri hızlıca NFC'nin etkin olduğu iki cihaz arasında aktarabilirsiniz.

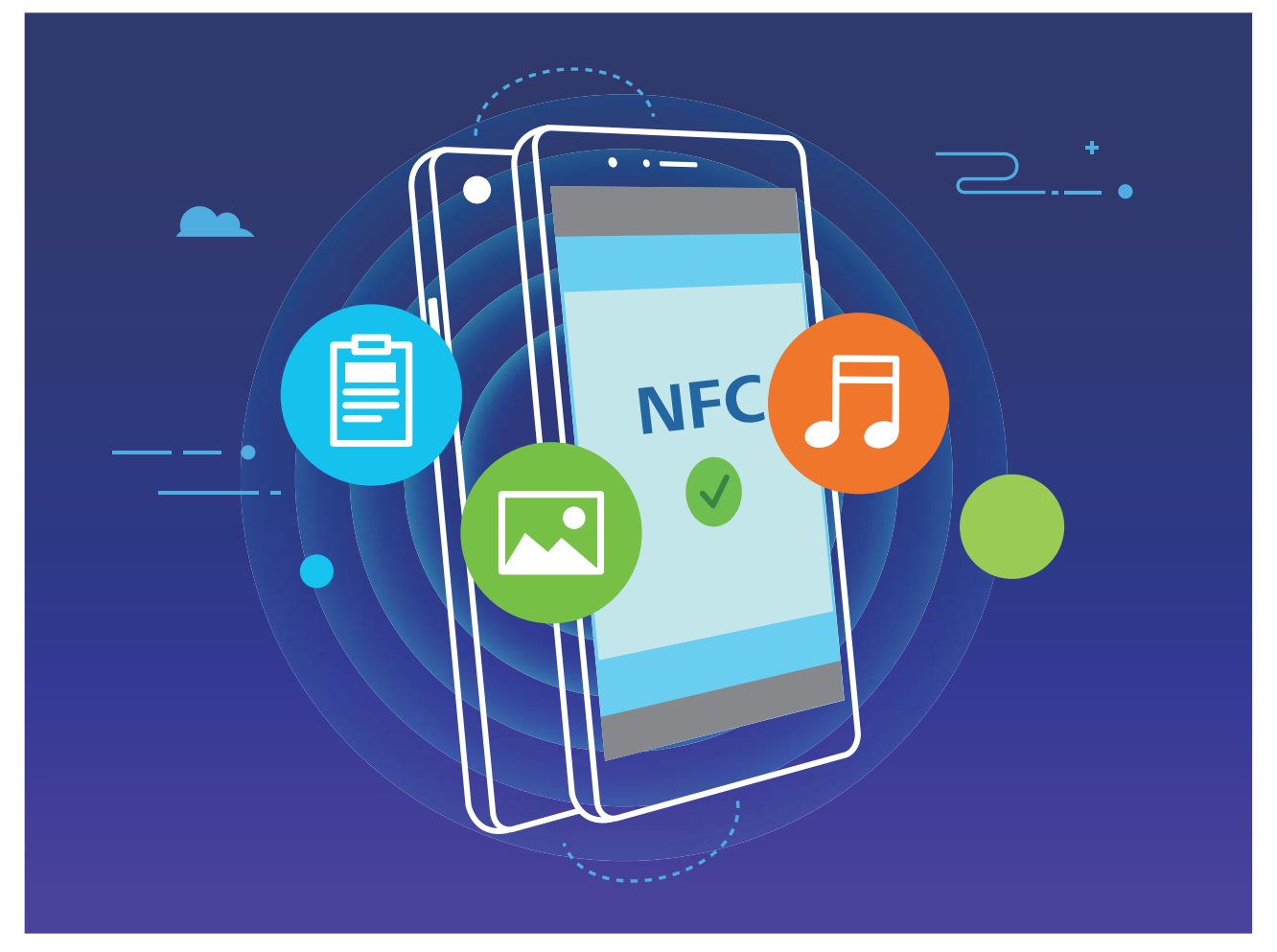

Veri göndermek için NFC kullanma: Ayarlar uygulamasını açın, Cihaz bağlantısı öğesine dokunun ve NFC ile Huawei Beam özelliğini etkinleştirin. Gönderilecek dosyaları seçin ve Paylaş > Huawei Beam öğesine dokunun. Cihazınızın kilidini ve ekranını açık tutun. Her iki cihazın NFC algılama alanını birbirine yaklaştırın. Bağlantı kurulduğunda, gönderen cihaz bir sesli komut istemi verecek ve paylaşım ekranı küçülecektir. Dosyaları göndermeye başlamak için gönderen cihazın ekranına dokunun.

**Dosyaları NFC üzerinden alma**: Ayarlar uygulamasını açın, **Cihaz bağlantısı** öğesine dokunun ve **NFC** ile **Huawei Beam** özelliğini etkinleştirin. Cihazınızın kilidini ve ekranını açık tutun. Her iki cihazın NFC algılama alanını birbirine yaklaştırın. Bağlantı kurulduğunda, gönderen cihaz bir sesli komut istemi verecektir. Komuttan sonra, lütfen dosya aktarımının tamamlanmasını bekleyin. Alınan dosyalar varsayılan olarak **Dosyalar** içerisindeki **Beam** klasörüne kaydedilir.

NFC ekranında Oku ve yaz/P2P özelliğini etkinleştirme seçeneği varsa bunun da etkinleştirildiğinden emin olun. Özellikler operatörünüze bağlı olarak farklılık gösterebilir.

### Cihazlar arasında Hızlıca Bağlantı Kurmak için NFC Kullanın

İki cihazınız arasında hızlı şekilde bir Bluetooth ya da Wi-Fi bağlantısı kurmak için bunların NFC algılama alanlarını birbirine yaklaştırın. Bu yöntemi, bir Wi-Fi Direct bağlantısı kurmak veya cihazları aramadan, eşleştirmeden ve bağlantı ayrıntılarını manuel olarak girmeden sorunsuz bir şekilde Wi-Fi ortak erişim noktası paylaşmak için de kullanabilirsiniz.

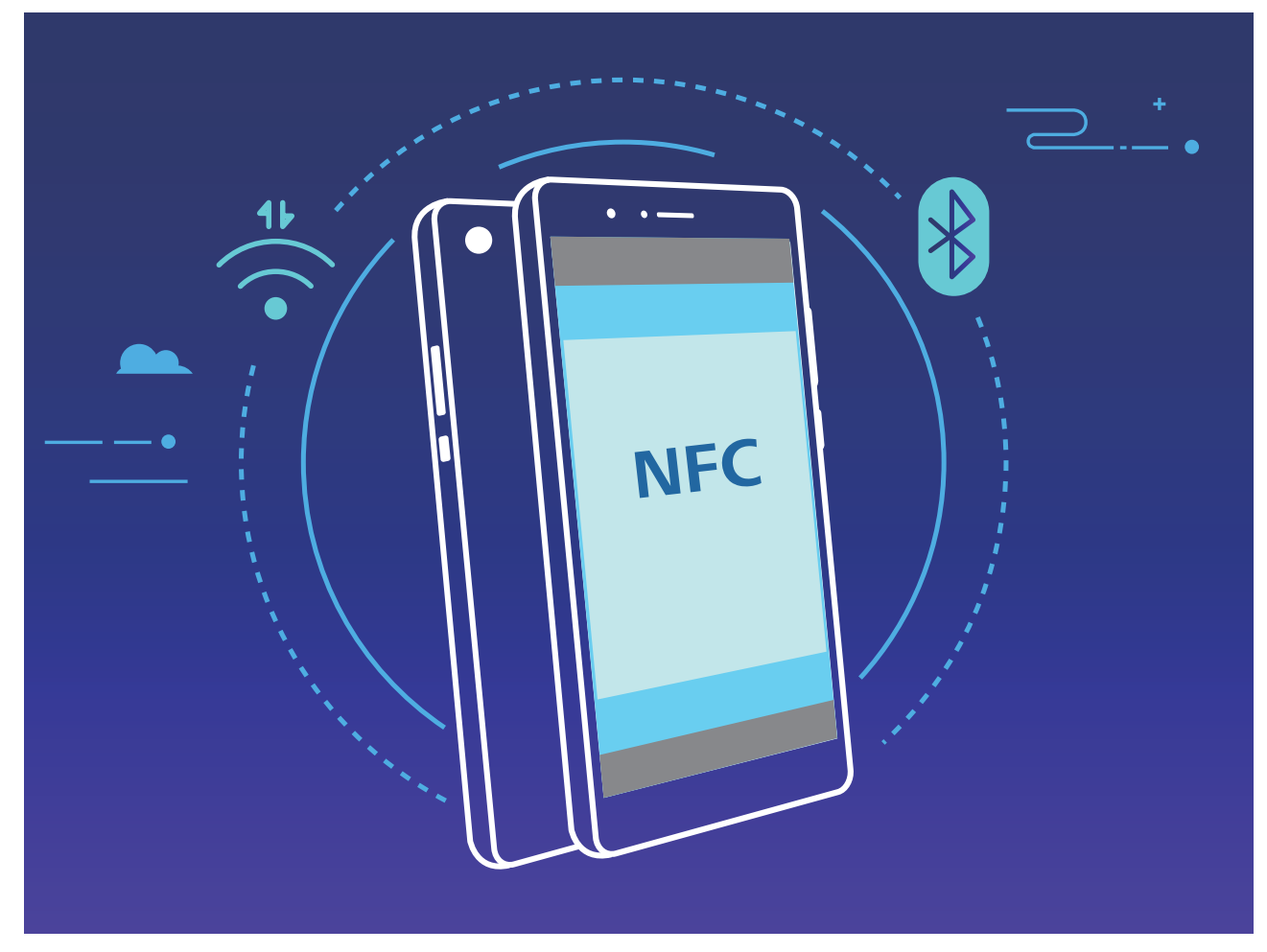

Örnek olarak Bluetooth cihazlarını eşleştirirken, her iki cihazda NFC, Huawei Beam ve Bluetooth özelliğini etkinleştirin. Her iki cihazda Bluetooth eşleştirme ekranını açın ve cihazların NFC algılama alanlarını birbirine yaklaştırın. Gönderen cihaz bir sesli komut istemi verdiğinde ve gönderen ekran daraldığında, ekrandaki talimatları izleyin ve bir Bluetooth bağlantısı kurmak için gönderen cihazın ekranına dokunun.

NFC ekranında bir Oku ve yaz/P2P anahtarı varsa bunun da etkinleştirildiğinden emin olun. Özellikler operatörünüze bağlı olarak farklılık gösterebilir.

### Cihazınız ve Bilgisayarınız Arasında Veri Aktarın

Cihazınızı bilgisayarınıza bağlamak ve veri aktarmak için bir USB kablosu kullanın.

#### USB bağlantısı modunu seçme

Cihazınızı bilgisayara bağlamak için bir USB kablosu kullanın, daha sonra bir varsayılan bağlantı yöntemi seçebilirsiniz. Cihazınız ve bilgisayarınız arasında fotoğraf ve dosya aktarabilir veya cihazınızı bir USB bağlantısı aracılığıyla bilgisayarınıza bağlayarak şarj edebilirsiniz.

Bildirim panelini açmak için durum çubuğunu aşağı kaydırın, daha sonra **Ayarlar** > **Diğer seçenekler için dokunun** öğesine dokunun ve cihazınızı ve bilgisayarınızı bağlamak için bir yöntem seçin.

- Fotoğraf aktarımı: Cihazınız ve bilgisayarınız arasında fotoğraf aktarın.
- Dosya aktarımı: Cihazınız ve bilgisayar arasında dosya aktarın.
- Sadece şarj: Cihazınızı bir USB kablo ile şarj edin.
- MIDI Girişi: Cihazınızı bir MIDI giriş cihazı olarak kullanın ve bilgisayarınızda müzik çalın.

#### USB bağlantı noktası üzerinden veri aktarımı

Veri aktarmak ve diğer görevleri gerçekleştirmek üzere bir USB kablosu kullanarak cihazınızı cihazınıza bağlayın.

- Dosya aktarım: Medya Aktarım Protokolü (MTP), medya dosyaları için bir tür aktarım protokolüdür. Bu bağlantı yöntemini kullanarak, cihazınız ve bilgisayarınız arasında dosya aktarımı yapabilirsiniz. İlk önce, bilgisayarınıza Windows Media Player 11 veya üstünü yükleyin.
   Bildirim panelini açmak için durum çubuğunu aşağı kaydırın ve ardından USB bağlantı yönteminizi
   Dosya aktarımı olarak ayarlayın. Bilgisayarınız otomatik olarak gerekli sürücüleri yükleyecektir.
   Yükleme işlemi tamamlandıktan sonra, cihazınızdaki dosyaları görüntülemek için bilgisayarınızda cihazın adına sahip yeni sürücü simgesine tıklayın. Cihazınızdaki medya dosyalarını görüntülemek için Windows Media Player kullanabilirsiniz.
- **Görselleri aktarma**: Resim Aktarma Protokolü (PTP), görselleri aktarmanızı sağlayan bir protokoldür. Bu bağlantı yöntemini kullanarak, cihazınız ve bilgisayarınız arasında fotoğraf yükleyebilir veya paylaşabilirsiniz.

Bildirim panelini açmak için durum çubuğunu aşağı kaydırın ve ardından USB bağlantı yönteminizi **Fotoğraf aktarımı** olarak ayarlayın. Bilgisayarınız otomatik olarak gerekli sürücüleri yükleyecektir. Yükleme işlemi tamamlandıktan sonra, cihazınızdaki resimleri görüntülemek için bilgisayarınızda cihazın adına sahip yeni sürücü simgesine tıklayın.

• **MIDI verilerini cihazınıza aktarma**: MIDI (Musical Instrument Digital Interface) elektronik enstrüman üreticileri tarafından oluşturulan müzik bestelemeye yönelik endüstri standardı ses dosyası formatıdır.

Bildirim panelini açmak için durum çubuğunu aşağı kaydırın ve ardından USB bağlantı yönteminizi **MIDI Girişi** olarak ayarlayın. Daha sonra cihazınızı diğer cihazlardan iletilen MIDI mesajlarını almak ve işlemek için kullanabilirsiniz.

### Huawei Share

### Huawei Share: Dosya Paylaşmanın Daha İyi Bir Yolu

Cihazımla başka cihazlar arasında veya cihazımla bilgisayarlarım arasında hızlıca nasıl uygulama paylaşabilir, nasıl fotoğraf ve dosya aktarımı yapabilirim? Huawei Share; telefon, tablet ve bilgisayar arasında hızlıca uygulama paylaşmanızı ve kablosuz olarak dosya aktarımı gerçekleştirmenizi sağlar.

Huawei Share aşağıdaki cihazlar arasında veri aktarımını destekler:

- Cep telefonları ile tabletler arasında: Huawei Share'i kullanarak fotoğraf ve dosyaları cihazınız ile diğer telefon ve tabletler arasında paylaşabilirsiniz. Paylaşmak istediğiniz fotoğraf ve dosyanın üzerine basılı tutun, ardından paylaşım seçeneklerinden Huawei Share'i seçip mobil verinizi tüketmeden kolay paylaşım işleminin keyfini çıkarın.
- Cihazınız ile bilgisayarlar (PC veya Mac) arasında: Huawei Share'i kullanarak fotoğraf ve dosyaları cihazınız ile bilgisayarlar arasında paylaşabilir ve ayrıca bir bilgisayar kullanarak cihazınızdaki fotoğrafları düzenleyebilirsiniz. Huawei Share sayesinde cihazınız ile bilgisayarınız arasında veri aktarmak için USB kablosu kullanmanız bile gerekmez.

Ancak hem cihazınızın hem de bilgisayarınızın aynı ağa bağlı olması (örneğin aynı Wi-Fi ağına) gerekir.

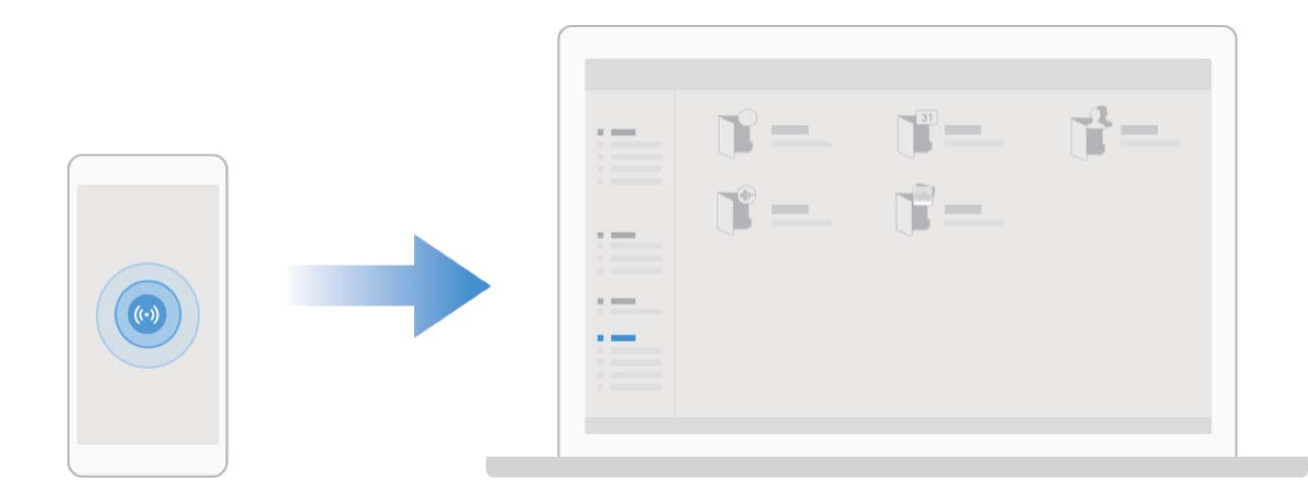

### Huawei Share Kullanarak Huawei Cihazları Arasında Hızlıca Dosya Paylaşın

Fotoğraflar, videolar ve diğer dosyaları Huawei cihazları arasında hızlı şekilde aktarmak için Huawei
Share kullanabilirsiniz. Huawei Share, yakındaki diğer Huawei cihazlarını algılamak için Bluetooth
kullanır ve daha sonra Wi-Fi Direct kullanarak mobil veri kullanmadan dosyaları hızlı şekilde aktarır.
Huawei Share veri aktarmak için Wi-Fi ve Bluetooth kullanır. Huawei Share etkinleştirildiğinde,
hem Wi-Fi hem de Bluetooth otomatik olarak etkinleştirilir.

**Dosya göndermek için Huavvei Share kullanma**: Paylaşmak istediğiniz dosyaları seçin ve ardından **Paylaş** öğesine dokunun. Dosya göndermek için, yakınlardaki cihazların listesinden dosyayı alacak cihazı seçin ve onaylayın.

Dosya almak için Huawei Share kullanma: Bildirim panelini açmak için durum çubuğunu aşağı

kaydırın ve ardından Huawei Share özelliğini etkinleştirmek için <sup>((•))</sup> düğmesine dokunun. Dosya aktarım bildirimi görüntülendiğinde **KABUL ET** öğesine dokunun. Alınan dosyalar varsayılan olarak **Dosyalar** içindeki **Huawei Share** klasörüne kaydedilecektir.

👔 İki Huawei cihazına da aynı HUAWEI Kimliği kullanılarak giriş yapıldıysa onay gerekmez.

# Güvenlik ve Gizlilik

## Yüz Tanıma Kilidi

### Yüz Verilerini Silme

Yüz ile kilit açmayı kullanmıyorsanız veya yüzünüzü tekrar tanıtmak istiyorsanız mevcut yüz verilerini silebilirsiniz.

Syarlar uygulamasını açın, Güvenlik ve gizlilik > Yüz tanıma bölümüne gidin, kilit ekranı şifresi girmek için ekrandaki talimatları uygulayın, ardından Yüz verilerini sil öğesine dokunun ve mevcut yüz verilerinizi silmek için ekrandaki talimatları uygulayın.

- Yüz verileri tüm ayarları sıfırlarsanız, cihazınızı fabrika ayarlarına geri yüklerseniz veya şifrenizi yok olarak ayarlarsanız da silinecektir.
  - HOTA güncellemeleri sonrasında yüz verileri silinmez.

## Parmak izi

### Parmak izi Tanıma: Daha Hızlı Gezinti ve Gelişmiş Güvenliğin Tadını Çıkarın

Parmak izi tanıma yalnızca cihazınızın kilidini daha hızlı açmanızı sağlamakla kalmaz aynı zamanda kişisel bilgileriniz için daha fazla güvenlik sağlar.

Parmak izinizi şunlar için kullanabilirsiniz:

- Ekran kilidinizi tek dokunuşla açma: Ekran kilidinizi açmak için PIN kodu ve desen kullanma derdinden kurtulmak mı istiyorsunuz? Ekran kilidinizi tek dokunuşla hızlı ve güvenli şekilde açmak için parmak izinizi kullanın.
- Özel dosyalarınıza erişme: Kasa ya da uygulama kilidi şifrenizi unutmaktan ya da bunun güvenmediğiniz birinin eline geçmesinden mi korkuyorsunuz? Dosyalarınız ve uygulamalarınızı güvende tutmak ve yalnızca sizin tarafınızdan erişilebilmesini sağlamak için Kasa ya da uygulama kilidi için parmak iziyle erişim ayarı yapın.

### Cihazı Daha Hızlı Kullanmak için Parmak izi Kısayollarını Kullanın

Fotoğraf çekmek için çekim düğmesine ulaşamıyor musunuz ya da arama cevaplama veya alarm kapatmanın daha hızlı bir yolunu mu arıyorsunuz? Parmak izi sensörü ile daha hızlı fotoğraf çekmek ve aramaları cevaplamak için parmak uçlarınızdan herhangi birisini kullanabilirsiniz. Parmak izi doğrulamasına gerek yoktur.

**Ayarlar** menüsünü açın ve **Güvenlik ve gizlilik** > **Parmak izi kimliği** bölümüne gidin. Buradan aşağıdaki özellikler için parmak izi kısayollarını etkinleştirebilirsiniz:

• Fotoğraf veya video çekme: Kameranın vizör ekranından, fotoğraf veya video çekmek için parmak izi sensörüne dokunun ve basılı tutun

- Aramayı cevaplama: Bir aramayı cevaplamak için parmak izi sensörüne basılı tutun.
- Alarmı kapatma: Bir alarmı kapatmak için parmak izi sensörüne basılı tutun.
- **Bildirim panelini gösterme:** Ekranınız dikey modda iken bildirim panelini görüntülemek için parmak izi sensörünü aşağı kaydırın, bildirimleri silmek için iki kez dokunun ve bildirim panelini kapatmak için yukarı kaydırın.
- Fotoğraflara göz atma: Fotoğrafları tam ekran modunda görüntülerken fotoğrafların arasında gezinmek için parmak izi sensörünü sola veya sağa kaydırın.

### Konum Servislerini Etkinleştirin veya Devre Dışı Bırakın

Konum bilgisi iznini aldıktan sonra uygulamalar herhangi bir zamanda konumunuzu alabilir. Konum bilginiz tehlikeli bir uygulama tarafından ele geçirilirse tehlike veya dolandırıcılık riskiyle karşı karşıya kalabilirsiniz. Konum servislerini gerektiğinde etkinleştirebilir veya devre dışı bırakabilir ve gizliliğinizi ve güvenliğinizi korumak amacıyla uygulamalarınız için izin verilen izinleri düzenli olarak izleyebilir ve yönetebilirsiniz.

Konum servislerini etkinleştirme veya devre dışı bırakma: Ayarlar uygulamasını açın, Güvenlik ve gizlilik > Konum erişimi bölümüne gidin ve Konum erişimi özelliğini etkinleştirin veya devre dışı bırakın. Konum servisleri etkinleştirildiğinde aynı zamanda uygun konumlandırma modunu da ayarlayabilirsiniz. Konum servisleri devre dışı bırakıldığında, ön yüklü yazılımın (Telefon Bul gibi) yanı sıra Telefon cihazınız tüm uygulamalar ve servislerin sizin konum bilginizi toplaması ve kullanmasına son verecektir. Bu uygulamalardan birini kullanmaya çalıştığınızda sistem sizden konum servislerini etkinleştirmenizi isteyecektir.

- Özellikler operatörünüze bağlı olarak farklılık gösterebilir.
  - Huawei, konum verilerini gizli bilgilerini tanımlamak ve toplamak amacıyla değil yalnızca size gerekli işlevleri ve servisleri sunmak üzere kullanır.

İç mekan konumlandırma yardımını ayarlama: Ayarlar uygulamasını açın, Güvenlik ve gizlilik > Konum erişimi > Gelişmiş ayarlar menüsüne gidin ve Wi-Fi ile Bluetooth tarama özelliğini etkinleştirin ya da devre dışı bırakın. Wi-Fi ağlarının ve Bluetooth cihazlarının taranması iç mekan konumlandırmanın doğruluğunu arttıracaktır.

### **PrivateSpace**

#### PrivateSpace: Özel Bilgilerinizi Gizli Tutma

PrivateSpace, özel bilgilerinizi saklamak için cihazınızda bağımsız bir alan oluşturmanızı sağlayan bir özelliktir. PrivateSpace'de saklanan dosya ve uygulamalara MainSpace üzerinden erişilemez.

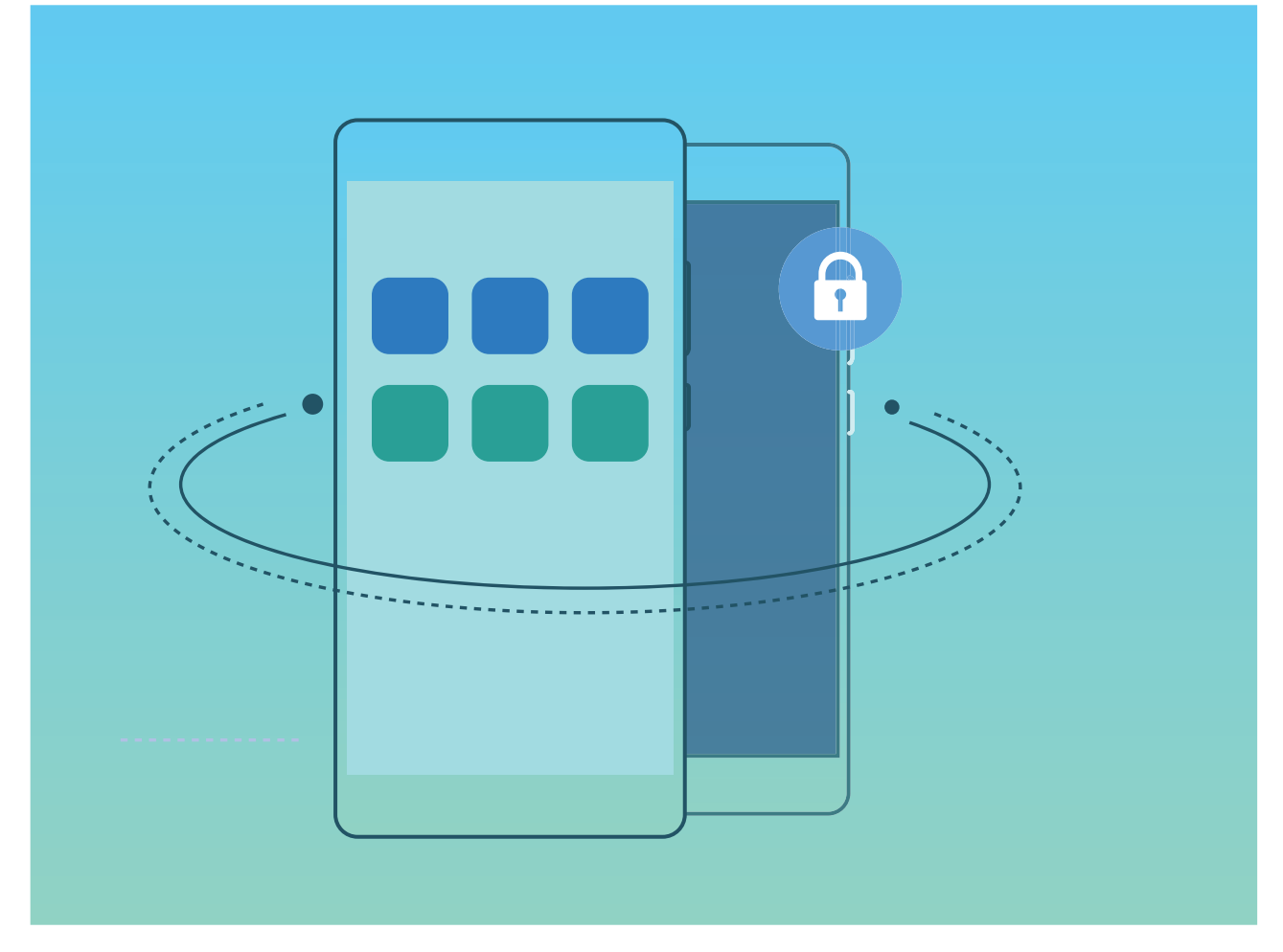

PrivateSpace size aşağıdaki özellikleri sunar:

- **PrivateSpace'in girişini gizleme**: PrivateSpace'inize dair tüm izleri diğer kişilerden gizli mi tutmak istiyorsunuz? PrivateSpace'i gizli tutmak istiyorsanız PrivateSpace'in MainSpace'teki girişini gizleyebilirsiniz.
- MainSpace ile PrivateSpace arasında hızlıca geçiş yapma: Kilit ekranında farklı parmak izleri veya şifreler kullanarak alanlar arasında hızlıca geçiş yapabilirsiniz. MainSpace ile PrivateSpace arasında geçiş yaptığınızda Wi-Fi ağları ve Bluetooth cihazlarının bağlantısı kesilmez.
- MainSpace ile PrivateSpace arasında dosya gönderme: MainSpace ile PrivateSpace arasında fotoğraf ve video gibi dosyaları kolayca gönderebilirsiniz.
- **PrivateSpace şifrenizi sıfırlama**: PrivateSpace şifrenizi unutmanız durumunda MainSpace şifrenizi girip güvenlik sorusunu cevaplayarak şifrenizi sıfırlayabilirsiniz.
- **PrivateSpace veri yedeklemesi**: PrivateSpace'inizi başka bir cihaza kopyalamak için PrivateSpace'teki alan kopyalama işlevini kullanın.
- Kilit ekranında şifre veya parmak izi kullanarak doğrudan PrivateSpace'e geçiş yapmak istiyorsanız, PrivateSpace şifreniz farklı bir içeriği olan MainSpace şifrenizle aynı türde olmalıdır. Aksi halde, kilit ekranından PrivateSpace'e erişemezsiniz.

### PrivateSpace'in etkinleştirilmesi

Yakınlarınıza veya iş arkadaşlarınıza cihazınızdan fotoğraflar veya başka içerikler gösterirken onların utanç verici olabilecek olan bilgilerinizi görmesinden mi çekiniyorsunuz? PrivateSpace, özel bilgilerinizi cihazınızda yalnızca parmak iziniz veya şifrenizle erişebileceğiniz bir alanda depolamanıza olanak tanır. Cihazınızda Telefon ve PrivateSpace bölümlerine en fazla üç kullanıcı ekleyebilirsiniz. Ayarlar > Kullanıcılar ve hesaplar > Kullanıcılar > Kullanıcı ekle bölümüne zaten üç kullanıcı eklediyseniz, PrivateSpace bölümüne daha fazla kullanıcı ekleyemezsiniz.

**PrivateSpace'in etkinleştirilmesi**: PrivateSpace'i ilk defa kullanıyorsanız **Ayarlar** menüsünü açın, **Güvenlik ve gizlilik > PrivateSpace > Etkinleştir** bölümüne gidin ve PrivateSpace'inizi oluşturmak için ekrandaki talimatları takip edin.

Yalnızca bir adet PrivateSpace oluşturabilirsiniz.

**MainSpace ve PrivateSpace arasında hızlı geçiş**: Kilit ekranından parmak iziniz veya şifrenizi kullanarak alanlar arasında hızlı geçiş yapabilirsiniz. Cihazınızı yeniden başlattıktan sonra ilk olarak şifrenizi kullanarak MainSpace'e giriş yapmanız gerekmektedir. Sonrasında kilit ekranından alanlar arasında geçiş yapabilirsiniz.

PrivateSpace'e gir: PrivateSpace'inize kilit ekranından parmak izinizi veya şifrenizi kullanarak direkt

olarak girebilirsiniz. Alternatif olarak, MainSpace'de **Ayarlar** menüsünü açın ve PrivateSpace'inize girmek için **Güvenlik ve gizlilik > PrivateSpace > Giriş yap** bölümüne gidin.

**PrivateSpace'den çıkış**: PrivateSpace'inizden çıktığınızda PrivateSpace'in kullandığı tüm bellek boşaltılacaktır. Gerektiği zaman PrivateSpace'inize tekrar geçiş yapabilirsiniz. PrivateSpace'den çıkmak

için 🥘 Ayarlar menüsünü açın ve Güvenlik ve gizlilik > PrivateSpace > Kapat bölümüne gidin.

**PrivateSpace'in silinmesi**: PrivateSpace'inizi silmek, tüm uygulamalarınızı PrivateSpace içinde depolanan tüm verilerinizi kalıcı olarak silecektir ve bu veriler geri yüklenemeyecektir. PrivateSpace'i aşağıdaki şekillerde silebilirsiniz:

• MainSpace'den 🤷 Ayarlar menüsünü açın, sonrasında Güvenlik ve gizlilik > PrivateSpace

bölümüne gidin ve **PrivateSpace'i sil** düğmesine dokunun.

PrivateSpace'den Ayarlar menüsünü açın, sonrasında Güvenlik ve gizlilik > PrivateSpace >
 Sil bölümüne gidin.

### PrivateSpace'inize Girişi Saklayın

PrivateSpace'inize dair tüm izleri diğer kişilerden saklamak mı istiyorsunuz? MainSpace'de PrivateSpace'inizin girişini saklayabilirsiniz, böylece PrivateSpace gizlenmiş ve saklanmış olur.

PrivateSpace'inize girdikten sonra Ayarlar menüsünü açın, Güvenlik ve gizlilik > PrivateSpace bölümüne gidin ve PrivateSpace'i Gizle seçeneğini etkinleştirin. PrivateSpace'inizin girişini gizledikten sonra bu alana yalnızca kilit ekranında parmak iziniz veya şifrenizi kullanarak girebilirsiniz.

### PrivateSpace ve MainSpace Arasında Dosya Aktarma

Özel fotoğraflarınızı, müziklerinizi veya videolarınızı PrivateSpace ve MainSpace arasında hızlıca aktarın.

- **1** PrivateSpace'te Ayarlar uygulamasını açın ve **Güvenlik ve gizlilik > PrivateSpace** bölümüne gidin.
- 2 MainSpace'den PrivateSpace'e veya PrivateSpace'den MainSpace'e öğesine dokunun.

- **3** Dosya seçmek ve bunları hedef konuma aktarmak için ekrandaki talimatları uygulayın.
  - Cihazınızda veya NM kartı üzerinde depolanan dosyalar MainSpace'ten PrivateSpace'e aktarılabilir. Yalnızca cihazınızda depolanan dosyalar PrivateSpace'ten MainSpace'e aktarılabilir. Bulutta depolanan dosyalar PrivateSpace ve MainSpace arasında aktarılamaz. Tüm cihazlar nano bellek (NM) kartlarını desteklememektedir.

Varsayılan olarak, aktarılan dosyalar **Galeri** > **Albümler** > **Shared images**, video dosyaları **Galeri** > **Albümler** > **Shared videos** ve ses dosyaları ise **Dosyalar** > **Dahili depolama birimi** > **Move files** > **Shared audio** içinde depolanır.

#### PrivateSpace Verilerinizi Yeni Cihazınıza Aktarma

Gizli dosyalarınızı bir başka cihaza hızlı bir şekilde aktarmak için PrivateSpace'inizi klonlayabilirsiniz.

- 😥 Verilerinizi aktarmadan önce yeni cihazda yeterli depolama alanı kaldığından emin olun.
  - Şu verileri bir cihazdan diğerine aktarabilirsiniz: ses dosyaları ve videolar.
- 1 Yeni cihazınızda PrivateSpace'e girin ve Ayarlar bölümünü açın. Bir Kare kod oluşturmak için Güvenlik ve gizlilik > PrivateSpace > Space Clone > Bu yeni telefondur menüsüne gidin.
- 2 Eski cihazınızda PrivateSpace'e girin ve Ayarlar bölümünü açın. Güvenlik ve gizlilik > PrivateSpace > Space Clone > Bu eski telefondur menüsüne gidin. Yeni cihazınızda görüntülenen Kare kodu taratmak için ekrandaki talimatları uygulayın. Alternatif olarak eski cihazınızı, yeni cihazınızın Wi-Fi ortak erişim noktasına manuel olarak bağlayın. Bağlantı kurduktan sonra eski cihazınızdan verileri seçerek yeni cihazınıza aktarın.
- Aktarma işlemi sırasında istediğiniz zaman dosya aktarmayı iptal edebilir ve yeniden bağlantı kurduktan sonra işleminize devam edebilirsiniz.

#### PrivateSpace Şifrenizi Sıfırlama

Hatırlamanız gereken çok fazla şifre mi var? Şifre olmadan PrivateSpace'ime giremez miyim? PrivateSpace şifrenizi unuttuğunuzda güvenlik sorusunu cevaplayarak PrivateSpace şifrenizi hızlı bir şekilde sıfırlamak için bir güvenlik sorusu ayarlayın.

**Güvenlik sorusu özelliğini etkinleştirme**: PrivateSpace'inize girdikten sonra **Ayarlar**, uygulamasını açın ve **Güvenlik ve gizlilik > PrivateSpace** bölümüne gidin. MainSpace ve PrivateSpace şifresi güvenlik sorusu ekranına girmek için **Şifre koruması** öğesine dokunun ve ekrandaki talimatları uygulayın.

**Güvenlik sorunuzu ayarlama**: Güvenlik sorusuna dokunun ve önceden seçilmiş güvenlik sorularından birini seçin veya kendi güvenlik sorunuzu oluşturun. Güvenlik sorusu cevabını girin ve güvenlik sorusu özelliğini etkinleştirmek için **Bitir** öğesine dokunun.

Güvenlik sorusu özelliğini etkinleştirdikten sonra güvenlik sorusunu ve cevabını değiştirebilirsiniz.

# PrivateSpace şifrenizi değiştirme: MainSpace'e girin, Ayarlar uygulamasını açın ve Güvenlik

ve gizlilik > PrivateSpace bölümüne gidin. : > Şifreyi sıfırla öğesine dokunun. MainSpace

şifrenizi ve güvenlik sorusu cevabını girmek için ekrandaki talimatları uygulayın ve ardından PrivateSpace şifrenizi ayarlayın.

- PrivateSpace şifrenizi MainSpace'de yalnızca PrivateSpace'de şifre güvenlik sorusu ayarladıktan sonra sıfırlayabilirsiniz.
- PrivateSpace'e giriş gizlenmişse ve PrivateSpace sıfırlama ekranına giremiyorsanız:

MainSpace'e girin ve Ayarlar uygulamasını açın. Güvenlik ve gizlilik > İlave ayarlar > Tüm ayarları göster bölümüne gidin ve PrivateSpace'e girişi görüntülemek için TAMAM düğmesine dokunun.

### Uygulama Kilidini Etkinleştirme

Uygulama kilidi, önemli uygulamalarınız için şifre belirlemenize olanak tanır. Cihazınızı yeniden başlattığınızda veya ekranın kilidini açtığınızda uygulamaları ilk defa açarken Uygulama kilidi şifrenizi girmeniz istenir. Uygulama kilidi, gizli bilgileriniz için ek bir koruma katmanı sağlar ve cihazınızdaki önemli uygulamalara yetkisiz erişimi önler.

Uygulama kilidini etkinleştirme: Ayarlar uygulamasını açın. Güvenlik ve gizlilik > Uygulama kilidi bölümüne gidin. Uygulama kilidine ilk defa erişim sağladığınızda Kilit ekranı şifresi veya Özel PIN kodu öğesini Uygulama kilidi doğrulama şifreniz olarak seçin. İstendiğinde şifrenizi girin ve Uygulama kilidi ekranında kilitlemek istediğiniz uygulamaların anahtarını açın.

**Uygulama kilidi şifrenizi belirleme**: **Uygulama kilidi** ekranında 🐯 simgesine dokunun, ardından **Şifre türü** öğesine dokunun. **Kilit ekranı şifresi** veya **Özel PIN kodu** seçimini yapın.

# Yedekleme ve Geri Yükleme

## Veri Yedekleme: Veri Kaybını Önleme

Cihazınızdaki önemli verileri kaybetmekten mi endişe ediyorsunuz? Düzenli veri yedeklemeleriyle veri kaybına karşı önlem alın.

Şu yöntemlerden birini kullanarak cihazınızdaki verileri yedekleyebilirsiniz:

- **NM kartına yedekleme**: Cihazınız NM kartları (nano bellek kartı) destekliyorsa veri kaybını önlemek için verilerinizi istediğiniz zaman bir NM kartına (nano bellek kartı) yedekleyebilirsiniz.
  - Tüm cihazlar nano bellek (NM) kartlarını desteklememektedir.
    - NM kartını (nano bellek kartı) 2. kart yuvasına takın. Huawei mağazalarında NM kartı (nano bellek kartı) satın alabilirsiniz.
- USB depolama cihazına yedekleme: USB OTG kablosu kullanarak cihazınızı bağlayabilir ve önemli verilerinizi bir USB depolama cihazına yedekleyebilirsiniz.
- **Bilgisayarınız veya home NAS cihazlara yedekleme**: Aynı Wi-Fi ağındaki paylaşılan klasörleri tespit etmek için Wi-Fi taramayı kullanarak cihazınızın fotoğraflar ve büyük dosyalar gibi tüm önemli verilerini bilgisayarınıza ve home NAS cihazlara yedekleyerek veri kaybını önleyebilir ve cihazınızın depolama alanını boşaltabilirsiniz.

### Cihazınızı Sıfırlama

Uzun süreli önbellek birikmesi ve artık dosyalar nedeniyle cihazınızın işletim hızı yavaşlamaya başlarsa bu önbellek dosyalarını tamamen silmek ve cihazınızın fabrika ayarlarını geri yüklemek için cihazınızı sıfırlayabilirsiniz.

**Ağ ayarlarını sıfırlama**: Bu işlem, ortak erişim noktası bağlantı paylaşımı ve Bluetooth eşleştirme bilgileri dahil olmak üzere Wi-Fi, mobil veri ağ ve Bluetooth ayarlarını geri yükler. Cihazınızdaki diğer ayarları değiştirmez veya hiçbir veri ya da dosyayı silmez.

**Ayarlar** uygulamasını açıp **Sistem** > **Sıfırlama** > **Ağ ayarlarını sıfırla** menüsüne gidin, **Ağ ayarlarını sıfırla** öğesine dokunun ve ayarları sıfırlamak için ekrandaki talimatları uygulayın.

**Tüm ayarları geri yükleme**: Bu işlem, cihazınızın başlangıçtaki ağ ayarlarını, parmak izi verilerini, yüz verilerini ve kilit ekranı şifrelerini geri yükler. Cihazımı Bul ya da HUAWEI kimliği ayarlarını sıfırlamaz ve hiçbir veri ya da dosyayı silmez.

**Ayarlar** uygulamasını açıp **Sistem** > **Sıfırlama** > **Tüm ayarları sıfırla** menüsüne gidin, **Tüm ayarları sıfırla** öğesine dokunun ve ayarları sıfırlamak için ekrandaki talimatları uygulayın.

**Fabrika ayarlarını geri yükleme**: Hesap ayarlarınız, sistem ayarlarınız, uygulama verileriniz, yüklü uygulamalarınız, müzik, görsel ve belgeleriniz dahil tüm verileri cihazınızın belleğinden ve depolama alanından siler ve cihazınızın orijinal fabrika ayarlarını geri yükler. Cihazınızın fabrika ayarlarını geri yüklemeden önce verilerinizi yedekleyin.

Sifirlama > Telefon sıfırlama menüsüne gidin, Telefonu sıfırlama menüsüne gidin, Telefonu sıfırla öğesine dokunun, ekran kilidini açma şifresini (varsa) girin ve ayarları sıfırlamak için ekrandaki talimatları uygulayın.

# Wi-Fi ve Ağ

## Wi-Fi

### Wi-Fi'ye Bağlanma

Cihazınızı Wi-Fi ağına bağlayarak etkili bir şekilde mobil veri tasarrufu yapabilirsiniz.

Potansiyel güvenlik risklerinden kaçınmak için (kişisel verileriniz ve finansal bilgilerinize yetkisiz erişim gibi) ortak Wi-Fi ağlarına bağlanırken dikkatli olun.

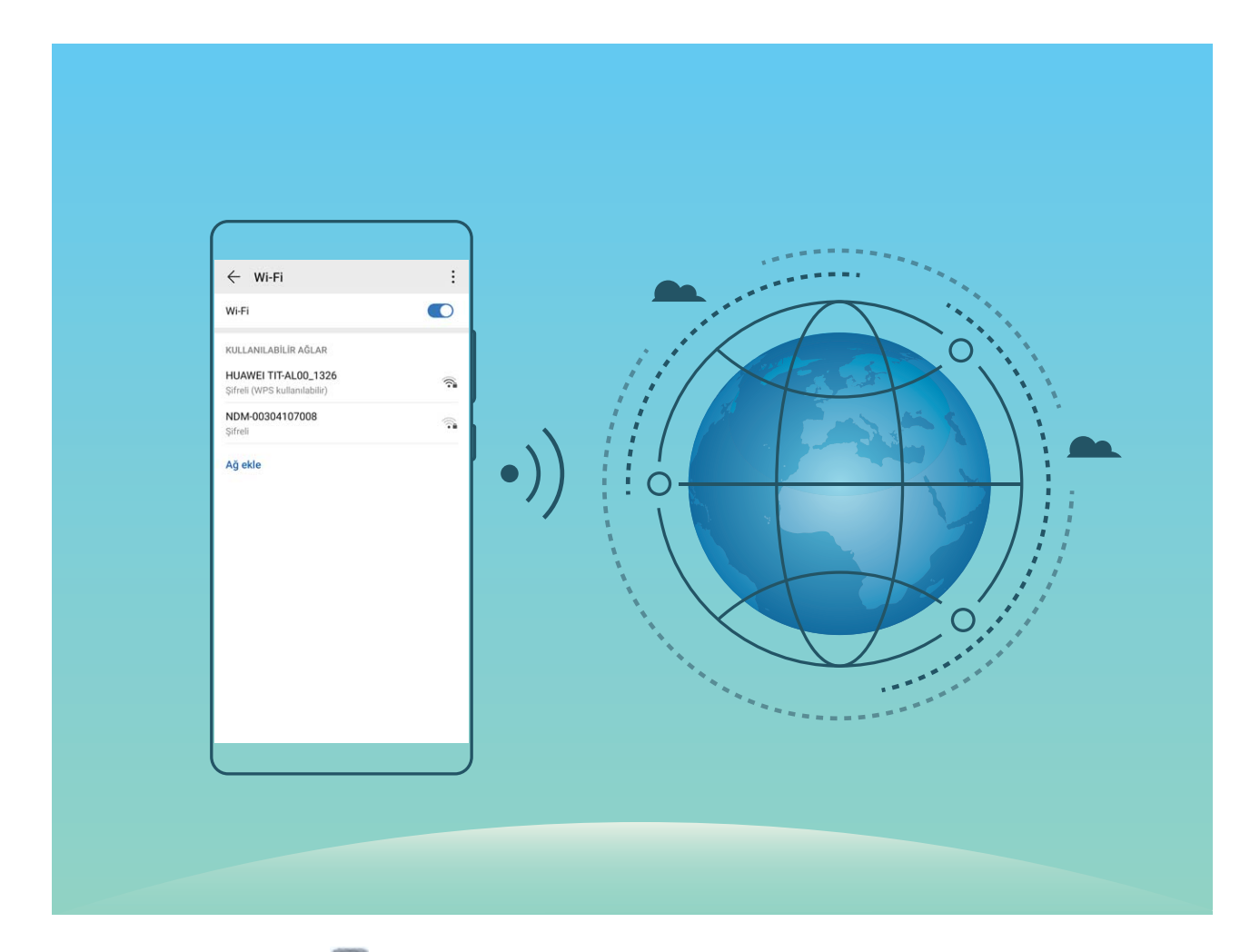

**Wi-Fi Ağına bağlanma**: Ayarlar uygulamasını açıp **Kablosuz bağlantı ve ağlar** > **Wi-Fi** menüsüne gidin ve **Wi-Fi** öğesini etkinleştirin. Erişmek istediğiniz Wi-Fi ağına dokunun ve ağ şifresini girin veya gerekiyorsa kimlik doğrulama işlemini tamamlayın. Alternatif olarak, menünün en altına gidebilir ve **Ağ ekle** öğesine dokunup adını ve şifresini girerek bir ağ ortak erişim noktası eklemek için ekrandaki talimatları uygulayabilirsiniz.

### Wi-Fi Direct Kullanarak Veri Aktarma

Wi-Fi Direct, Huawei cihazları arasında hızlı şekilde veri aktarmanızı sağlar. Wi-Fi Direct, Bluetooth'dan daha hızlıdır ve cihazların eşleştirilmesini gerektirmez. Kısa mesafelerde büyük dosyaların aktarılması için daha uygundur.

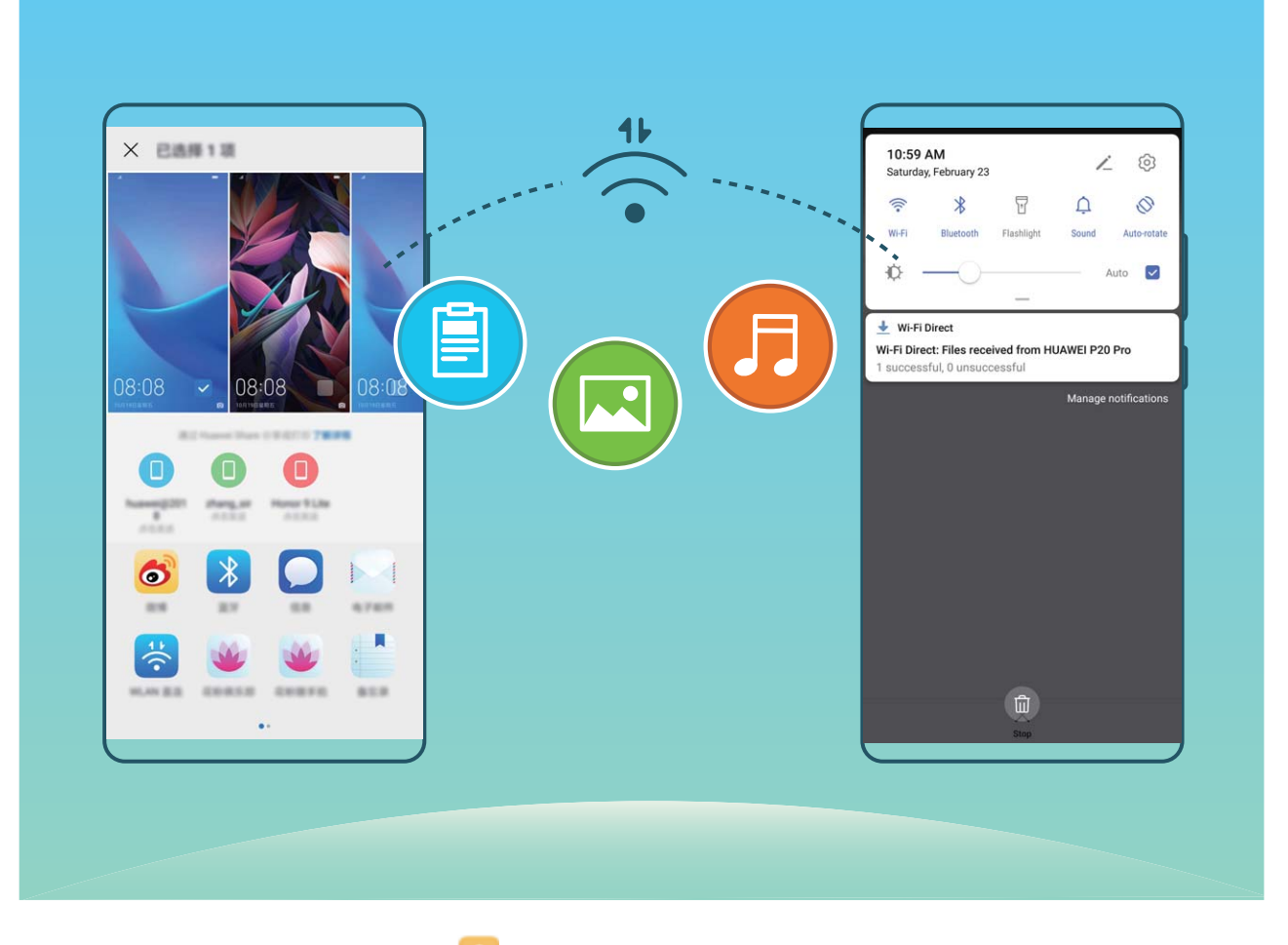

**Wi-Fi Direct ile dosya gönderme**: **Dosyalar** öğesini açın, göndermek istediğiniz dosyaya basılı tutun ve **Diğer** > **Paylaş** > **Wi-Fi Direct** menüsüne gidin. Başka bir cihaz tespit edildiğinde, bağlantıyı kurmak için cihazın adına dokunun ve dosya aktarımına başlayın.

Wi-Fi Direct ile dosya alma: Wi-Fi işlevini etkinleştirin. Wi-Fi ayarları ekranında tespit etme özelliğini

etkinleştirmek için **Solution** > **Wi-Fi Direct** öğesine dokunun. Gelen dosya komut istemi aldığınızda, aktarımı başlatmak için **Kabul et** öğesine dokunun. Alınan dosya varsayılan olarak **Wi-Fi Direct** klasöründeki **Dosyalar** altına kaydedilecektir.

# Uygulama ve Bildirimler

# İkiz Uygulama: Aynı Anda İki Sosyal Medya Hesabına Giriş Yapın

Cihazınızdan iki WeChat ve Facebook hesabına sürekli hesap değiştirmek zorunda kalmaksızın giriş yapmak istediğiniz oldu mu? İkiz uygulama sayesinde aynı anda iki WeChat ve Facebook hesabına giriş yapabilirsiniz, böylece iş ve özel hayatınızı ayrı tutabilirsiniz.

İkiz uygulama özelliği yalnızca WeChat, QQ, LINE, Facebook, Snapchat, WhatsApp ve Messenger ile kullanılabilir. Bu özelliği kullanmadan önce bu uygulamaların en son sürümlerini indirin.

Ayarlar menüsünü açın. Uygulamalar > İkiz uygulama bölümüne gidin ve gerektiği şekilde WeChat, QQ, LINE, Facebook, Snapchat, WhatsApp veya Messenger için İkiz uygulamayı etkinleştirin. İkiz uygulama etkinleştirildiğinde başlangıç ekranında iki WeChat, QQ, LINE, Facebook, Snapchat, WhatsApp veya Messenger uygulama simgesi görüntülenecektir. Böylece aynı anda iki farklı hesapla giriş yapabilirsiniz. İkiz uygulamayı hızlıca devre dışı bırakmak için başlangıç ekranında ikiz uygulama simgesini basılı tutun.

# Ses ve Ekran

### Ses Ayarlarınızı Yapılandırma

Film izlediğiniz ya da oyun oynadığınız sırada cihazınız ses deneyiminizi iyileştirmek için otomatik olarak stereo sese geçiş yapacaktır. Ayrıca zil sesi ve sesli hatırlatıcı ayarlarını da farklı durumlara uygun şekilde ayarlayabilirsiniz.

**Sistem ses seviyesini ayarlama**: Medya ses seviyesini ayarlamak için Ses düğmesine basın ve ardından kaydırın. Alternatif olarak, ses ayarları ekranını görüntülemek ve zil sesini, medyayı ve alarm

sesini ayarlamak için 🔅 öğesine dokunabilirsiniz.

- Ses seviyesini sistem ayarlarından da değiştirebilirsiniz. Ayarlar uygulamasını açın, Sesler öğesine dokunun ve ses seviyesini ayarlamak için kaydırın.
- Ses ayarları ekranında Varsayılan ses düğmesi işlevi öğesine ve ardından Zil sesi seviyesi öğesine dokunun. Artık zil sesi seviyesini ayarlamak için Ses düğmelerini kullanabilirsiniz.

Ses, titreşim ve sessiz mod arasında geçiş yapma: Bildirim panelini açmak için durum çubuğunu

aşağıya kaydırın. 🗘 simgesine dokunarak **Ses** modu, **Sessiz** modu ve **Titreşim** modu arasında geçiş yapın.

Tuş takımı ve bildirim seslerini etkinleştirme: Ayarlar uygulamasını açın ve Sesler > Daha fazla ses ayarı öğesine giderek tuş takımı dokunma sesleri, ekran görüntüsü sesleri ve dokunma titreşimini etkinleştirin veya devre dışı bırakın.

**Cihazınızı Sessiz moda ayarlama**: **Sesler** ekranından, **Sessiz mod** öğesini etkinleştirin, ardından **Sessiz modda titret** öğesini etkinleştirin. Artık gelen arama olduğunda ekranınız açılacak ve cihazınız titreyecektir.

**Zil sesi ve bildirim sesinizi özelleştirme**: **Sesler** ekranından kişisel tercihinize göre zil sesi veya bildirim sesi seçin.

Başlatma sesini devre dışı bırakma: Sesler > Daha fazla ses ayarı menüsüne gidin ve Telefon açılış sesi öğesini devre dışı bırakın.

## Sık Kullanılan Özelliklere Erişmek için Kısayolları

### Kullanma

Bir uygulama simgesine basılı tuttuğunuzda kısayol oluşturulmazsa ilgili uygulamada başlangıç ekranı kısayolu desteği bulunmuyordur.

Her uygulama dört adede kadar sık kullanılan özellik desteklemektedir. Bunlar uygulama tarafından ön ayarlıdır ve değiştirilemez.

**Sık kullanılan uygulama özelliklerine hızlı erişim**: Uygulama simgesine basılı tutun ve ardından erişmek istediğiniz sık kullanılan özelliğe dokunun. Örneğin, selfie çekmek istediğinizde Kamera

simgesine basılı tutun ve ardından selfie kısayolu oluşturmak için açılır menüde **Selfie** öğesine dokunun.

**Başlangıç ekranınıza kısayollar ekleme**: Menüyü açmak için başlangıç ekranındaki bir uygulama simgesine basılı tutun. İstediğiniz özelliğe basılı tutun ve kısayolunu oluşturmak için başlangıç ekranınıza sürükleyin. Örneğin, kameranın selfie özelliğini başlangıç ekranına kısayol olarak ekleyebilirsiniz.

# Depolama

## Bellek Temizleme Özelliğini Etkinleştirme

Depolama alanınız azaldıkça cihazınız zamanla yavaşlayabilir. Depolama alanı boşaltmak için bellek temizleme özelliğini kullanabilir ve sistem performansını artırabilirsiniz; böylece cihazınız sorunsuz çalışmayı sürdürecektir.

**Telefon Yöneticisi** uygulamasını açın, ardından performansı optimize etmek amacıyla belleği temizlemek ve önbelleği silmek için **Temizlik** öğesine dokunun. Depolama alanınız yine de yeterli değilse ek depolama alanı boşaltmak için derinlemesine temizlik gerçekleştirin.

# Akıllı Yardım

## Gezinti düğmesiyle Her Yerden cihaz İşlevlerine Erişim

Başlangıç ekranına geri dönmek veya uygulamaları kapatmak için cihazınızın alt kısmındaki gezinti çubuğunu kullanmanız gerekir. Gezinti düğmelerini kullanmak istemiyorsanız ve cihazı tek elinizle rahat bir şekilde kullanmak istiyorsanız Gezinti düğmesi özelliğini etkinleştirebilirsiniz.

**Ayarlar** uygulamasını açın. **Sistem > Sistem gezintisi > Gezinti düğmesi** bölümüne gidin ve **Gezinti düğmesi** özelliğini etkinleştirin. Gezinti düğmesi ekranınızda belirecektir. Düğmeyi istediğiniz konuma sürükleyebilirsiniz. Gezinti düğmesi aşağıdaki işlemleri gerçekleştirebilir:

- Geri: Bir adım geri gitmek için Gezinti düğmesine bir kez dokunun, iki adım geri gitmek için iki kez dokunun.
- **Başlangıç ekranı**: Başlangıç ekranına gitmek için Gezinti düğmesini basılı tutun ve daha sonra bırakın.
- Arka plan uygulamalarını görüntüleme: Gezinti düğmesini basılı tutun ve daha sonra arka planda çalışan herhangi bir uygulamayı görüntülemek için sola veya sağa kaydırın.

# Sistem

## Giriş Yöntemini Değiştirme

Cihazınızdaki giriş yöntemini dilediğiniz gibi değiştirebilirsiniz.

**Giriş yöntemini değiştirme**: **Ayarlar** uygulamasını açın, **Sistem** > **Dil ve giriş** > **Varsayılan klavye** bölümüne gidin ve bir giriş yöntemi seçin.

## Erişilebilirlik

### Renk Düzeltmeyi Etkinleştirme

Renk düzeltme özelliği, cihazınızın renk körlüğü etkilerini telafi etmesini sağlar.

Renk düzeltme etkinleştirildiğinde normal renk görüşüne sahip kullanıcılar bazı renkleri görüntülemede zorlanabilir.

## **Genel Ayarlar**

### Sistemin Tarih ve Saat Ayarını Yapma

Yurt dışına seyahat ettiğinizde ya da SIM kartınızı değiştirdiğinizde cihazınız otomatik olarak yerel mobil ağ tarafından sunulan tarih ve saati gösterecektir. Tarih ve saati manuel olarak ayarlayabilir, saat formatını değiştirebilir ya da kilit ekranınızda çift saat ayarlayabilirsiniz.

**Ayarlar** uygulamasını açın ve **Sistem** > **Tarih ve saat** bölümüne gidin. Buradan şunları yapabilirsiniz:

- Tarih ve saati değiştirme: Cihazınızın tarih ve saatini mobil ağınızın değerleriyle senkronize etmek için Otomatik olarak ayarla seçeneğini etkinleştirin. Tarih ve saati manuel olarak ayarlamak için Otomatik olarak ayarla seçeneğini devre dışı bırakın.
- Zaman dilimi değiştirme: Cihazınızın zaman dilimini mobil ağınızın değerleriyle senkronize etmek için Otomatik olarak ayarla seçeneğini etkinleştirin. Zaman diliminizi manuel olarak ayarlamak için Otomatik olarak ayarla seçeneğini devre dışı bırakın.
- Saat formatını değiştirme: Saat formatını 24 saat olarak ayarlamak için 24-saat zamanı seçeneğini etkinleştirin. Saat formatını 12 saat olarak ayarlamak için 24-saat zamanı seçeneğini devre dışı bırakın.
- Kilit ekranınızda çift saat ayarlama: Ülkeniz dışında dolaşım halindeyken cihazınız otomatik olarak yerel mobil ağ tarafından sunulan yerel tarih ve saati gösterecektir. Kilit ekranınızda çift saat

görüntülemek için **Çift saat** seçeneğini etkinleştirin ve **Yaşadığınız şehir** öğesini ayarlayın. Saatlerden biri yerel saati, diğeri ise yaşadığınız ülkenin saatini gösterir.

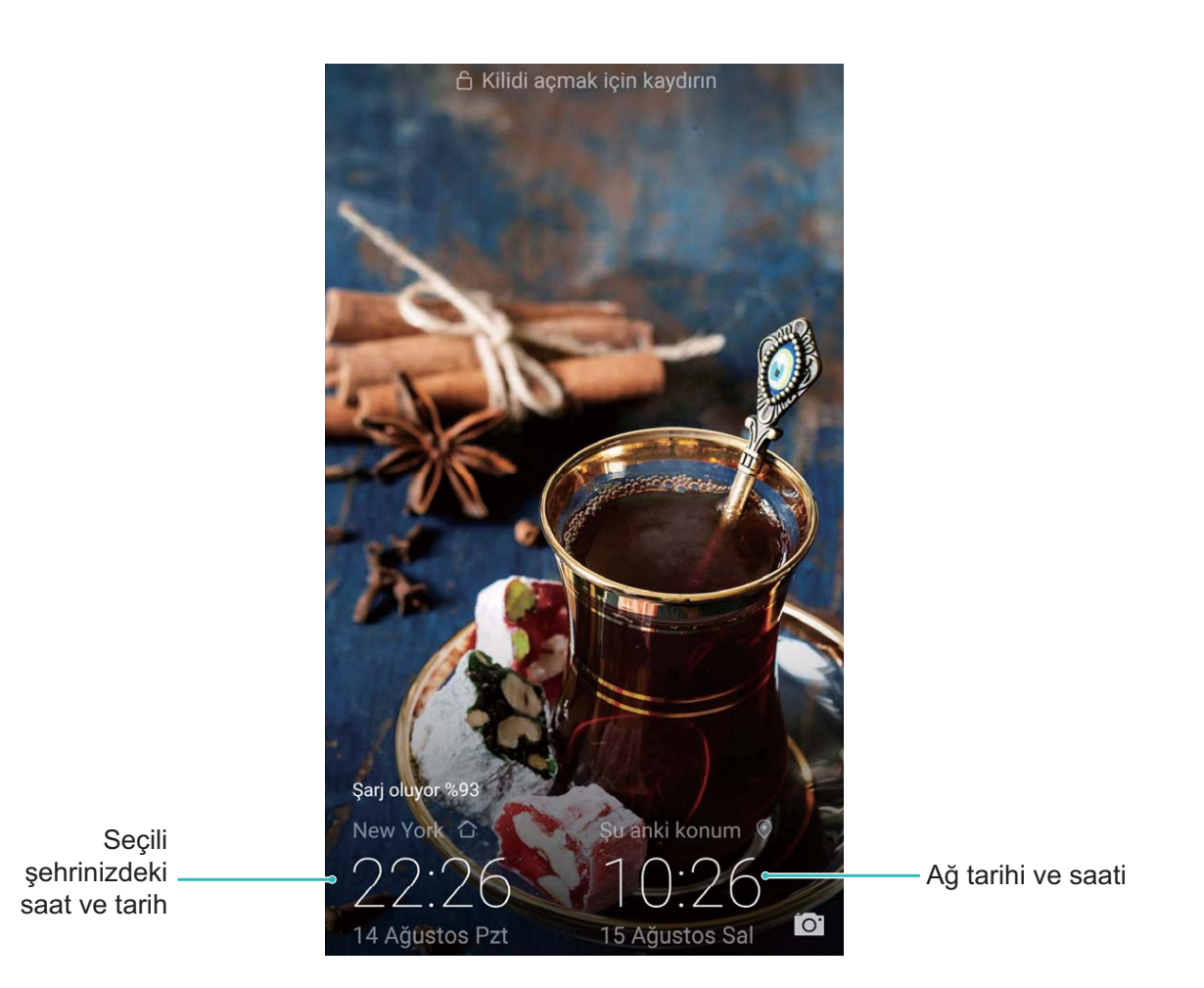

### Cihazınızdaki Belgeleri ve Fotoğrafları Yazdırın

Belgeleri ve fotoğrafları kolayca yazdırmak için cihazınızı Wi-Fi üzerinden bir yazıcıya bağlayın.

- Mopria, cihazınız üzerinden doğrudan bir Mopria onaylı yazıcıdan yazdırmanızı sağlar. Yazıcı Wi-Fi üzerinden cihazınıza bağlanır.
  - Yazıcınız Mopria onaylı değilse modelinize uygun bir eklenti almak için yazıcı üreticisi ile iletişime geçin.
- 1 Cihazınızı ve yazıcınızı aynı Wi-Fi ağına bağlayın.
  - Yazıcınızın ortak erişim noktasına bağlanma: Yazıcınızın kablosuz ortak erişim noktası bulunuyorsa ortak erişim noktasını etkinleştirmek ve bir şifre belirlemek için yazıcının

kılavuzundaki talimatları izleyin. Cihazınızda **Ayarlar** menüsünü açın ve **Kablosuz bağlantı ve ağlar** > **Wi-Fi** bölümüne gidin. **Wi-Fi** özelliğini etkinleştirin, yazıcının ortak erişim noktasını seçin ve bağlantı kurmak için ekrandaki talimatları izleyin.

• Wi-Fi Direct ile bağlanma: Yazıcınız Wi-Fi Direct'i destekliyorsa bu özelliği etkinleştirmek için yazıcının kılavuzunda yer alan talimatları izleyin. Cihazınızda Ayarlar menüsünü açın ve

Kablosuz bağlantı ve ağlar > Wi-Fi bölümüne gidin. Wi-Fi özelliğini etkinleştirin,> Wi-Fi Direct düğmesine dokunun ardından algılanan cihazlar listesinden yazıcınızı seçin.

• Yönlendiricinize bağlanma: Yazıcınızda Wi-Fi bağlantısını etkinleştirin ve evdeki yönlendiriciye

bağlanın. Cihazınızda Sayarlar menüsünü açın ve Kablosuz bağlantı ve ağlar > Wi-Fi bölümüne gidin. Wi-Fi özelliğini etkinleştirin, yönlendiricinizi seçin ardından ayarları tamamlamak için ekrandaki talimatları izleyin.

- 2 Ayarlar menüsünü açın. Cihaz bağlantısı > Yazdırma > Varsayılan Yazıcı Servisi bölümüne gidin ve Varsayılan Yazıcı Servisi özelliğinin etkinleştirildiğinden emin olun. Manuel olarak bir yazıcı eklemek için arama sonuçlarından bir yazıcı seçin düğmesine dokunun ve ekrandaki talimatları izleyin.
- **3** Artık doğrudan cihazınız üzerinden yazdırabilirsiniz:
  - Görsel yazdırma: Galeri uygulamasına gidin. Yazdırmak istediğiniz görseli açın, Diğer > Yazdır veya PDF'e çıkart bölümüne gidin ve görseli yazıcıya göndermek için ekrandaki talimatları izleyin.
  - Web sayfası yazdırma: Tarayıcınızda yazdırmak istediğiniz web sayfasını açın ardından menüden yazdır seçeneğini işaretleyin.
  - **Belge yazdırma**: Üretkenlik uygulamasında yazdırmak istediğiniz belgeyi açın ve menüden yazdır seçeneğini işaretleyin.
  - Not yazdırma: Cihazınızda Not Defteri uygulamasını açın. Yazdırmak istediğiniz notu açın, Yazdır bölümüne gidin, sonrasında notu yazıcıya göndermek için ekrandaki talimatları izleyin.

### Bellek ve Depolama Alanı Bilgilerini Görüntüleme

Cihazınızı uzun süre kullandıktan sonra ne kadar bellek ve depolama alanınız kaldığından emin olamıyor musunuz? Bellek ve depolama alanı kullanımını izlemenize ve bir silme işlemi yapıp yapmamaya karar vermenize yardımcı olması için cihazınızın bellek ve depolama alanı bilgilerini görüntüleyebilirsiniz.

(i) Tüm cihazlar mikro SD kartları desteklememektedir.

Bellek kullanımını görmek ve kullanılabilir depolama alanına göre ihtiyacınız olduğunda daha fazla alan

boşaltmak için 🙆 Ayarlar uygulamasına gidip Depolama öğesine dokunun.

**Alan boşaltma (önerilir)**: **TEMİZLE** seçeneğiyle uygulamaların kullanım ayrıntılarını görebilirsiniz. Tarama sonucuna bağlı olarak sistemi önerildiği şekilde manuel olarak silebilir veya silinecek öğeleri kendiniz belirtebilirsiniz.

# Sistem Güncelleme

## Cihaz Sistemini Çevrimiçi Güncelleme

- Güncellemeyi yüklemeden önce cihazınızı internete bağlayın. Çevrimiçi güncellemeler mobil veri tüketeceğinden güncellemeler için Wi-Fi ağı kullanmanız önerilir.
  - Güncelleme sırasında pil seviyesinin %30'un üzerinde kaldığından emin olun.
  - Cihazınızı güncellemek için onaylanmamış üçüncü kişi yazılımlarını kullanırsanız cihazınıza zarar verebilir veya kişisel bilgilerinizi tehlikeye atabilirsiniz. Cihazınızı çevrimiçi olarak güncellemenizi veya güncellemeleri almak için cihazınızı faturasıyla birlikte yetkili bir Huawei Müşteri Servis Merkezi'ne götürmenizi öneririz.
  - Sistem güncellemenin ardından kişisel verileriniz silinebilir. Cihazınızı güncellemeden önce önemli verileri yedekleyin.
  - Güncellemenin ardından internet bankacılığı ve oyun uygulamaları gibi bazı üçüncü kişi uygulamaları yeni sistemle uyumsuz hale gelebilir. Uyumluluk sorunlarının giderilmesi için bu üçüncü kişi uygulamalarını düzenli olarak güncelleyin.
- 1 🖾 Ayarlar uygulamasını açın.
- 2 Sistem > Yazılım güncellemesi bölümüne gidin. Sistem yeni bir sürüm tespit ettiğinde Yeni sürüm > İNDİR VE YÜKLE bölümüne gidin.
  - Sistem güncellemelerini devre dışı bırakmak için <sup>3</sup> > Ayarlar bölümüne gidin ve Wi-Fi üzerinden otomatik indir seçeneğini devre dışı bırakın.

Cihaz güncellemeleri biraz zaman alabilir. Güncelleme sırasında başka bir işlem yapmayın. Güncellemenin ardından cihazınız otomatik olarak yeniden başlatılacaktır.

# Yasal Uyarı

## Yasal Uyarı

#### Copyright © Huawei Technologies Co., Ltd. 2019. Tüm hakları saklıdır.

Huawei Technologies Co., Ltd. ve bağlı şirketlerinin ("Huawei") yazılı izni olmadan bu kılavuzun hiçbir bölümü hiçbir biçimde veya ortamda yeniden üretilemez ve aktarılamaz.

Bu kılavuzda açıklanan ürüne Huawei'nin ve muhtemel lisansörlerinin telif hakkı alınan yazılımı dahil olabilir. İlgili yasalar tarafından gerekli görülmediği ya da ilgili telif hakkı sahipleri tarafından onaylanmadığı sürece müşteriler adı geçen yazılımı hiçbir şekilde çoğaltmayacak, dağıtmayacak, değiştirmeyecek, kaynak koda dönüştürmeyecek, deşifre etmeyecek, çıkartmayacak, tersine mühendislik yapmayacak, kiralamayacak, başkasına vermeyecek ya da başkasına lisanslamayacaktır.

#### Ticari Markalar ve İzinler

HUAWEI, HUAWEI VE MUAWEI Technologies Co., Ltd. şirketinin ticari markaları veya tescilli ticari markalarıdır.

Android™, Google Inc. şirketinin ticari markasıdır.

*Bluetooth*<sup>®</sup> sözcüğü marka ve logoları, *Bluetooth SIG, Inc.*'in tescilli ticari markalarıdır ve bu tür markaların kullanımı Huawei Technologies Co., Ltd. şirketinin lisansı kapsamında yer almaktadır.

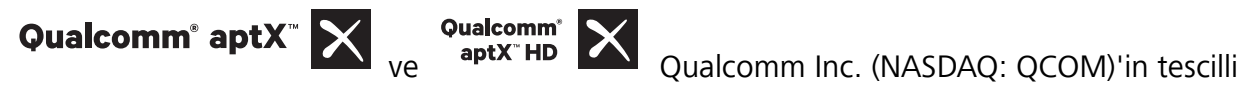

markasıdır .

N-Mark, Amerika Birleşik Devletleri ve diğer ülkeler dahilinde NFC Forum, Inc.'in ticari markası ya da tescilli ticari markasıdır.

Bahsedilen diğer ticari markalar, ürün, hizmet ve şirket isimleri, kendi sahiplerinin mülkiyetinde olabilir.

### Uyarı

Burada anlatılan ürünün ve aksesuarlarının bazı özellikleri kurulan yazılıma, yerel şebekenin kapasiteleri ile ayarlarına bağlıdır ve bu nedenle yerel şebeke operatörleri veya şebeke servis sağlayıcıları tarafından etkinleştirilemez veya sınırlandırılamaz.

Bu nedenle buradaki tanımlamalar satın aldığınız ürün veya aksesuarlarıyla tam uyuşmayabilir.

Huawei bu kılavuzda yer alan bilgileri veya teknik özellikleri önceden haber vermeden ve herhangi bir yükümlülük taşımadan değiştirme veya farklılaştırma hakkını saklı tutar.

### Üçüncü Şahıs Yazılım Beyanı

Huawei, bu ürünle teslim edilen üçüncü şahıs yazılım ve uygulamalarının fikri mülkiyet sahibi değildir. Bu nedenle Huawei üçüncü şahıs yazılım ve uygulamaları için hiçbir türde garanti vermez. Huawei, üçüncü şahıs yazılım ve uygulamaları kullanan müşterilere destek vermediği gibi bu üçüncü şahıs yazılım ve uygulamalarının işlevleri veya performansı hakkında sorumluluk veya taahhüt altına da girmez.

Üçüncü şahıs yazılım ve uygulamaları için servisler herhangi bir anda kesintiye uğratılabilir veya sonlandırılabilir ve Huawei herhangi bir içerik veya servis için kullanılabilirlik garantisi vermez Üçüncü taraf servis sağlayıcıları içerik ve servisleri Huawei şirketinin kontrolü dışındaki ağ veya iletim araçları vasıtasıyla sağlarlar. Yürürlükteki yasaların izin verdiği mümkün olan en geniş şekliyle, Huawei üçüncü taraf servis sağlayıcılarının hizmetlerini veya üçüncü taraf içerikleri ve servislerinin kesintiye uğramasını ya da sona ermesini tazmin etmeyecek veya bunlardan sorumlu olmayacaktır.

Huawei bu ürüne kurulan herhangi bir yazılımın yasalara uygunluğundan, kalitesinden ve başka herhangi bir yönünden ya da metinler, görüntüler, videolar veya yazılım vb. dahil olmak üzere ancak bunlarla sınırlı olmadan herhangi bir biçimdeki her türlü yüklenmiş veya indirilmiş üçüncü taraf çalışmalarından sorumlu olmayacaktır. Müşteriler yazılım ile bu ürün arasındaki uyumsuzluk dahil olmak üzere, yazılımın kurulmasından ya da üçüncü taraf çalışmalarının yüklenmesinden veya indirilmesinden kaynaklanan etkilerin herhangi birine ve tümüne ilişkin riski üstlenecektir.

Bu ürün, açık kaynaklı Android<sup>™</sup> platformuna dayanır. Huawei bu platformda gerekli değişiklikleri yapmıştır. Bundan dolayı bu ürün standart Android platformu tarafından desteklenen tüm işlevleri desteklemeyebilir veya üçüncü şahıs yazılımlarıyla uyumlu olmayabilir. Huawei bu tür herhangi bir uyumluluk ile bağlantılı hiçbir garanti ve temsil sağlamaz ve bu tür sorunlarla bağlantılı tüm sorumluluğu açık bir biçimde reddeder.

### SORUMLULUK REDDİ

BU KILAVUZUN TÜM İÇERİĞİ "OLDUĞU GİBİ" VERİLMİŞTİR. İLGİLİ YASA TARAFINDAN GEREKLİ GÖRÜLMESİ HARİCİNDE HERHANGİ BİR SINIRLAMA GETİRİLMEDEN ZIMNİ SATILABİLİRLİK GARANTİLERİ VE BELİRLİ BİR AMACA UYGUNLUK DA DAHİL OLMAK ÜZERE AÇIK VEYA ZIMNİ TÜM GARANTİLER BU KILAVUZUN DOĞRULUĞU, GÜVENİLİRLİĞİ VEYA İÇERİĞİ İLE İLGİLİ OLARAK VERİLMEMİŞTİR.

YÜRÜRLÜKTEKİ YASALARIN İZİN VERDİĞİ EN GENİŞ ŞEKLİYLE, HUAWEI ŞİRKETİ HİÇBİR DURUMDA HERHANGİ BİR ÖZEL, ARIZİ, DOLAYLI VEYA SONUÇSAL HASARDAN YA DA KAR, İŞ, GELİR, VERİ, İYİ NİYET VEYA BEKLENEN TASARRUFLARIN KAYBINDAN SORUMLU OLMAYACAKTIR.

HUAWEI ŞİRKETİNİN BU KILAVUZDA TANIMLANAN ÜRÜNÜN KULLANIMINDAN KAYNAKLANAN MAKSİMUM SORUMLULUĞU (BU SINIRLAMA UYGULANABİLİR YASANIN BU TÜR BİR SINIRLAMAYI YASAKLADIĞI ÖLÇÜDE KİŞİSEL YARALANMA SORUMLULUĞU İÇİN UYGULANMAYACAKTIR) MÜŞTERİLERİN BU ÜRÜNÜN SATINALIMI İÇİN ÖDEDİKLERİ MİKTARLA SINIRLI OLACAKTIR.

#### İthalat ve İhracat Yönetmelikleri

Müşteriler ilgili tüm ithalat ve ihracat yasalarına ve yönetmeliklerine uygun hareket edecek ve bu kılavuzda belirtilen yazılım ve teknik veriler de dahil olmak üzere adı geçen ürünlerin ihraç edilmesi, yeniden ihraç edilmesi ya da ithal edilmesi için gerekli olan tüm idari izinleri ve lisansları almakla sorumlu olacaktır.

## Kişisel Bilgi ve Veri Güvenliği

Bazı işlevlerin veya üçüncü taraf uygulamaların cihazınızda kullanılması kişisel bilgilerin veya verilerin kaybedilmesine veya başkalarının erişimine açık hale gelmesine yol açabilir. Kişisel bilgilerinizi korumaya yardımcı olması için aşağıdaki önlemleri alın:

- İzinsiz kullanımı önlemek için cihazınızı güvenli bir yere koyun.
- Cihazınızın ekranını kilitlenecek şekilde ayarlayın ve açmak için bir şifre veya kilit açma şekli oluşturun.
- SIM kartınızda, bellek kartınızda veya cihazınızın belleğinde saklanan kişisel bilgileri periyodik olarak yedekleyin. Farklı bir cihaza geçerseniz, eski cihazınızdaki kişisel bilgileri taşıdığınızdan veya sildiğinizden emin olun.
- Cihazınıza virüs bulaşmasını önlemek için tanımadığınız kişilerden gelen mesajları ve e-postaları açmayın.
- Cihazınızı internette gezinmek için kullandığınızda, kişisel bilgilerinizin çalınma riskini önlemek için güvenlik riski oluşturabilecek web sitelerini ziyaret etmeyin.
- Taşınabilir Wi-Fi ortak erişim noktası veya Bluetooth gibi hizmetler kullanıyorsanız yetkisiz erişimi önlemek için şifreler ayarlayın. Kullanılmadıkları zamanlarda bu hizmetleri kapatın.
- Cihaz güvenlik yazılımını yükleyin ve düzenli olarak virüs taraması yapın.
- Üçüncü taraf uygulamaları yasal bir kaynaktan edindiğinizden emin olun. İndirilen üçüncü taraf uygulamaları virüs taramasından geçirilmelidir.
- Huawei veya yetkili üçüncü taraf uygulama sağlayıcıları tarafından yayınlanmış güvenlik yazılımları veya yamalarını yükleyin.
- Cihazınızı güncelleştirmek için onaylanmamış üçüncü taraf yazılımı kullanırsanız cihazınıza zarar verebilir ve kişisel bilgilerinizi tehlikeye atabilirsiniz. Cihazınızın çevrimiçi güncelleme özelliğinden yararlanarak veya Huawei'den cihaz modelinize uygun resmi güncelleme paketlerini indirerek güncelleme yapmanız önerilir.
- Bazı uygulamalar konum bilgileri gerektirir ve bunları iletir. Sonuç olarak bir üçüncü taraf konum bilginizi paylaşabilir.
- Bazı üçüncü taraf uygulama sağlayıcıları ürün ve hizmetlerini iyileştirmek için cihazınızdan algılama ve tanı bilgileri toplayabilir.

## Yardım alma

Cihazınızda bulunan Hızlı Başlangıç Kılavuzunu okuyun.

Yasal bilgileri okumak için **Ayarlar** > **Sistem** > **Telefon hakkında** > **Yasal** öğesine dokunun.

Daha fazla bilgi için http://consumer.huawei.com/en/ adresini ziyaret edin.

## Daha fazla bilgi için

Daha fazla bilgi için **İpuçları** arama kutusuna bir özellik adı girebilirsiniz.
Bu kılavuz yalnızca referans içindir. Gerçek ürün, dahil ancak bunlarla sınırlı olmamak üzere renk, boyut ve ekran yerleşim düzeni olarak farklılık gösterebilir. Bu kılavuzdaki tüm açıklamalar, bilgiler ve öneriler açıkça veya ima yoluyla herhangi bir tür garanti oluşturmaz.

Not: Telefonunuzun en son oturum açtığı Google hesabını hatırlayın. Güvenilmeyen bir fabrika ayarları geri yükleme işlemi veya microSD kart tabanlı bir güncelleme işlemi sırasında, Google\'ın hırsızlık önleme mekanizması, kimlik doğrulaması için başlangıç navigasyon ekranını açmak üzere, telefonunuzun en son oturum açtığı Google hesabına giriş yapmanızı zorunlu kılar. Telefonunuz sadece kimlik doğrulama işleminden başarıyla geçtiğiniz takdirde düzgün açılabilir.

Ülkenizdeki veya bölgenizdeki son güncellenen yardım hattı ve e-posta adresi için lütfen http://consumer.huawei.com/en/support/hotline adresini ziyaret edin.

Model: ANE-LX1

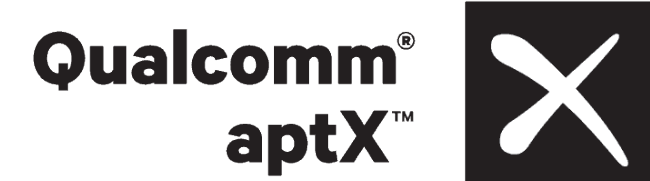

EMUI9.1\_01